# Main Page Universal Driver Documentation

Main Page || Table\_of\_Contents || Diamond Systems Website

# **Introduction to DSCUD 5.92**

Universal Driver is a software toolkit that provides a C language interface capability for Diamond Systems' I/O boards. It is provided free with all of Diamond Systems' hardware products and may also be downloaded free from <u>the Diamond Systems website</u> (*http://www. diamondsystems.com/*). It supports all the data acquisition features of Diamond Systems products, plus support for the watchdog timers on Diamond Systems CPU boards.

# **Download This Documentation**

You can download a recent version of this complete documentation for your user offline. It will unzip as a directory of web pages which you can view using your web browser. You will not need internet access to view these pages offline.

Download: DSCUD\_Manual.zip (347K)

You can also <u>download an older version of the documentation</u> (*http://files.diamondsystems. com/DSCUD/DSCUD\_Manual\_5.91.zip*) in zip format. The zip file contains documentation in html files.

# **Supported Platforms**

- Windows 95 / 98 / NT / NT Embedded / 2000 / XP / XP Embedded
- Windows CE .NET 4.2 and 5.0
- Linux 2.2 2.6 kernels (any distribution)
- MS-DOS / ROM-DOS / FreeDOS

If you would like the driver ported to another platform contact Diamond Systems technical support. We are always evaluating other systems and your input will help us determine which platforms are in demand. You can also license our driver source code and port the driver yourself.

# **Target Audience**

Universal Driver software, and this manual, assume a familiarity with programming, the C language, and the PC hardware platform. It is also assumed that the reader is familiar with the target operating system and related C development tools for your platform like Borland, Visual Studio, or the GCC compiler. You also need to understand the features and capabilities of the boards you are using. You should read the hardware manual for each board in your project to get a more complete understanding of it before attempting to write software for it.

# **Demo Programs and Utilities**

The Universal Driver software package includes example programs to help you understand the use of the driver functions and to use as a starting point for developing your own applications. Additional utility programs are provided for configuring serial port boards, reading out EEPROM data on autocalibrating boards, and demonstrating some boards' operation in Windows. Board functions supported by Universal Driver include the following: Analog input (A/D conversions) Analog output (D/A conversions) Digital I/O Counting, timing, and frequency/period measurement Interrupt-based A/D, D/A, and digital I/O User interrupts Autocalibration Note that Universal Driver does not support any serial port operations. On boards such as EMM-8M-XT that are listed as supported boards, only the digital I/O features are supported. In addition the utilities folder of the release disk contains some board configuration and test programs for the serial port boards.

# **Overview of Manual**

This manual contains information on the following subjects.

- Installing and using the driver on each supported operating system
- Detailed documentation on all API functions and data structures
- Task oriented guides on subjects like such as A/D interrupt operations, digital I/O
- Documentation on using watchdog timers

# **Getting Started**

To use Universal Driver, first install it according to the instructions in Chapter 2. The easiest way to get running quickly is to first run some example programs to verify that driver installation is correct and your board is installed and running properly. After that you can start to modify the example programs, and then move on to develop your own applications. In many cases you can cut and paste code from the examples into your own application. The examples have been designed to be generic whenever possible and to include as much explanation as possible, so that they can be easily understood and modified to suite your particular application.

# **Table of Contents**

Continue on to the <u>Table of Contents</u>.

This page was last modified 01:11, 24 Aug 2007. Copyright (c) 2004 Diamond Systems. All Rights Reserved.

# **AD** Calibration Verification

Universal Driver Documentation Main Page || Table\_of\_Contents || Diamond Systems Website

#### Description

On supported boards (-AT boards), after performing an A/D autocalibration, you can verify the accuracy of the calibration. This function will return the offset and gain error of each range in LSBs.

The default A/D calibration tolerance for all boards is +/-2LSBs. In general autocalibration will result in errors of +/-1LSB or less.

#### **Step-By-Step Instructions**

Create and initialize an A/D auto-calibration settings structure (DSCADCALPARAMS).

Select the A/D range to verify. For an individual range, select the range number 0-15. For all ranges, select 255.

Call <u>dscADCalVerify</u>() and pass it a pointer to this structure in order to verify the A/D calibration of the board. The elements ad\_offset and ad\_gain will contain the error in LSB counts for A/D operations. Values of less than 2 are within tolerance.

#### **Example of Usage**

```
...
DSCB dscb;
DSCDACALPARAMS dscdacalparams;
BYTE result;
...
/* Step 1 */
dscadcalparams.adrange = 8; // select the range to verify; 255 = all ranges
/* Step 2 */
if ((result = dscADCalVerify(dscb, &dscadcalparams)) != DE_NONE)
return result;
...
```

*This page was last modified 20:05, 30 Jan 2004. Copyright (c) 2004 Diamond Systems. All Rights Reserved.* 

# **AD Interrupt Mode Reference**

Universal Driver Documentation

Main Page || Table\_of\_Contents || Diamond Systems Website

The tables on the following pages describe the behavior of the board and the driver during A/D interrupt operations with various combinations of settings. Each board has slightly different options and characteristics that affect which options apply. These differences are described here.

Note that even when FIFO is disabled, all boards with FIFO still use the FIFO to hold A/D conversions during scan operations. In these cases, FIFO disabled means the interrupt will occur after each scan, while FIFO enabled means the interrupt will occur after enough scans occur to reach or exceed the FIFO threshold.

#### **Table of contents**

```
\frac{1 \text{ Prometheus}}{2 \text{ Hercules-EBX}}
\frac{3 \text{ Diamond-MM-48-AT}}{4 \text{ Diamond-MM-32-AT}}
\frac{4 \text{ Diamond-MM-32-AT}}{5 \text{ Diamond-MM-16-AT, Diamond-MM-AT}}
\frac{6 \text{ Diamond-MM}}{7 \text{ Zircon-MM-DX}}
\frac{8 \text{ Mode 0: FIFO = 0, Scan = 0, Recycle = 0}}{9 \text{ Mode 1: FIFO = 0, Scan = 0, Recycle = 1}}
\frac{10 \text{ Mode 2: FIFO = 0, Scan = 1, Recycle = 0}}{11 \text{ Mode 3: FIFO = 0, Scan = 1, Recycle = 1}}
\frac{12 \text{ Mode 4: FIFO = 1, Scan = 0, Recycle = 1}}{13 \text{ Mode 5: FIFO = 1, Scan = 0, Recycle = 1}}
\frac{14 \text{ Mode 6: FIFO = 1, Scan = 1, Recycle = 0}}{15 \text{ Mode 7: FIFO = 1, Scan = 1, Recycle = 1}}
```

## Prometheus

The FIFO is always enabled. To "disable" the FIFO during interrupt operations, set FIFO depth = scan size (or 1 for single conversions). In this case the descriptions for Modes 0-3 apply. Otherwise modes 4-7 apply.

The FIFO depth is 48. The FIFO threshold is programmable. The power-on default FIFO threshold is 16.

#### **Hercules-EBX**

All tables below apply as described.

The FIFO depth is 2048. The FIFO threshold is programmable. The power-on default FIFO threshold is 1024.

# Diamond-MM-48-AT

All tables below apply as described.

The FIFO depth is 2048. The FIFO threshold is programmable to 1024 or 256. The power-on default FIFO threshold is 1024.

# Diamond-MM-32-AT

All tables below apply as described.

The FIFO depth is 512. The FIFO threshold is programmable. The power-on default FIFO threshold is 256.

# Diamond-MM-16-AT, Diamond-MM-AT

All tables below apply as described.

The FIFO depth is 512. The FIFO threshold is fixed at 256.

# **Diamond-MM**

This board has no FIFO. Modes 4-7 do not apply. For A/D scans, the interrupt occurs after the first A/D conversion is complete, and the interrupt routine completes the scan operation for the rest of the channels in the scan range. The interrupt rate is still equal to the scan rate.

# Zircon-MM-DX

This board has no FIFO. Modes 4-7 do not apply. For A/D scans, the interrupt occurs after the first A/D conversion is complete, and the interrupt routine completes the scan operation for the rest of the channels in the scan range. The interrupt rate is still equal to the scan rate. Note that Zircon-MM-LC has no counter/timer and is therefore unable to generate A/D interrupts.

## Mode 0: FIFO = 0, Scan = 0, Recycle = 0

| Sampling Operation      | Each A/D clock generates a single A/D conversion on the current channel.<br>The channel register is then incremented to the next in the range (or resets to<br>the lowest if already at the end).<br>All A/D samples are evenly spaced apart in time. |
|-------------------------|----------------------------------------------------------------------------------------------------|
| Sample Rate             | The overall sample rate is equal to the A/D clock rate. The sample rate for each channel in the range is equal to the A/D clock rate divided by the number of channels in the range.                                                                  |
| Interrupt<br>Occurrence | An interrupt occurs after each conversion is complete.                                                                                                    |
| Interrupt Rate          | The interrupt rate is equal to the A/D clock rate.                                                                                                    |
| Interrupt Operation     | The interrupt routine reads a single A/D value from the board and stores it in the program's sample buffer.                                                                                                    |
| Data Buffer             | The buffer size is equal to the number of A/D samples to be taken.                                                                                                    |
| Termination             | After the specified number of conversions is complete, the interrupt operation automatically terminates.                                                                                                    |
|                         | The user may also terminate early by calling the function dscCancelOp().                                                                                                    |

## Mode 1: FIFO = 0, Scan = 0, Recycle = 1

| Sampling Operation      | Each A/D clock generates a single A/D conversion on the current channel.<br>The channel register is then incremented to the next in the range (or resets to the lowest if already at the end).<br>All A/D samples are evenly spaced apart in time. |
|-------------------------|----------------------------------------------------------------------------------------------------|
| Sample Rate             | The overall sample rate is equal to the A/D clock rate.<br>The sample rate for each channel in the range is equal to the A/D clock rate divided by the number of channels in the range.                                                            |
| Interrupt<br>Occurrence | An interrupt occurs after each conversion is complete.                                                                                                    |

AD Interrupt Mode Reference - Universal Driver Documentation

| Interrupt Rate      | The interrupt rate is equal to the A/D clock rate.                                                                                                    |
|---------------------|----------------------------------------------------------------------------------------------------|
| Interrupt Operation | The interrupt routine reads a single A/D value from the board and stores it in the program's sample buffer.                                                                                                    |
| Data Buffer         | The buffer size must be equal to the number of samples num_conversions specified in the function call. This parameter is not related to the total number of samples to be taken, since recycle mode is enabled.      |
| Termination         | After the specified number of A/D conversions is complete, the interrupt operation returns to the beginning of the buffer and repeats.<br>The user may terminate the operation at any time by calling dscCancelOp(). |

## Mode 2: FIFO = 0, Scan = 1, Recycle = 0

| <b>Sampling Operation</b> | Each A/D clock generates an A/D conversion on all channels in the              |
|---------------------------|--------------------------------------------------------------------------------|
|                           | programmed channel range, beginning with the low channel.                      |
|                           | The overall sample rate is equal to the A/D clock rate times the scan size.    |
| Sample Rate               |                                                                                |
|                           | The sample rate for each channel in the range is equal to the A/D clock rate.  |
| Interrupt                 | An interrupt occurs after each antire scan is complete                         |
| Occurrence                | An interrupt occurs after each entire scan is complete.                        |
| Interrupt Rate            | The interrupt rate is equal to the A/D clock rate.                             |
| Interrupt Operation       | The interrupt routine reads a complete scan of data in from the board each     |
|                           | time it runs and stores the data in the driver's sample buffer.                |
|                           | The buffer size is equal to the number of scans to be performed times the scan |
| Data Buller               | size.                                                                          |
|                           | After the specified number of A/D conversions is complete, the interrupt       |
| T                         | operation automatically terminates.                                            |
| I ermination              |                                                                                |
|                           | The user may also terminate early by calling the function dscCancelOp().       |

## Mode 3: FIFO = 0, Scan = 1, Recycle = 1

| Sampling Operation      | Each A/D clock generates an A/D conversion on all channels in the programmed channel range, beginning with the low channel.                                                                                                    |
|-------------------------|----------------------------------------------------------------------------------------------------|
| Sample Rate             | The overall sample rate is equal to the A/D clock rate times the scan size.<br>The sample rate for each channel in the range is equal to the A/D clock rate.                                                                                                    |
| Interrupt<br>Occurrence | An interrupt occurs after each entire scan is complete.                                                                                                    |
| Interrupt Rate          | The interrupt rate is equal to the A/D clock rate.                                                                                                    |
| Interrupt Operation     | The interrupt routine reads a complete scan of data in from the board each time it runs and stores the data in the driver's sample buffer.                                                                                                    |
| Data Buffer             | The buffer size must be equal to num_conversions. This number must be an integral multiple of the scan size. This number is not related to the total number of samples, since recycle mode is enabled.                                                                                                  |
| Termination             | After the specified number of scans (the total number of conversions divided<br>by the scan size) is complete, the interrupt operation will return to the<br>beginning of the buffer and repeat the process indefinitely. The user may<br>terminate the operation at any time by calling dscCancelOp(). |

## Mode 4: FIFO = 1, Scan = 0, Recycle = 0

| Sampling Operation      | Each A/D clock generates a single A/D conversion on the current channel.<br>The channel register is then incremented to the next in the range (or resets to the lowest if already at the end).<br>All A/D samples are evenly spaced apart in time. |
|-------------------------|----------------------------------------------------------------------------------------------------|
|                         |                                                                                                    |
| Sample Rate             | The overall sample rate is equal to the A/D clock rate. The sample rate for each channel in the range is equal to the A/D clock rate divided by the number of channels in the range.                                                               |
| Interrupt<br>Occurrence | An interrupt occurs after the FIFO reaches or exceeds the programmed threshold.                                                                                                    |
| Interrupt Rate          | The interrupt rate is equal to the A/D clock rate divided by the FIFO threshold.                                                                                                    |
| Interrupt Operation     | The interrupt routine reads a number of A/D samples from the board equal to the FIFO depth and stores them in the program's sample buffer.                                                                                                    |

| Data Buffer | The buffer size must be equal to the number of A/D samples. The buffer size<br>and FIFO threshold must be chosen such that the buffer size is equal to an<br>integral multiple of the FIFO threshold. |
|-------------|----------------------------------------------------------------------------------------------------|
| Termination | After the specified number of A/D conversions is complete, the interrupt operation automatically terminates.<br>The user may also terminate early by calling the function dscCancelOp().              |

## Mode 5: FIFO = 1, Scan = 0, Recycle = 1

| Sampling Operation      | Each A/D clock generates a single A/D conversion on the current channel.                                                                                                    |
|-------------------------|----------------------------------------------------------------------------------------------------|
|                         | The channel register is then incremented to the next in the range (or resets to the lowest if already at the end).                                                                                             |
|                         | All A/D samples are evenly spaced apart in time.                                                                                                    |
|                         | The overall sample rate is equal to the A/D clock rate.                                                                                                    |
| Sample Rate             | The sample rate for each channel in the range is equal to the A/D clock rate divided by the number of channels in the range.                                                                                   |
| Interrupt<br>Occurrence | An interrupt occurs after the FIFO reaches or exceeds the programmed threshold.                                                                                                    |
| Interrupt Rate          | The interrupt rate is equal to the A/D clock rate divided by the FIFO threshold.                                                                                                    |
| Interrupt Operation     | The interrupt routine reads a number of A/D samples from the board equal to the FIFO threshold and stores them in the program's sample buffer.                                                                 |
| Data Buffer             | The buffer size must be equal to the number of samples, num_conversions, specified in the function call. This number does not indicate the total number of samples to be taken, since recycle mode is enabled. |
|                         | The buffer size and FIFO threshold must be chosen such that the buffer size is equal to an integral multiple of the FIFO threshold.                                                                            |
| Termination             | After the specified number of conversions is complete, the interrupt operation will return to the beginning of the buffer and repeat the process indefinitely.                                                 |
|                         | The user may terminate the operation at any time by calling dscCancelOp().                                                                                                    |

## Mode 6: FIFO = 1, Scan = 1, Recycle = 0

| Sampling Operation      | Each A/D clock generates an A/D conversion on all channels in the programmed channel range, beginning with the low channel.                                                                                 |
|-------------------------|----------------------------------------------------------------------------------------------------|
| Sample Rate             | The overall sample rate is equal to the A/D clock rate times the scan size.<br>The sample rate for each channel in the range is equal to the A/D clock rate.                                                |
| Interrupt<br>Occurrence | An interrupt occurs after the FIFO reaches or exceeds the programmed threshold and the current scan is complete.                                                                                            |
| Interrupt Rate          | The interrupt rate is equal to the A/D clock rate times the no. of channels in the scan range divided by the FIFO threshold.                                                                                |
| Interrupt Operation     | The interrupt routine reads a number of A/D samples from the board equal to the FIFO threshold and stores them in the driver's sample buffer.                                                               |
| Data Buffer             | The buffer size must equal to the number of A/D samples to be taken.<br>The buffer size and FIFO threshold must be chosen such that the buffer size is equal to an integral multiple of the FIFO threshold. |
| Termination             | After the specified number of conversions is complete, the interrupt operation automatically terminates. The user may also terminate early by calling the function <u>dscCancelOp</u> ().                   |

## Mode 7: FIFO = 1, Scan = 1, Recycle = 1

| Sampling Operation      | Each A/D clock generates an A/D conversion on all channels in the programmed channel range, beginning with the low channel.                                  |
|-------------------------|----------------------------------------------------------------------------------------------------|
| Sample Rate             | The overall sample rate is equal to the A/D clock rate times the scan size.<br>The sample rate for each channel in the range is equal to the A/D clock rate. |
| Interrupt<br>Occurrence | An interrupt occurs after the FIFO reaches or exceeds the programmed threshold and the current scan is complete.                                             |
| Interrupt Rate          | The interrupt rate is equal to the A/D clock rate times the no. of channels in the scan range divided by the FIFO threshold.                                 |

| Interrupt Operation | The interrupt routine reads a number of A/D samples from the board equal to the FIFO threshold and stores them in the driver's sample buffer.                                                                                                    |
|---------------------|----------------------------------------------------------------------------------------------------|
| Data Buffer         | The buffer size must be equal to the number of samples, num_conversions, specified in the function call. This number does not indicate the total number of samples to be taken, since recycle mode is enabled.<br>The buffer size and FIFO threshold must be chosen such that the buffer size is qual to an integral multiple of the FIFO threshold. |
| Termination         | After the specified number of conversions is complete, the interrupt operation will return to the beginning of the buffer and repeat the process indefinitely.<br>The user may terminate the operation at any time by calling <u>dscCancelOp</u> ().                                                                                                 |

This page was last modified 23:41, 9 Feb 2004. Copyright (c) 2004 Diamond Systems. All Rights Reserved.

# **AD Interrupt Operations**

Universal Driver Documentation

Main Page || Table\_of\_Contents || Diamond Systems Website

The behavior of A/D interrupt operations depends on three parameters. Some affect the behavior of the hardware, and some affect the behavior of the interrupt routine software. Together they determine the overall characteristics of the interrupt operation. A series of tables below provides a complete explanation of each possible configuration of options.

#### **Table of contents**

<u>1 Single Conversions vs. Scan</u>
<u>Conversions</u>
<u>2 FIFO vs. No FIFO</u>
<u>3 One-Shot vs. Recycle</u>
<u>4 Example Code for Recycle Mode</u>

#### Single Conversions vs. Scan Conversions

In single-conversion mode, the board will take one sample from one channel each time it receives a clock pulse. The total sample rate is equal to the clock rate. If more than one channel is being sampled, the channels will be sampled on a rotating basis, with all samples evenly spaced apart in time. The sample rate for each channel is therefore the clock rate divided by the number of channels.

In scan mode, the board will take one sample from each channel in the scan list each time it receives a clock pulse. The samples are spaced closely together in time (5-20 microseconds depending on the board and the selected intersample period). The total sample rate is equal to the clock rate times the number of channels in the scan list. The sample rate for each channel is equal to the clock rate.

For both modes, the low and high channels in the sample range are determined by the low\_channel and high\_channel elements of the <u>DSCAIOINT</u> structure passed to the interrupt function.

Single-conversion mode vs. scan mode is determined by the name of the function called. For single-conversion mode, use <u>dscADSampleInt()</u>, and for scan mode use <u>dscADScanInt()</u>.

#### FIFO vs. No FIFO

A FIFO is a First In First Out buffer that is used to hold A/D data on the board. The FIFO serves two purposes: It can be used to enable the board to store data while waiting for the interrupt routine to respond to interrupt requests, so samples are not missed; and it also reduces the interrupt rate relative to the sample rate. The interrupt rate is determined by the formula

Interrupt rate = ( (A/D clock rate) \* (no. of samples per A/D clock) ) / (FIFO threshold)

In No FIFO mode, the board will generate an interrupt each time the current A/D sample or A/D scan completes, depending on whether a sample or a scan operation is being performed. The interrupt routine will retrieve the sample or the set of samples for the scan. Note that if the board is in sample mode (not scan mode), and the number of channels being sampled is greater than one, each individual sample will still cause an interrupt request to be generated, and the interrupt routine will still

read only one sample. The board's channel register is then incremented to the next channel in the list for the next sample.

In FIFO mode, the board will store A/D samples in its FIFO buffer until the FIFO threshold is reached. Once the threshold is reached, the board generates an interrupt request. The interrupt routine reads out the number of samples equal to the threshold value. This allows a dramatic reduction in interrupt rates, which causes more efficient use of processing power. For example, with a sample rate of 100,000 per second and a FIFO threshold of 256, the interrupt rate is about 391 per second, a manageable rate compared to 100,000 per second without the FIFO, an impossible rate.

FIFO vs. No FIFO is determined with two parameter in the <u>DSCAIOINT</u> structure passed to the interrupt function, fifo\_enab and fifo\_depth. Not all boards support FIFO mode, and of the boards that do, not all boards have programmable FIFO depth. These parameters are ignored by the software in cases where they do not apply.

#### **One-Shot vs. Recycle**

In one-shot mode, the interrupt routine will fill up the buffer with data one time and then terminate automatically. The parameter num\_conversions indicates the number of samples to be taken. The data in the buffer is protected until the application program modifies it or uses it for another interrupt operation. The value returned by the function <u>dscGetStatus</u> () indicates the total number of samples taken during the current interrupt operation.

In recycle mode, when the buffer is filled, the interrupt routine resets to the beginning of the buffer and continues, overwriting data already in the buffer. Thus the parameter num\_conversions indicates the buffer size and not the number of samples to be taken. The buffer always contains the most recent n samples, where n is the size of the buffer.

You should use the function <u>dscGetStatus</u>() to determine how many samples have been stored in the buffer. This function saves these values in the <u>DSCS</u> structure. The two structure members of interest are DSCS.transfers and DSCS. total\_transfers. DSCS.transfers indicates how many samples have been placed in the buffer for the current cycle only. This value is reset to 0 at beginning of each cycle. DSCS.total\_transfers indicates how many samples have been taken over the course of the entire operation. This value is not reset.

For operating systems which utilize the <u>DSCAIOINT</u> structure dump\_threshold variable (Windows, Linux) you will see these DSCS.transfers and DSCS.total\_transfers variables go up in dump\_threshold sized increments. For other supported operating systems, you will see them go up by FIFO depth for <u>dscADSampleInt</u> operatings, or the scan size for <u>dscADScanInt</u> operations.

The larger the buffer, the more current data will be available at any particular time, and the longer that data will be available before being overwritten when the buffer pointer is reset to the beginning.

One-shot vs. recycle mode is determined by the cycle element in the <u>DSCAIOINT</u> structure passed to the interrupt function.

NOTE for Windows users: In order to terminate interrupts properly in one-shot mode, a call to dscGetStatus() must be made after the maximum number of conversions is reached. The common procedure for running interrupt operations in one-shot mode entails calling <u>dscGetStatus()</u> within a while loop until the process completes. This procedure will satisfy this condition.

#### **Example Code for Recycle Mode**

We have included some short example code below which may help to understand how recycle mode works. This is not meant to be used as a stand alone program. Instead it demonstrates the logic used to monitor the progress of an ongoing cycle mode A/D interrupt operation. In this example program a circular buffer of 10240 samples is used, and the program stops after

taking 102400 samples. The program simply prints the A/D sample AD codes as they are collected.

```
ERRPARAMS errparams;
DSCB dscb;
BYTE result;
DSCAIOINT aio;
DSCS dscs;
int i;
DWORD last_total_transfers;
DWORD last_transfers;
int num_conversions = 10240;
int new_sample_count;
DWORD stop_after_transfers = 102400;
DWORD sleep_ms = 1000;
/* Board initialization code omitted */
/* The values used below are just for example and are not the
 * best choices for all boards. In particular the fifo depth
 * and dump threshold should be changed to fit your needs.
 */
aio.num_conversions = num_conversions;
aio.conversion_rate = 1000;
aio.cycle = TRUE;
aio.internal_clock = TRUE;
aio.internal_clock_gate = FALSE;
aio.external gate enable = FALSE;
aio.fifo_enab = TRUE;
aio.fifo_depth = 32;
aio.high channel = 0;
aio.low_channel = 0;
aio.dump_threshold = 32;
aio.sample_values = malloc(num_conversions * sizeof(DSCSAMPLE));
if ( aio.sample_values == NULL ) {
    printf("Operation failed: unable to allocate memory\n");
    exit(1);
}
if ((result = dscADSampleInt(dscb, &aio)) != DE_NONE)
{
    dscGetLastError(&errparams);
    fprintf(stderr, "dscADSampleInt failed: %s (%s)\n",
            dscGetErrorString(result), errparams.errstring);
    return result;
}
last_total_transfers = 0;
last_transfers = 0;
do {
    dscSleep(sleep_ms);
```

```
dscGetStatus(dscb, &dscs);
        if (dscs.overflows) {
            printf("Operation failed: FIFO overflowed\n");
            break;
        }
        if ( dscs.total_transfers == last_total_transfers ) {
            printf("Operation failed: no new samples taken in dms\n", sleep_ms);
            break;
        }
        new_sample_count = dscs.total_transfers - last_total_transfers;
        /* Number of new samples should never exceed the size of the circular
buffer.
        If
         * it does it means that either "sleep_ms" should be smaller so you check
status
         * more often, or "num conversions" should be bigger so the circular buffer
is bigger
         */
        if ( new_sample_count > num_conversions ) {
            printf("Operation failed: not processing data fast enough. %d samples
lost\n",
                new_sample_count - num_conversions);
            break;
        }
        /* The code below uses the "transfers" counter to determine where in the
circular
         * buffer the new sample data is located. It could be only later in the
buffer
         * than we already reported. Or it could have looped back around to the
start of
         * the circular buffer in which case the data to the end of the buffer, plus
data
         * at the start of the buffer must be reported.
         */
        /* Case one: more data has been placed in the circular buffer after the
         * "last_transfers" position we checked previously.
         * /
        if ( dscs.transfers > last_transfers ) {
            for ( i = last_transfers; i < dscs.transfers; i++ )</pre>
                printf("A/D sample: %d ADCODE\n", aio.sample_values[i]);
        /* Case two: more data has been placed in the circular buffer both after
         * the "last_transfers" and before it at the start of the buffer.
         * /
        } else if ( dscs.transfers <= last_transfers ) {</pre>
            for ( i = last_transfers; i < num_conversions; i++ )</pre>
                printf("A/D sample: %d ADCODE\n", aio.sample_values[i]);
```

*This page was last modified 19:51, 1 Oct 2004. Copyright (c) 2004 Diamond Systems. All Rights Reserved.* 

# **After or Instead Modes**

Universal Driver Documentation

Main Page || Table\_of\_Contents || Diamond Systems Website

- 1. Create a user interrupt function with type void and a void\* parameter.
- 2. Call <u>dscSetUserInterruptFunction</u>() to install the user interrupt routine and select After or Instead mode.
- 3. To start interrupts, call the desired driver interrupt function, such as <u>dscADSampleInt()</u>.
- 4. If the interrupt operation is in cycle mode, call <u>dscCancelOp</u>() to terminate. If the operation is in one-shot mode, it will automatically terminate when the chosen number of samples is taken, and the user interrupt function will terminate as well.
- 5. To uninstall the user interrupt function, call <u>dscSetUserInterruptFunction()</u> with Clear mode, or call <u>dscClearUserInterruptFunction()</u>.

This page was last modified 23:14, 6 Feb 2004. Copyright (c) 2004 Diamond Systems. All Rights Reserved.

# **Analog IO Ranges**

Universal Driver Documentation

Main Page || Table\_of\_Contents || Diamond Systems Website

Several of the boards support programmable input ranges and resolution. For these boards, a table has been included detailing all possible A/D range settings. Here is a detailed description of the data in the tables:

| Code   | This is the code for the particular input range                                                                                                    |
|--------|----------------------------------------------------------------------------------------------------|
| Range: | This bit selects the board's A/D positive full-scale voltage range; $0 = 5V$ , $1 = 10V$ . Do not confuse this term with the board's "input range." |
| ADBU   | This bit selects the board's A/D bipolar/unipolar setting; $0 = bipolar$ , $1 = unipolar$ .                                                         |
| G1, G0 | These bits select the board's A/D gain setting. The gain settings and their respective control bits are as follows:                                 |

| G1 | G0 | Gain |
|----|----|------|
| 0  | 0  | 1    |
| 0  | 1  | 2    |
| 1  | 0  | 4    |
| 1  | 1  | 8    |

InputThis column lists the input range resulting from the particular configuration of<br/>control bits.

**Resolution** This column lists the voltage resolution resulting from the particular configuration of control bits. The resolution is equal to the smallest change in input voltage detectable by the A/D circuit. This smallest change results in a change in A/D code of 1 least significant bit, or LSB.

The resolution is equal to the total voltage range (maximum input voltage - minimum input voltage) divided by the number of possible A/D codes (2n where n is the number of bits in the A/D converter). For an input range of  $\pm$ 5V and a 16-bit A/D converter, the resolution is (+5V - -5V) / 216 = 10 / 65536 = .000153V or 153 $\mu$ V.

This page was last modified 13:45, 10 Feb 2004. Copyright (c) 2004 Diamond Systems. All Rights Reserved.

# **Application Instructions**

Universal Driver Documentation

Main Page || Table\_of\_Contents || Diamond Systems Website

To use the watchdog timer, you must first decide if you want to enable hardware retriggering with an external signal. To use hardware retriggering:

- On the <u>Prometheus</u>, connect the external signal to pin 4 of J6 on the CPU board. J6 is located in the upper right corner of the board.
- On the Prometheus Panel I/O board, the watchdog signals are on J9 in the upper right corner of the board. See the Prometheus user manual for locations and pinouts of the CPU and panel board's I/O headers.
- On the <u>Hercules-EBX</u>, connect the external signal to pin 44 of J8 on the CPU board. J8 is located in the lower right corner of the board.

Next select the desired activity for the end of timer WD1. You can select any combination of the options listed in the DSCUD.H code block.

Now call the function <u>dscWatchdogEnable</u>() to enable and configure the watchdog timer. Once this function is called, one of two things must happen continually at a rate faster than the timeout value of WD1:

- Your program must call <u>dscWatchdogTrigger()</u> to retrigger the watchdog timer and restart WD1's countdown process.
- If hardware triggering is enabled, the external watchdog input signal must provide the selected active edge (rising or falling) to pin WDI.

If neither event happens before WD1 times out, the watchdog circuit will reset the system.

If needed you can use signal WDO to drive external circuitry or provide an indication of pending system reset.

To disable the watchdog timer, call <u>dscWatchdogDisable()</u> at any time. To reenable the watchdog timer with the same parameters, you can simply call <u>dscWatchdogTrigger()</u> again. To reenable the watchdog timer with different parameters, you must call <u>dscWatchdogEnable()</u> with the new parameters.

Application Instructions - Universal Driver Documentation

Example programs are provided with the CPU DSCUD examples zip file to illustrate watchdog timer operation. This program will reset the system in order to demonstrate the functionality of the watchdog timer circuit!

*This page was last modified 12:02, 13 Feb 2004. Copyright (c) 2004 Diamond Systems. All Rights Reserved.* 

# Athena

Universal Driver Documentation Main Page || Table\_of\_Contents || Diamond Systems Website

#### **Table of contents**

<u>1 Overview</u> <u>2 Analog Input</u> <u>3 Analog Output</u> <u>4 Digital I/O</u> <u>5 Athena Universal Driver</u> Functions

#### Overview

Athena's Data Acquistion is compatible with that of Prometheus. They have the same register map and code written for Prometheus will work just as well on Athena and vice versa. The only different software wise is watchdog timer; Athena has a different watchdog timer register map.

#### **Analog Input**

Max Input Channels: 16 (single-ended) or 8 (differential) A/D Resolution: 16 bits (1/65536 of full-scale) Data range: -32768 to +32767 for all voltrage ranges Input Ranges (Bipolar): ±10V, ±5V, ±2.5V, or ±1.25V Input Ranges (Unipolar): 0-8.3V, 0-5V, or 0-2.5V Supported Conversion Triggers: Software, Internal Clock, or External TTL Signal Maximum Conversion Rate:

- Software Command: approx. 20,000 samples per second, depending on code and operating system
- Interrupt Routine w/FIFO: 100,000 samples per second

FIFO: 48 samples with programmable threshold

This board supports the following programmable input ranges and resolutions:

| A/D Ranges |       |      |    |    |                    |                       |
|------------|-------|------|----|----|--------------------|-----------------------|
| Code       | Range | ADBU | G1 | G0 | Input Range        | Resolution (1<br>LSB) |
| 0          | 0     | 0    | 0  | 0  | ±10V               | 305µV                 |
| 1          | 0     | 0    | 0  | 1  | ±5V                | 153µV                 |
| 2          | 0     | 0    | 1  | 0  | ±2.5V              | 76μV                  |
| 3          | 0     | 0    | 1  | 1  | ±1.25V             | 38µV                  |
| 4          | 0     | 1    | 0  | 0  | Invalid<br>Setting | -                     |
| 5          | 0     | 1    | 0  | 1  | Invalid<br>Setting | -                     |
| 6          | 0     | 1    | 1  | 0  | Invalid<br>Setting | -                     |
| 7          | 0     | 1    | 1  | 1  | Invalid<br>Setting | -                     |
| 8          | 1     | 0    | 0  | 0  | ±10V               | 305µV                 |
| 9          | 1     | 0    | 0  | 1  | ±5V                | 153µV                 |
| 10         | 1     | 0    | 1  | 0  | ±2.5V              | 76μV                  |
| 11         | 1     | 0    | 1  | 1  | ±1.25V             | 38µV                  |
| 12         | 1     | 1    | 0  | 0  | 0 - 8.3V           | 153µV                 |
| 13         | 1     | 1    | 0  | 1  | 0 - 5V             | 76μV                  |
| 14         | 1     | 1    | 1  | 0  | 0 - 2.5V           | 38µV                  |
| 15         | 1     | 1    | 1  | 1  | Invalid<br>Setting | -                     |

**NOTE:** Ranges 9 through 11 are identical to ranges 0 through 2.

Athena - Universal Driver Documentation

## Analog Output

Max Output Channels: 4 D/A Resolution: 12 bits (1/4096 of full-scale) Data range: 0 to 4095 for all voltage ranges Bipolar Output Ranges: ±10V Unipolar Output Ranges: 0-10V

# Digital I/O

**Max Ports:** 3, bi-directional, programmable in 8-bit groups, TTL-compatible, similar to 82C55 Digital I/ O ports on Prometheus require direction to be set with <u>dscDIOSetConfig</u>() before use.

All DIO lines power-up in input mode and have readback capability.

All DIO lines have 4.7K Ohm pull resistors that can be configured for all pull-up or all pull-down with a jumper.

#### **Athena Universal Driver Functions**

- <u>dscADSample()</u>
- <u>dscADSampleInt()</u>
- <u>dscADScan(</u>)
- <u>dscADScanInt()</u>
- <u>dscADSetChannel</u>()
- <u>dscADSetSettings</u>()
- <u>dscDAConvert()</u>
- <u>dscDAConvertScan</u>()
- <u>dscDAConvertScanInt()</u>
- <u>dscCounterDirectSet()</u>
- <u>dscCounterRead</u>()
- <u>dscCounterSetRate()</u>
- <u>dscCounterSetRateSingle()</u>
- <u>dscDIOInputBit(</u>)
- <u>dscDI0InputByte()</u>
- <u>dscDIOOutputBit(</u>)
- <u>dscDI00utputByte</u>()
- <u>dscDIOSetBit(</u>)

Athena - Universal Driver Documentation

- dscDIOSetConfig()
- <u>dscSetUserInterruptFunction()</u>
- <u>dscClearUserInterruptFunction()</u>
- <u>dscUserInt()</u>
- <u>dscWatchdogDisable()</u>
- <u>dscWatchdogEnable()</u>
- <u>dscWatchdogTrigger()</u>

This page was last modified 22:41, 21 Sep 2005. Copyright (c) 2004 Diamond Systems. All Rights Reserved.

# **Board Function Lists**

Universal Driver Documentation

Main Page || Table\_of\_Contents || Diamond Systems Website

Each board description contains a list of Universal Driver functions that work with that board. In addition to the functions listed for each board, all boards may also use the following universal functions:

Functions applicable to all boards:

- <u>dscFree()</u>
- <u>dscFreeBoard()</u>
- <u>dscInit()</u>
- dscInitBoard()
- <u>dscRegisterRead</u>()
- <u>dscRegisterWrite()</u>
- <u>dscSleep()</u>
- <u>dscGetBoardMacro</u>()
- <u>dscGetErrorString()</u>
- <u>dscGetLastError</u>()
- dscSetSystemPriority()

This page was last modified 13:45, 10 Feb 2004. Copyright (c) 2004 Diamond Systems. All Rights Reserved.

# **Board Macros**

Universal Driver Documentation <u>Main Page || Table\_of\_Contents || Diamond Systems Website</u>

# **Board Macro List**

The following table lists all currently supported board macros and their corresponding board.

| Macro       | Code | Description      |
|-------------|------|------------------|
| DSC_RMM     | 1    | Ruby-MM          |
| DSC_OPMM    | 3    | Opal-MM          |
| DSC_DMM     | 4    | Diamond-MM       |
| DSC_GMM     | 6    | Garnet-MM        |
| DSC_QMM     | 7    | Quartz-MM        |
| DSC_ZMM     | 8    | Zircon-MM        |
| DSC_PMM     | 9    | Pearl-MM         |
| DSC_OMM     | 10   | Onyx-MM          |
| DSC_RMM416  | 11   | Ruby-MM-416      |
| DSC_DMM32   | 12   | Diamond-MM-32-AT |
| DSC_EMMDIO  | 13   | Emerald-MM-DIO   |
| DSC_RMM1612 | 14   | Ruby-MM-1612     |
| DSC_DMMAT   | 15   | Diamond-MM-AT    |
| DSC_DMM16AT | 16   | Diamond-MM-16-AT |
| DSC_IR104   | 17   | <u>IR104</u>     |
| DSC_EMM8    | 18   | Emerald-MM-8     |
| DSC_PROM    | 19   | Prometheus       |

Board Macros - Universal Driver Documentation

| DSC_HERCEBX  | 20  | Hercules-EBX                 |
|--------------|-----|------------------------------|
| DSC_DMM48    | 22  | Diamond-MM-48-AT             |
| DSC_OMMDIO   | 23  | Onyx-MM-DIO                  |
| DSC_DIO82C55 | 24  | DIO82C55                     |
| DSC_ATHENA   | 25  | Athena                       |
| DSC_DMM32XAT | 27  | Diamond-MM-32X-<br><u>AT</u> |
| DSC_ELEKTRA  | 28  | Elektra                      |
| DSC_TEST     | 126 | Virtual Test Board           |
| DSC_RAW      | 127 | Raw Board.                   |

This page was last modified 21:44, 20 Sep 2005. Copyright (c) 2004 Diamond Systems. All Rights Reserved.

# **Board Reference**

Universal Driver Documentation

Main Page || Table\_of\_Contents || Diamond Systems Website

This chapter lists the boards that are currently supported in Universal Driver. The features and appropriate parameters for the various function calls are explained. The information presented here is only an overview of each board, intended to support software development using the Universal Driver. For complete functional and operating details on each board, please refer to that board's user manual. All of Diamond Systems' product user manuals (including this one) are available to download for free on our website at <a href="http://www.diamondsystems.com/support/techliterature">http://www.diamondsystems.com/support/techliterature</a>. Note: Serial port operation is not supported in Universal Driver. Only the digital I/O and board configuration functions are supported on the serial port modules (Emerald-MM series).

*This page was last modified 00:35, 29 Jan 2004. Copyright (c) 2004 Diamond Systems. All Rights Reserved.* 

# **Board-Specific Information for Solo Type User Interrupts**

Universal Driver Documentation

Main Page || Table\_of\_Contents || Diamond Systems Website

All boards with interrupt capability may use the After and Instead types of user interrupts. However only the boards listed below have Solo type user interrupt capability. For each of these boards, all valid combinations for the DSCUSERINT structure are listed along with a description of the behavior. See the user interrupt example program in each board's example program set for more explanation.

#### Table of contents

1 Diamond-MM-AT 2 Diamond-MM-16-AT 3 Diamond-MM-32-AT 4 Diamond-MM-48-AT 5 Emerald-MM-DIO 6 Garnet-MM-24, Garnet-MM-48 7 Onyx-MM 8 Prometheus 9 Hercules-EBX

# Diamond-MM-AT

On <u>Diamond-MM-AT</u>, user interrupts are always driven by Counter 0. You have 2 choices for Counter 0's clock source. <u>Diamond-MM-AT</u> and <u>Diamond-MM-16-AT</u> behave identically with respect to user interrupts.

| intsource | counter | clksource | Interrupt source                                                                            |  |
|-----------|---------|-----------|---------------------------------------------------------------------------------------------|--|
| 0         | 0       | 0         | Counter 0, driven by on-board 100Khz clock                                                  |  |
| 0         | 0       | 1         | Counter 0, driven by external clock source connected to pin 29 on the I/O header (In0- pin) |  |

## **Diamond-MM-16-AT**

Board-Specific Information for Solo Type User Interrupts - Universal Driver Documentation

On <u>Diamond-MM-16-AT</u>, user interrupts are always driven by Counter 0. You have 2 choices for Counter 0's clock source. <u>Diamond-MM-AT</u> and <u>Diamond-MM-16-AT</u> behave identically with respect to user interrupts.

 $\{ border=1 ! intsource !! counter !! clksource !! Interrupt source |- | 0 || 0 || 0 || Counter 0, driven by on$ board 100Khz clock |- | 0 || 0 || 1 || Counter 0, driven by external clock source connected to pin 29 on the $I/O header (In0- pin) |}$ 

#### **Diamond-MM-32-AT**

On <u>Diamond-MM-32-AT</u>, user interrupts are always driven by Counter 0. You have 3 choices for Counter 0's clock source:

| intsource | counter | clksource | Interrupt source                                                                                    |
|-----------|---------|-----------|----------------------------------------------------------------------------------------------------|
| 0         | 0       | 0         | Counter 0, driven by on-board 10MHz clock                                                           |
| 0         | 0       | 1         | Counter 0, driven by on-board 10KHz clock                                                           |
| 0         | 0       | 2         | Counter 0, driven by external clock source connected to pin 48 on the I/O header J3 (CLK0/DIN0 pin) |

#### **Diamond-MM-48-AT**

| intsource | counter | clksource | Interrupt source                                |
|-----------|---------|-----------|-------------------------------------------------|
| 0         | 0       | 0         | Counter 1, driven by on-board reference clock   |
| 0         | 0       | 1         | Counter 1, driven by external signal Clk0 on J3 |
| 1         | 0       | 0         | Edges on enabled Digital I/O lines              |
| 2         | 0       | 0         | Edges on enabled Optoinput lines                |

#### **Emerald-MM-DIO**

<u>Emerald-MM-DIO</u> has no counter/timers. It may be programmed to generate interrupts when a change of state is detected on digital I/O lines on ports 0-2. All parameters for dscuserint are ignored and should be left at 0. However the function must still be called to initiate interrupts. The user interrupt operation is configured with <u>dscEMMDIOSetState(</u>). See page 123 for information on this function.

## Garnet-MM-24, Garnet-MM-48

On <u>Garnet-MM</u>, user interrupts are generated by the digital I/O lines C0 on each 82C55. There is no hardware configuration required, so all values for dscuserint are 0. <u>Garnet-MM-24</u> has one interrupt using C0 on chip no. 1, while <u>Garnet-MM-48</u> has two interrupts using C0 on each chip.

#### Onyx-MM

User interrupt features apply only to <u>Onyx-MM</u>. <u>Onyx-MM-DIO</u> has no interrupt capability. On <u>Onyx-MM</u>, <u>dscUserInt</u>.counter is not used and set to 0 in all cases.

| intsource | counter | clksource | Interrupt source                                                      |
|-----------|---------|-----------|-----------------------------------------------------------------------|
| 0         | 0       | 0         | Counter 0, clock source is In0 (J5 pin 1) *                           |
| 0         | 0       | 1         | Counter 0, clock source is on-board 4MHz oscillator                   |
| 1         | 0       | 0         | Counter 1, clock source is In1 (J5 pin 2) *                           |
| 1         | 0       | 1         | Counter 1, clock source is on-board 4MHz oscillator                   |
| 2         | 0       | 0         | Counter 2, clock source is In2 (J5 pin 7) *                           |
| 2         | 0       | 1         | Counter 2, clock source is on-board 4MHz oscillator                   |
| 3         | 0       | 0         | Counters 0 & 1 cascaded, clock source is In0 (J5 pin 1) *             |
| 3         | 0       | 1         | Counters 0 & 1 cascaded, clock source is on-board 4MHz oscillator     |
| 4         | 0       | 0         | Counters 1 & 2 cascaded, clock source is In1 (J5 pin 2) *             |
| 4         | 0       | 1         | Counters 1 & 2 cascaded, clock source is on-board 4MHz oscillator     |
| 5         | 0       | 0         | Counters 0 & 1 & 2 cascaded, clock source is In0 (J5 pin 1) *         |
| 5         | 0       | 1         | Counters 0 & 1 & 2 cascaded, clock source is on-board 4MHz oscillator |
| 6         | 0       | 0         | 82C55 #1 bit C0 (J3 pin 31), IRQ header 1                             |
| 7         | 0       | 0         | 82C55 #2 bit C0 (J4 pin 31), IRQ header 2                             |
| 8         | 0       | 0         | External trigger pin (J5 pin 9), IRQ header 3                         |

• In these modes, if clksource = 0 (external clock), then rate = 0 and the user must program the counter/timer(s) beforehand for the desired rate using dscCounterDirectSet(), since the driver has no way of knowing the input frequency in order to determine the proper divider.

#### **Prometheus**

On Prometheus, only Counter 1 is used for solo-type user interrupts.

| intsource | counter | clksource | Interrupt source                           |
|-----------|---------|-----------|--------------------------------------------|
| 0         | 0       | 0         | Counter 1, driven by on-board 100KHz clock |
| 0         | 0       | 1         | Counter 1, driven by on-board 10MHz clock  |
| 1         | 0       | 0         | External trigger, pin 25 on I/O header J14 |

#### **Hercules-EBX**

On Hercules, only Counter 1 is used for solo-type user interrupts.

| intsource | counter | clksource | Interrupt source                           |
|-----------|---------|-----------|--------------------------------------------|
| 0         | 0       | 0         | Counter 1, driven by on-board 100KHz clock |
| 0         | 0       | 1         | Counter 1, driven by on-board 10MHz clock  |
| 1         | 0       | 0         | External trigger                           |

This page was last modified 10:34, 12 Feb 2004. Copyright (c) 2004 Diamond Systems. All Rights Reserved.

# BOOL

Universal Driver Documentation <u>Main Page || Table\_of\_Contents || Diamond Systems Website</u> int

*This page was last modified 21:55, 29 Jan 2004. Copyright (c) 2004 Diamond Systems. All Rights Reserved.* 

# BYTE

Universal Driver Documentation <u>Main Page || Table\_of\_Contents || Diamond Systems Website</u> unsigned char

*This page was last modified 21:53, 29 Jan 2004. Copyright (c) 2004 Diamond Systems. All Rights Reserved.*
# **Calling Universal Driver API Functions**

Universal Driver Documentation

Main Page || Table\_of\_Contents || Diamond Systems Website

When using Universal Driver, you must always place four specific function calls in your program. Any application using the DSCUD API should always start with calls to <u>dscInit()</u> and <u>dscInitBoard()</u> and end with calls to <u>dscFreeBoard()</u> and <u>dscFree()</u>. These calls are important in initializing and freeing resources used by the driver. Here is a example of the framework for an application using the driver:

```
#include "dscud.h"
DSCB dscb;
DSCCB dsccb;
int main()
ł
        if ((result = dscInit(DSC_VERSION)) != DE_NONE)
                return result;
        dsccb.base_address = 0x300;
        dsccb.int_level = 5;
        dsccb.dma_level = 1;
        dsccb.clock_freq = 1000000L;
        if ((result = dscInitBoard(DSC_DMM32, &dsccb, &dscb)) != DE_NONE)
                return result;
        /* Application code goes here */
        if ((result = dscFreeBoard(dscb)) != DE_NONE)
                return result;
        if ((result = dscFree()) != DE_NONE)
                return result;
        return 0;
}
```

In the above example, DSC\_VERSION, DSC\_DMM32, and DE\_NONE are macros defined in the included header file, *dscud.h*. Calls to any DSCUD API function are always of the form, dsc[...], where [...] is a specific function (i.e., ADSample as in <u>dscADSample</u>). Most function calls using the driver require

the initialization of a DSCUD-specific structure (i.e.  $\underline{DSCCB}$ , or  $\underline{DSCAIOINT}$ ) that is defined in *dscud.h* and described in the <u>Data Type Reference</u>.

Each board must be initialized separately, and each board must also have its own unique base address and I/ O address range that is different from all other boards in the system and does not overlap with any other board or system resource (such as COM port or parallel port).

Universal Driver can control up to 10 boards simultaneously. Each board has its own unique handle generated by <u>dscInitBoard</u>(). Most PC/104 systems will not support 10 boards simultaneously, so this limit should be satisfactory for all applications.

This page was last modified 21:08, 2 Feb 2004. Copyright (c) 2004 Diamond Systems. All Rights Reserved.

# **Checking Interrupt Operation Status**

Universal Driver Documentation <u>Main Page || Table\_of\_Contents || Diamond Systems Website</u>

## Description

The function <u>dscGetStatus</u>() is used to indicate the current status of any interrupt operation, including A/D sampling, D/A conversions, digital input, digital output, and user interrupts. It provides several status indicators (see the definition for the data structure <u>DSCS</u> on page 167 for complete details):

#### **Operation status**

Either OP\_TYPE\_NONE (no operation or operation completed) or any bit-wise combination of INT\_TYPE\_\* (interrupt operations in progress)

#### Number of transfers

In one-shot mode, this is the number of input or output transfers have been completed. This is not necessarily the number of interrupts that have occurred, since if a FIFO is being used each interrupt will account for more than one transfer.

In recycle mode, this is the current position in the input/output buffer. When the buffer pointer reaches the end of the buffer, it will be reset to 0 and start counting up again.

Each individual A/D conversion in a scan counts as one transfer.

#### Total transfers

The total number of transfers that have occurred during this operation. In one-shot mode, total transfers is the same as number of transfers. In recycle mode, this number is not reset and should be used instead of the transfers variable for tracking the total number of conversions taken.

#### Overflow

During A/D sampling operations on boards with a FIFO, this indicates how many times the board's FIFO has overflowed during the current operation. During correct operation this value should always be zero. If this value is non-zero, data has been missed and the sampling rate is too high for the current system configuration.

The common convention for using this function is to start a particular interrupt function, and then go into a while loop that terminates when a specified condition has occurred, such as when a specified

timeout has been reached or when the interrupt operation completes. Completion is indicated by the status indicator OP\_TYPE\_NONE.

## **Step-By-Step Instructions**

Create and initialize a driver status structure (DSCS). Call <u>dscGetStatus</u>() and pass it a pointer to this structure in order to return the current interrupt operation status. The two important elements to note in the <u>DSCS</u> structure are op\_type and transfers. After calling <u>dscGetStatus</u>(), these elements will contain the interrupt operation status and current number of transfers respectively.

### **Example of Usage for Checking Interrupt Status**

```
/* run the interrupt operation for 30 seconds, then cancel */
#define TIMEOUT_MS 30000
DSCS dscs;
DWORD time last, time now;
/* Start interrupt function - dscADSampleInt() etc. */
dscGetTime(&time_last);
do
{
    dscGetTime(&time now);
    if (time_now - time_last > TIMEOUT_MS)
    ł
        dscCancelOp(dscb);
        break;
    }
    time_last = time_now;
    dscGetStatus(dscb, &dscs);
} while (dscs.op_type != OP_TYPE_NONE);
```

*This page was last modified 22:01, 21 Sep 2004. Copyright (c) 2004 Diamond Systems. All Rights Reserved.* 

# **Common Task Reference**

#### Universal Driver Documentation

#### Main Page || Table\_of\_Contents || Diamond Systems Website

Universal Driver provides a set of functions that cover most of the features on Diamond Systems' I/O boards. Each board contains a different set of features with different valid parameter ranges. Not all driver functions apply to all boards, so not all of the tasks described here apply to all boards. The board reference information in Chapter 10 lists each function applicable to each board, along with the relevant features and valid parameter ranges for the various functions. The function reference in Chapter 7.3 lists the boards associated with each function. Below is a list of common tasks that are explained in this chapter. User interrupts are explained in Chapter 6.

Task Summary

Performing an A/D Performs A/D conversions one at a time on one channel or a range of channels Performing an A/D Scan Performs A/D conversions in groups on a range of channels Interrupt-Based A/ D Sample or Scan Performs A/D conversions using interrupts for faster sampling rates Performing a D/ A Conversion Performs a D/A conversion on a specific channel Performing a D/A Conversion Scan Performs a D/A conversion on multiple, specified channels Interrupt-Based D/A Conversion Scan Performs D/A conversions using interrupt-based I/O Performing Digital I/O Operations Performs bit and byte read and write operations Checking Interrupt Operation Status Checks the status of the currentlyrunning interrupt operation Performing an A/D Autocalibration Performs an A/D auto-calibration on a selected A/D mode or all A/D modes. Performing a D/A Autocalibration Performs a D/A autocalibration. A/D Calibration Verification Checks the error in A/D LSB counts after calibration. D/A Calibration Checks the error in D/A LSB counts after calibration.

NOTE: In the step-by-step instructions for performing each task, it is assumed that you will already be making the proper calls to dscInit(), dscInitBoard(), dscFreeBoard(), and dscFree() in your application.

This page was last modified 00:09, 29 Jan 2004. Copyright (c) 2004 Diamond Systems. All Rights Reserved.

# **Create a User Interrupt Function**

Universal Driver Documentation

Main Page || Table\_of\_Contents || Diamond Systems Website

The programmer must first write a user interrupt function. This function must have a void return value, and a single void\* parameter. This is for WinDriver compatibility. It is not possible to pass parameters into the user interrupt function. When the user's function is called, the void\* parameter will always be NULL (0). The function below is a sample function that will simply increment a global counter variable.

```
void MyUserInterruptFunction(void* param)
{
     counter++;
}
```

This page was last modified 12:43, 12 Feb 2004. Copyright (c) 2004 Diamond Systems. All Rights Reserved.

## **DA Calibration Verification**

Universal Driver Documentation Main Page || Table\_of\_Contents || Diamond Systems Website

#### Description

On supported boards (-AT boards), after performing a D/A autocalibration, you can verify the accuracy of the calibration. This function will return the offset and gain error of each range in LSBs.

The default D/A calibration tolerance for all boards is +/-2LSBs. In general autocalibration will result in errors of +/-1LSB or less.

#### **Step-By-Step Instructions**

Create and initialize a D/A auto-calibration settings structure (DSCDACALPARAMS).

Call <u>dscDACalVerify</u>() and pass it a pointer to this structure in order to verify the D/A calibration of the board. The elements offset and gain of <u>DSCDACALPARAMS</u> will contain the error in LSB counts for D/A operations. Values of less than 2 are within tolerance.

#### **Example of Usage for D/A Calibration Verification**

```
...
DSCB dscb;
DSCDACALPARAMS dscdacalparams;
BYTE result;
...
/* Step 1 - verify the programmable range calibration from previous example */
dscdacalparams.da_range = 4.096;
/* Step 2 */
if ((result = dscDACalVerify(dscb, &dscdacalparams)) != DE_NONE)
return result;
...
```

*This page was last modified 00:30, 31 Jan 2004. Copyright (c) 2004 Diamond Systems. All Rights Reserved.* 

# **DA Interrupt Operations**

Universal Driver Documentation

Main Page || Table\_of\_Contents || Diamond Systems Website

D/A interrupt operations are affected by only one parameter: recycle vs. one-shot. No Diamond Systems boards currently contain a FIFO or other hardware buffer for D/A operations. Each interrupt will output a single point to each specified channel. The application program simply builds a buffer containing the output waveform and then passes it to the function. In one-shot mode, the buffer is output a single time and then the function terminates. In recycle mode, the buffer is output repeatedly until the user calls dscCancelOp().

*This page was last modified 01:07, 31 Jan 2004. Copyright (c) 2004 Diamond Systems. All Rights Reserved.* 

# **Data Type Reference**

Universal Driver Documentation Main Page || Table\_of\_Contents || Diamond Systems Website

## **Structures**

<u>DSCCB</u> Structure containing hardware settings for the current board.

DSCADSETTINGS Structure containing current A/D conversion settings.

DSCDASETTINGS Structure containing current D/A conversion settings.

DSCADSCAN Structure containing A/D scan settings.

<u>ERRPARAMS</u> Structure containing DSCUD error information.

DSCAIOINT Structure containing interrupt-based analog I/O settings.

DSCAUTOCAL Legacy reference to maintain backwards-compatibility; refer to DSCADCALPARAMS

DSCADCALPARAMS Structure containing A/D auto-calibration settings.

DSCDACS Structure containing D/A conversion scan settings.

DSCDACALPARAMS Structure containing D/A auto-calibration settings.

#### **DSCS**

file:///Cl/Documents%20and%20Settings/dfastenau/Desktop/dscud/manual\_Data\_Type\_Reference.html (1 of 4) [5/21/2008 4:29:12 PM]

Data Type Reference - Universal Driver Documentation

Structure containing interrupt operation status information.

#### **DSCCS**

Structure containing individual counter information.

#### **DSCCR**

Structure containing information on all counters.

#### DSCEMMDIO

Structure containing current configuration of an Emerald-MM-DIO board.

#### DSCEMMDIORESETINT

Structure used to reset EMM-DIO user interrupts.

DSCUSERINT Structure containing configuration data for user interrupt operation.

#### **DSCUSERINTFUNCTION**

Structure containing information about the user interrupt function and execution time.

## DSCOPTOSTATE Structure containing information on optoinput state

DSCPWM Structure containing PWM parameters

DSCWATCHDOG Structure containing watchdog settings

DSCQMMMMR Structure containing configuration data for the Quartz-MM Master Mode Register.

#### **DSCQMMCMR**

Structure containing configuration data for the Counter Mode Register of a counter on the 9513 chip on Quartz-MM.

DSCQMMMCC Structure containing configuration data for Multiple Counter Control.

### DSCQMMSCF

Data Type Reference - Universal Driver Documentation

Structure containing configuration data for Special Counter Functions.

#### **DSCQMMPWM**

Structure containing configuration data for pulse width modulation function on Quartz-MM.

## **Data Type Macros**

**BYTE** 

unsigned char

<u>SBYTE</u> signed char

WORD unsigned short

## <u>SWORD</u>

signed short

#### DWORD

unsigned long

#### **SDWORD**

signed long

### LONG

signed long

### **FLOAT**

float

# DFLOAT

double

### BOOL

int

#### TRUE (BOOL)1

file:///Cl/Documents%20and%20Settings/dfastenau/Desktop/dscud/manual\_Data\_Type\_Reference.html (3 of 4) [5/21/2008 4:29:12 PM]

Data Type Reference - Universal Driver Documentation

#### FALSE (BOOL)0

DSCSAMPLE SWORD

DSCDACODE DWORD

DSCB SWORD

DSCUserInterruptFunction Function datatype for user interrupts.

This page was last modified 16:19, 12 Feb 2004. Copyright (c) 2004 Diamond Systems. All Rights Reserved.

## **Definitions of Constants**

Universal Driver Documentation

Main Page || Table\_of\_Contents || Diamond Systems Website

The definition of these constants is the same for both the Prometheus and Hercules (as long as the constant is supported by the board.)

| XXXX_WD_TRIGGER_SCI             | <ul><li>1 = Watchdog counter 1 will generate SCI on time-<br/>out</li><li>0 = no SCI occurs.</li></ul>                                                                                                    |
|---------------------------------|----------------------------------------------------------------------------------------------------|
| XXXX_WD_TRIGGER_NMI             | <ul><li>1 = Watchdog counter 1 will generate NMI on time-<br/>out</li><li>0 = no NMI occurs.</li></ul>                                                                                                    |
| XXXX_WD_TRIGGER_SMI             | <ul><li>1 = Watchdog counter 1 will generate SMI on time-<br/>out</li><li>0 = no SMI occurs.</li></ul>                                                                                                    |
| XXXX_WD_TRIGGER_RESET           | 1 = Watchdog counter 1 will generate a hardware<br>reset immediately on time-out. In this case WD2<br>serves no purpose, since its function is to delay the<br>assertion of hardware reset from the timeout of WD1.<br>However a valid load value for WD2 must still be<br>supplied to the function.<br>0 = no hardware reset occurs now (hardware reset<br>will still be generated upon timeout of WD2). |
| XXXX_WD_WDI_ASSERT_FALLING_EDGE | <ul><li>1 = WDI will retrigger the watchdog timer on a falling edge.</li><li>0 = WDI will retrigger on a rising edge.</li></ul>                                                                                                    |
| XXXX_WD_WDO_TRIGGERED_EARLY     | 1 = output on WDO will be generated one clock<br>cycle before counter 1 times out. In this case, WDO<br>can be used to retrigger WDI by wiring the two<br>signals together. This causes a bypass condition that<br>prevents the watchdog timer from ever timing out.<br>0 = output on WDO will be generated when<br>watchdog counter 1 times out (normal operation).                                      |

XXXX\_WD\_ENABLE\_WDI\_ASSERTION

1 = hardware trigger input WDI will retrigger watchdog timer circuit and reload counter 1. Software retrigger command may also be used. 0 = input signal WDI is disabled; only software retrigger command may be used.

This information can also be found on page 104 of the ZFx86 Training Manual included in the \Prometheus\Docs folder on the Diamond Systems CD.

*This page was last modified 10:29, 13 Feb 2004. Copyright (c) 2004 Diamond Systems. All Rights Reserved.* 

# **Detailed Board Information**

Universal Driver Documentation

Main Page || Table\_of\_Contents || Diamond Systems Website

The list below provide basic information on each board required to use the various Universal Driver functions. For more complete descriptions of each board, refer to that board's user manual.

- 1. Athena
- 2. Elektra
- 3. Prometheus
- 4. <u>Hercules-EBX</u>
- 5. Poseidon
- 6. Diamond-MM
- 7. Diamond-MM-AT
- 8. Diamond-MM-16-AT
- 9. Diamond-MM-32-AT
- 10. Diamond-MM-32X-AT
- 11. Diamond-MM-48-AT
- 12. Zircon-MM
- 13. <u>Ruby-MM</u>
- 14. <u>Ruby-MM-1612</u>
- 15. <u>Ruby-MM-416</u>
- 16. Emerald-MM-8
- 17. Emerald-MM-DIO
- 18. <u>Opal-MM</u>
- 19. Pearl-MM
- 20. Garnet-MM
- 21. Onyx-MM
- 22. Onyx-MM-DIO
- 23. Quartz-MM
- 24. <u>IR104</u>

This page was last modified 01:21, 24 Aug 2007. Copyright (c) 2004 Diamond Systems. All Rights Reserved.

# DFLOAT

Universal Driver Documentation <u>Main Page || Table\_of\_Contents || Diamond Systems Website</u> double

*This page was last modified 21:54, 29 Jan 2004. Copyright (c) 2004 Diamond Systems. All Rights Reserved.* 

## **Diamond-MM**

Universal Driver Documentation <u>Main Page || Table\_of\_Contents || Diamond Systems Website</u>

#### **Table of contents**

1 Diamond-MM 2 Analog Input 3 Analog Output (models DMM and DMM-XT only) 4 Digital I/O 5 Diamond-MM Universal Driver Functions

### **Diamond-MM**

Diamond-MM is available in four models. Models DMM-NA and DMM-NA-XT do not have analog outputs, so the D/A information below does not apply to them. The remaining information applies to all four models.

## **Analog Input**

Max Input Channels: 16 (single-ended) or 8 (differential) A/D Resolution: 12 bits (1/4096 of full-scale) Data range: 0 to 4095 for all voltage ranges Input Ranges (Bipolar): ±10V, ±5V, ±2.5V, ±1V, ±0.5V, or Custom Input Ranges (Unipolar): 0-10V, 0-5V, 0-2.5V, 0-1V, or Custom Supported Conversion Triggers: Software, Internal Clock, or External TTL Signal Maximum Conversion Rate:

- **Software Command:** Approx. 2,000-4,000 samples per second, depending on code and hardware platform
- Interrupt Routine:
  - **DOS:** 20,000-40,000samples per second
  - Windows / Linux: 1,000-2,000 samples per second

#### FIFO: None

This board does not support programmable input ranges and resolutions. To change these settings, you

Diamond-MM - Universal Driver Documentation

must adjust the hardware jumpers on the board.

## Analog Output (models DMM and DMM-XT only)

Max Output Channels: 2 D/A Resolution: 12 bits (1/4096 of full-scale) Data range: 0 to 4095 Output Ranges: 0-5V, custom (via potentiometer), or external reference; individual setting per channel

## **Digital I/O**

Max Input Ports: 1 (1 byte or 8 bits), TTL compatible, no readback capability Max Output Ports: 1 (1 byte or 8 bits), TTL compatible

Digital I/O lines on Diamond-MM are fixed direction and do not require configuration prior to use.

## **Diamond-MM Universal Driver Functions**

- dscADSample()
- <u>dscADSampleInt()</u>
- <u>dscADScan</u>()
- <u>dscADScanInt()</u>
- <u>dscADSetChannel</u>()
- <u>dscADSetSettings()</u>
- <u>dscClearUserInterruptFunction()</u>
- <u>dscCounterDirectSet()</u>
- <u>dscCounterRead(</u>)
- <u>dscCounterSetRate()</u>
- <u>dscDAConvert</u>() Models DMM and DMM-XT only
- <u>dscDAConvertScan</u>() Models DMM and DMM-XT only
- dscDAConvertScanInt() Models DMM and DMM-XT only
- <u>dscDIOClearBit(</u>)
- <u>dscDIOInputBit()</u>
- <u>dscDI0InputByte</u>()
- <u>dscDIOOutputBit(</u>)
- <u>dscDI00utputByte()</u>
- dscDIOSetBit()

Diamond-MM - Universal Driver Documentation

• dscSetUserInterruptFunction()

*This page was last modified 00:29, 10 Feb 2004. Copyright (c) 2004 Diamond Systems. All Rights Reserved.* 

## **Diamond-MM-16-AT**

Universal Driver Documentation <u>Main Page || Table\_of\_Contents || Diamond Systems Website</u>

#### **Table of contents**

<u>1 Analog Input</u> <u>2 Analog Output (model DMM-16-AT only)</u> <u>3 Digital I/O</u> <u>4 Diamond-MM-16-AT Universal Driver</u> Functions

### **Analog Input**

Max Input Channels: 16 (single-ended) or 8 (differential) A/D Resolution: 16 bits (1/65536 of full-scale) Data range: -32768 to +32767 for all voltage ranges Input Ranges (Bipolar): ±10V, ±5V, ±2.5V, or ±1.25V Input Ranges (Unipolar): 0-10V, 0-5V, or 0-2.5V Supported Conversion Triggers: Software, Internal Clock, or External TTL Signal Maximum Conversion Rate (Software Command): 2,000 (approx.) samples per second Maximum Conversion Rate (Interrupt Routine w/FIFO): 100,000 samples per second FIFO: 512 samples with fixed threshold of 256

This board supports the following programmable input ranges and resolutions:

| A/D Ranges |       |      |    |    |                    |                       |  |  |
|------------|-------|------|----|----|--------------------|-----------------------|--|--|
| Code       | Range | ADBU | G1 | G0 | Input Range        | Resolution (1<br>LSB) |  |  |
| 0          | 0     | 0    | 0  | 0  | ±5V                | 153µV                 |  |  |
| 1          | 0     | 0    | 0  | 1  | ±2.5V              | 76µV                  |  |  |
| 2          | 0     | 0    | 1  | 0  | ±1.25V             | 38µV                  |  |  |
| 3          | 0     | 0    | 1  | 1  | Invalid<br>Setting | -                     |  |  |

| 4  | 0 | 1 | 0 | 0 | Invalid<br>Setting | -     |
|----|---|---|---|---|--------------------|-------|
| 5  | 0 | 1 | 0 | 1 | Invalid<br>Setting | -     |
| 6  | 0 | 1 | 1 | 0 | Invalid<br>Setting | -     |
| 7  | 0 | 1 | 1 | 1 | Invalid<br>Setting | -     |
| 8  | 1 | 0 | 0 | 0 | ±10V               | 305µV |
| 9  | 1 | 0 | 0 | 1 | ±5V                | 153µV |
| 10 | 1 | 0 | 1 | 0 | ±2.5V              | 76μV  |
| 11 | 1 | 0 | 1 | 1 | ±1.25V             | 38µV  |
| 12 | 1 | 1 | 0 | 0 | 0 - 10V            | 153µV |
| 13 | 1 | 1 | 0 | 1 | 0 - 5V             | 76µV  |
| 14 | 1 | 1 | 1 | 0 | 0 - 2.5V           | 38µV  |
| 15 | 1 | 1 | 1 | 1 | Invalid<br>Setting | -     |

NOTE: The A/D modes for codes 3 through 7 and 15 are invalid, and the settings for codes 9 through 11 are identical to codes 0 through 2.

### Analog Output (model DMM-16-AT only)

Max Output Channels: 4 D/A Resolution: 12 bits (1/4096 of full-scale) Data range: 0 to 4095 for all voltage ranges Output Ranges (Bipolar, Fixed): ±5V Output Ranges (Bipolar, Programmable): ±1V to ±10V Output Ranges (Unipolar, Fixed): 0-5V Output Ranges (Unipolar, Programmable): 0-1V to 0-10V

## **Digital I/O**

Max Input Ports: 1 (1 byte or 8 bits), TTL compatible, no readback capability Max Output Ports: 1 (1 byte or 8 bits), TTL compatible

Digital I/O lines on Diamond-MM-16-AT are fixed direction and do not require configuration prior to use.

## **Diamond-MM-16-AT Universal Driver Functions**

- <u>dscADAutoCal()</u>
- <u>dscADCalVerify()</u>
- <u>dscADSample()</u>
- <u>dscADSampleInt()</u>
- <u>dscADScan(</u>)
- <u>dscADScanInt()</u>
- <u>dscADSetChannel()</u>
- <u>dscADSetSettings()</u>
- <u>dscCounterDirectSet()</u>
- <u>dscCounterRead()</u>
- <u>dscCounterSetRate</u>()
- <u>dscCounterSetRateSingle()</u>
- <u>dscDAAutoCal()</u>
- <u>dscDACalVerify()</u>
- <u>dscDAConvert()</u>
- <u>dscDAConvertScan()</u>
- <u>dscDAConvertScanInt()</u>
- <u>dscDIOClearBit(</u>)
- <u>dscDIOInputBit(</u>)
- <u>dscDI0InputByte</u>()
- <u>dscDIOOutputBit(</u>)
- <u>dscDI00utputByte()</u>
- <u>dscDIOSetBit(</u>)
- <u>dscGetEEPROM()</u>
- <u>dscSetEEPROM()</u>
- <u>dscGetReferenceVoltages</u>()
- <u>dscSetReferenceVoltages()</u>

Diamond-MM-16-AT - Universal Driver Documentation

- <u>dscGetStatus</u>()
- <u>dscClearUserInterruptFunction()</u>
- <u>dscSetUserInterruptFunction()</u>
- <u>dscUserInt()</u>

This page was last modified 13:01, 10 Feb 2004. Copyright (c) 2004 Diamond Systems. All Rights Reserved.

# **Diamond-MM-32-AT**

Universal Driver Documentation <u>Main Page || Table\_of\_Contents || Diamond Systems Website</u>

#### **Table of contents**

1 Analog Input 2 Analog Output 3 Digital I/O 4 DSCUD API Notes 5 Diamond-MM-32-AT Universal Driver Functions

### **Analog Input**

Max Input Channels: 32 (single-ended), 24 (16/8 single-ended/differential), or 16 (differential) A/D Resolution: 16 bits (1/65536 of full-scale) Data range: -32768 to +32767 for all voltage ranges Input Ranges (Bipolar): ±10V, ±5V, ±2.5V, ±1.25V, or ±0.625V Input Ranges (Unipolar): 0-10V, 0-5V, 0-2.5V, or 0-1.25V Supported Conversion Triggers: Software, Internal Clock, or External TTL Signal Maximum Conversion Rate (Software Command): system-dependent, up to 100,000 per second Maximum Conversion Rate (Interrupt Routine w/FIFO): 200,000 samples per second FIFO: 512 samples with programmable threshold

This board supports the following programmable input ranges and resolutions:

| A/D Ranges |       |      |    |    |             |                       |  |  |
|------------|-------|------|----|----|-------------|-----------------------|--|--|
| Code       | Range | ADBU | G1 | G0 | Input Range | Resolution (1<br>LSB) |  |  |
| 0          | 0     | 0    | 0  | 0  | ±5V         | 153µV                 |  |  |
| 1          | 0     | 0    | 0  | 1  | ±2.5V       | 76μV                  |  |  |
| 2          | 0     | 0    | 1  | 0  | ±1.25V      | 38µV                  |  |  |
| 3          | 0     | 0    | 1  | 1  | ±0.625V     | 19µV                  |  |  |

| 4  | 0 | 1 | 0 | 0 | Invalid<br>Setting | -     |
|----|---|---|---|---|--------------------|-------|
| 5  | 0 | 1 | 0 | 1 | Invalid<br>Setting | -     |
| 6  | 0 | 1 | 1 | 0 | Invalid<br>Setting | -     |
| 7  | 0 | 1 | 1 | 1 | Invalid<br>Setting | -     |
| 8  | 1 | 0 | 0 | 0 | ±10V               | 305µV |
| 9  | 1 | 0 | 0 | 1 | ±5V                | 153µV |
| 10 | 1 | 0 | 1 | 0 | ±2.5V              | 76μV  |
| 11 | 1 | 0 | 1 | 1 | ±1.25V             | 38µV  |
| 12 | 1 | 1 | 0 | 0 | 0 - 10V            | 153µV |
| 13 | 1 | 1 | 0 | 1 | 0 - 5V             | 76μV  |
| 14 | 1 | 1 | 1 | 0 | 0 - 2.5V           | 38µV  |
| 15 | 1 | 1 | 1 | 1 | 0 - 1.25V          | 19μV  |

NOTE: Ranges 9 through 11 are identical to ranges 0 through 2.

## **Analog Output**

Max Output Channels: 4 D/A Resolution: 12 bits (1/4096 of full-scale) Data range: 0 to 4095 for all voltage ranges Output Ranges (Bipolar): ±5V, ±10V, or programmable Output Ranges (Unipolar): 0-5V, 0-10V, or programmable

## Digital I/O

Max Ports: 3 (bi-directional, programmable in 8-bit groups, TTL-compatible) similar to 82C55

Digital I/O ports on Diamond-MM-32-AT require direction to be set with <u>dscDIOSetConfig()</u>()

before use.

All DIO lines power-up in input mode and have readback capability.

All DIO lines have 4.7K Ohm pull resistors that can be configured for all pull-up or all pull-down with a jumper.

### **DSCUD** API Notes

For these functions DMM32-AT has the following restrictions

#### dscADSampleInt, dscADScanInt

- 1. FIFO threshold (dscaioint.fifo\_depth) must be a multiple of the number of channels
- 2. Num\_conversions (dscaioint.num\_conversions) must be a multiple of fifo threshold
- 3. FIFO threshold (dscaioint.fifo\_depth) must be an even number between 0 to 510

### **Diamond-MM-32-AT Universal Driver Functions**

- dscADAutoCal()
- <u>dscADCalVerify()</u>
- dscADSample()
- <u>dscADSampleInt(</u>)
- <u>dscADScan</u>()
- <u>dscADScanInt()</u>
- <u>dscADSetChannel</u>()
- <u>dscADSetSettings()</u>
- <u>dscCounterDirectSet()</u>
- <u>dscCounterRead()</u>
- <u>dscCounterSetRate()</u>
- <u>dscCounterSetRateSingle()</u>
- <u>dscDAAutoCal()</u>
- <u>dscDACalVerify()</u>
- <u>dscDAConvert()</u>
- <u>dscDAConvertScan</u>()
- <u>dscDAConvertScanInt</u>()
- <u>dscDIOClearBit(</u>)
- <u>dscDIOInputBit()</u>

Diamond-MM-32-AT - Universal Driver Documentation

- <u>dscDI0InputByte()</u>
- <u>dscDIOOutputBit(</u>)
- <u>dscDI00utputByte()</u>
- dscDIOSetBit()
- <u>dscDIOSetConfig()</u>
- <u>dscGetEEPROM()</u>
- dscSetEEPROM()
- <u>dscGetReferenceVoltages</u>()
- <u>dscSetReferenceVoltages</u>()
- <u>dscGetStatus()</u>
- <u>dscClearUserInterruptFunction()</u>
- <u>dscSetUserInterruptFunction()</u>
- <u>dscUserInt()</u>

*This page was last modified 22:40, 7 Apr 2005. Copyright (c) 2004 Diamond Systems. All Rights Reserved.* 

# **Diamond-MM-32X-AT**

Universal Driver Documentation <u>Main Page || Table\_of\_Contents || Diamond Systems Website</u>

#### **Table of contents**

<u>1 Overview</u> <u>2 Analog Input</u> <u>3 Analog Output</u> <u>4 Digital I/O</u> <u>5 DSCUD API Notes</u> <u>6 Diamond-MM-32X-AT Universal Driver</u> <u>Functions</u>

#### Overview

DMM32X-AT is backwards compatible with DMM32X-AT. However the DMM32X-AT has many enhanced features that improve performance and make it more attractive for certain applications. Some of the features are a 1024 sample FIFO (2048 upon request), 250 KHz max sample rate, auto auto-calibration, D/A wave form generator, and programmable FPGA. DMM32X-AT also has the capability to receive commands via RS232.

## **Analog Input**

Max Input Channels: 32 (single-ended), 24 (16/8 single-ended/differential), or 16 (differential) A/D Resolution: 16 bits (1/65536 of full-scale) Data range: -32768 to +32767 for all voltage ranges Input Ranges (Bipolar): ±10V, ±5V, ±2.5V, ±1.25V, or ±0.625V Input Ranges (Unipolar): 0-10V, 0-5V, 0-2.5V, or 0-1.25V Supported Conversion Triggers: Software, Internal Clock, or External TTL Signal Maximum Conversion Rate (Software Command): system-dependent, up to 100,000 per second Maximum Conversion Rate (Interrupt Routine w/FIFO): 250,000 samples per second FIFO: 1024 samples (2048 upon request) with programmable threshold

This board supports the following programmable input ranges and resolutions:

A/D Ranges

Diamond-MM-32X-AT - Universal Driver Documentation

| Code | Range | ADBU | G1 | G0 | Input Range        | Resolution (1<br>LSB) |
|------|-------|------|----|----|--------------------|-----------------------|
| 0    | 0     | 0    | 0  | 0  | ±5V                | 153µV                 |
| 1    | 0     | 0    | 0  | 1  | ±2.5V              | 76µV                  |
| 2    | 0     | 0    | 1  | 0  | ±1.25V             | 38µV                  |
| 3    | 0     | 0    | 1  | 1  | ±0.625V            | 19µV                  |
| 4    | 0     | 1    | 0  | 0  | Invalid<br>Setting | -                     |
| 5    | 0     | 1    | 0  | 1  | Invalid<br>Setting | -                     |
| 6    | 0     | 1    | 1  | 0  | Invalid<br>Setting | -                     |
| 7    | 0     | 1    | 1  | 1  | Invalid<br>Setting | -                     |
| 8    | 1     | 0    | 0  | 0  | ±10V               | 305µV                 |
| 9    | 1     | 0    | 0  | 1  | ±5V                | 153µV                 |
| 10   | 1     | 0    | 1  | 0  | ±2.5V              | 76µV                  |
| 11   | 1     | 0    | 1  | 1  | ±1.25V             | 38µV                  |
| 12   | 1     | 1    | 0  | 0  | 0 - 10V            | 153µV                 |
| 13   | 1     | 1    | 0  | 1  | 0 - 5V             | 76µV                  |
| 14   | 1     | 1    | 1  | 0  | 0 - 2.5V           | 38µV                  |
| 15   | 1     | 1    | 1  | 1  | 0 - 1.25V          | 19µV                  |

NOTE: Ranges 9 through 11 are identical to ranges 0 through 2.

## **Analog Output**

## Max Output Channels: 4 D/A

**Resolution:** 12 bits (1/4096 of full-scale) **Data range:** 0 to 4095 for all voltage ranges **Output Ranges (Bipolar):** ±5V, ±10V, or programmable **Output Ranges (Unipolar):** 0-5V, 0-10V, or programmable

## **Digital I/O**

Max Ports: 3 (bi-directional, programmable in 8-bit groups, TTL-compatible) similar to 82C55

Digital I/O ports on Diamond-MM-32-AT require direction to be set with <u>dscDIOSetConfig()</u> before use.

All DIO lines power-up in input mode and have readback capability.

All DIO lines have 4.7K Ohm pull resistors that can be configured for all pull-up or all pull-down with a jumper.

## **DSCUD API Notes**

For these functions DMM32X-AT has the following restrictions

#### dscADSampleInt, dscADScanInt

- 1. FIFO threshold (dscaioint.fifo\_depth) must be a multiple of the number of channels
- 2. Num\_conversions (dscaioint.num\_conversions) must be a multiple of fifo threshold

3. FIFO threshold (dscaioint.fifo\_depth) must be an even number between 0 to 1022 (or 0 to 2046 for 2048 size FIFO)

## **Diamond-MM-32X-AT Universal Driver Functions**

- <u>dscADAutoCal()</u>
- <u>dscADCalVerify()</u>
- <u>dscADSample()</u>
- <u>dscADSampleInt()</u>
- <u>dscADScan</u>()
- <u>dscADScanInt()</u>
- <u>dscADSetChannel</u>()
- <u>dscADSetSettings</u>()
- <u>dscCounterDirectSet()</u>
- <u>dscCounterRead</u>()

- <u>dscCounterSetRate()</u>
- <u>dscCounterSetRateSingle()</u>
- <u>dscDAAutoCal</u>()
- <u>dscDACalVerify()</u>
- <u>dscDAConvert()</u>
- <u>dscDAConvertScan</u>()
- <u>dscDAConvertScanInt()</u>
- <u>dscDIOClearBit(</u>)
- <u>dscDIOInputBit(</u>)
- <u>dscDI0InputByte()</u>
- <u>dscDIOOutputBit(</u>)
- <u>dscDIOOutputByte()</u>
- <u>dscDIOSetBit(</u>)
- <u>dscDIOSetConfig(</u>)
- <u>dscGetEEPROM()</u>
- dscSetEEPROM()
- <u>dscGetReferenceVoltages</u>()
- <u>dscSetReferenceVoltages</u>()
- <u>dscGetStatus()</u>
- <u>dscClearUserInterruptFunction()</u>
- <u>dscSetUserInterruptFunction()</u>
- <u>dscUserInt()</u>
- <u>dscEnhancedFeaturesEnble</u>()
- <u>dscAACCommand</u>()
- <u>dscAACGetStatus</u>()
- <u>dscWGCommand()</u>
- dscWGConfigSet()
- <u>dscWGBufferSet()</u>

This page was last modified 21:56, 3 Aug 2005. Copyright (c) 2004 Diamond Systems. All Rights Reserved.

# **Diamond-MM-48-AT**

Universal Driver Documentation <u>Main Page || Table\_of\_Contents || Diamond Systems Website</u>

#### **Table of contents**

1 Analog Input 2 Analog Output 3 Digital I/O 4 Diamond-MM-48-AT Universal Driver Functions

## **Analog Input**

Max Input Channels: 16 (single-ended) A/D Resolution: 16 bits (1/65536 of full-scale) Data range: -32768 to +32767 for all voltage ranges Input Ranges (Bipolar): ±10V, ?5V Input Ranges (Unipolar): 0-5V Supported Conversion Triggers: Software, Internal Clock, or External TTL Signal Maximum Conversion Rate (Software Command): system-dependent, up to 100,000 per second Maximum Conversion Rate (Interrupt Routine w/FIFO): 200,000 samples per second FIFO: 2048 samples with programmable threshold (1024 or 256)

## **Analog Output**

Max Output Channels: 4 D/A Resolution: 12 bits (1/4096 of full-scale) Data range: 0 to 4095 for all voltage ranges Output Ranges (Bipolar): 0-4.096V

## Digital I/O

Max Ports: 8 TTL-compatible DIO lines.

All DIO lines power-up in input mode and have readback capability.

All DIO lines have 4.7K Ohm pull resistors that can be configured for all pull-up or all pull-down with a

Diamond-MM-48-AT - Universal Driver Documentation

jumper.

## **Diamond-MM-48-AT Universal Driver Functions**

- dscADAutoCal()
- <u>dscADCalVerify()</u>
- dscADSample()
- <u>dscADSampleInt()</u>
- <u>dscADScan</u>()
- dscADScanInt()
- <u>dscADSetChannel</u>()
- <u>dscADSetSettings()</u>
- <u>dscCounterDirectSet()</u>
- <u>dscCounterRead</u>()
- <u>dscCounterSetRate()</u>
- <u>dscCounterSetRateSingle()</u>
- dscDAAutoCal()
- <u>dscDACalVerify()</u>
- <u>dscDAConvert()</u>
- <u>dscDAConvertScan</u>()
- <u>dscDAConvertScanInt()</u>
- <u>dscDIOClearBit(</u>)
- <u>dscDIOInputBit(</u>)
- <u>dscDIOInputByte</u>()
- <u>dscDIOOutputBit(</u>)
- <u>dscDIOOutputByte()</u>
- dscDIOSetBit()
- <u>dscDIOSetConfig()</u>
- <u>dscGetEEPROM()</u>
- <u>dscSetEEPROM()</u>
- <u>dscSetReferenceVoltages</u>()
- <u>dscGetReferenceVoltages</u>()
- <u>dscGetStatus()</u>
- <u>dscClearUserInterruptFunction()</u>
- <u>dscSetUserInterruptFunction()</u>

Diamond-MM-48-AT - Universal Driver Documentation

• <u>dscUserInt()</u>

*This page was last modified 15:08, 12 Feb 2004. Copyright (c) 2004 Diamond Systems. All Rights Reserved.* 

## **Diamond-MM-AT**

Universal Driver Documentation <u>Main Page || Table\_of\_Contents || Diamond Systems Website</u>

#### **Table of contents**

<u>1 Analog Input</u> <u>2 Analog Output</u> <u>3 Digital I/O</u> <u>4 Diamond-MM-AT Universal Driver</u> <u>Functions</u>

## **Analog Input**

Max Input Channels: 16 (single-ended) or 8 (differential) A/D Resolution: 12 bits (1/4096 of full-scale) Data range: 0 to 4095 for all voltage ranges Input Ranges (Bipolar): ±10V, ±5V, ±2.5V, ±1V, ±0.5V, or Custom Input Ranges (Unipolar): 0-10V, 0-5V, 0-2.5V, 0-1V, or Custom Supported Conversion Triggers: Software, Internal Clock, or External TTL Signal Maximum Conversion Rate (Software Command): 2,000 (approx.) samples per second Maximum Conversion Rate (Interrupt Routine w/FIFO): 100,000 samples per second FIFO: 512 samples with fixed threshold of 256

This board supports the following programmable input ranges and resolutions:

| A/D Ranges |       |      |    |    |             |                       |  |  |
|------------|-------|------|----|----|-------------|-----------------------|--|--|
| Code       | Range | ADBU | G1 | G0 | Input Range | Resolution (1<br>LSB) |  |  |
| 0          | 0     | 0    | 0  | 0  | ±5V         | 2.44mV                |  |  |
| 1          | 0     | 0    | 0  | 1  | ±2.5V       | 1.22mV                |  |  |
| 2          | 0     | 0    | 1  | 0  | ±1.25V      | 0.61mV                |  |  |
| 3          | 0     | 0    | 1  | 1  | ±0.625V     | 0.305mV               |  |  |

Diamond-MM-AT - Universal Driver Documentation

| 4  | 0 | 1 | 0 | 0 | 0 - 10V            | 2.44mV  |
|----|---|---|---|---|--------------------|---------|
| 5  | 0 | 1 | 0 | 1 | 0 - 5V             | 1.22mV  |
| 6  | 0 | 1 | 1 | 0 | 0 - 2.5V           | 0.61mV  |
| 7  | 0 | 1 | 1 | 1 | 0 - 1.25V          | 0.305mV |
| 8  | 1 | 0 | 0 | 0 | ±10V               | 4.88mV  |
| 9  | 1 | 0 | 0 | 1 | ±5V                | 2.44mV  |
| 10 | 1 | 0 | 1 | 0 | ±2.5V              | 1.22mV  |
| 11 | 1 | 0 | 1 | 1 | ±1.25V             | 0.61mV  |
| 12 | 1 | 1 | 0 | 0 | Invalid<br>Setting | -       |
| 13 | 1 | 1 | 0 | 1 | Invalid<br>Setting | -       |
| 14 | 1 | 1 | 1 | 0 | Invalid<br>Setting | -       |
| 15 | 1 | 1 | 1 | 1 | Invalid<br>Setting | -       |

**NOTE:** Ranges 9 through 11 are identical to ranges 0 through 2.

## **Analog Output**

Max Output Channels: 2 D/A Resolution: 12 bits (1/4096 of full-scale) Data range: 0 to 4095 Output Ranges (Fixed): 0-5V Output Ranges (Programmable): 0-1V to 0-10V

## **Digital I/O**

Max Input Ports: 1 (1 byte or 8 bits), TTL compatible, no readback capability
#### Max Output Ports: 1 (1 byte or 8 bits), TTL compatible

Digital I/O lines on Diamond-MM-AT are fixed direction and do not require configuration prior to use.

#### **Diamond-MM-AT Universal Driver Functions**

- <u>dscADAutoCal()</u>
- <u>dscADCalVerify()</u>
- <u>dscADSample()</u>
- <u>dscADSampleInt()</u>
- <u>dscADScan</u>()
- <u>dscADScanInt()</u>
- <u>dscADSetChannel</u>()
- <u>dscADSetSettings</u>()
- <u>dscCounterDirectSet()</u>
- <u>dscCounterRead(</u>)
- <u>dscCounterSetRate()</u>
- <u>dscCounterSetRateSingle()</u>
- <u>dscDAAutoCal()</u>
- <u>dscDACalVerify()</u>
- <u>dscDAConvert()</u>
- <u>dscDAConvertScan()</u>
- <u>dscDAConvertScanInt()</u>
- <u>dscDIOClearBit(</u>)
- <u>dscDIOInputBit(</u>)
- <u>dscDI0InputByte</u>()
- <u>dscDIOOutputBit(</u>)
- <u>dscDIOOutputByte</u>()
- <u>dscDIOSetBit(</u>)
- <u>dscGetEEPROM()</u>
- <u>dscSetEEPROM(</u>)
- <u>dscSetReferenceVoltages</u>()
- <u>dscGetReferenceVoltages</u>()
- <u>dscGetStatus()</u>
- <u>dscClearUserInterruptFunction()</u>

Diamond-MM-AT - Universal Driver Documentation

- dscSetUserInterruptFunction()
- dscUserInt()

This page was last modified 13:02, 10 Feb 2004. Copyright (c) 2004 Diamond Systems. All Rights Reserved.

# DIO82C55

Universal Driver Documentation <u>Main Page || Table\_of\_Contents || Diamond Systems Website</u>

#### Overview

This macro is used to support boards with only 82C55 supported by DSCUD. This currently includes the MRC (Mercury) and EMMOPTO (Emerald-MM-OPTO).

#### **Digital I/O**

Max Ports: 3 (bi-directional, programmable in 8-bit groups, TTL-compatible) similar to or is 82C55

Digital I/O ports require direction to be set with <u>dscDIOSetConfig()</u> before use.

All DIO lines power-up in input mode and have readback capability.

This page was last modified 23:17, 2 Aug 2005. Copyright (c) 2004 Diamond Systems. All Rights Reserved.

# **DscAACCommand**

Universal Driver Documentation

Main Page || Table\_of\_Contents || Diamond Systems Website

Sets the commands for auto-calibration. These commands can be used to enable, disable, trigger, and reset the auto auto-calibration

#### **Function Definition**

#define AAC\_CMD\_HOLD 0x10
#define AAC\_CMD\_REL 0x08
#define AAC\_CMD\_RESET 0x04
#define AAC\_CMD\_ABORT 0x02
#define AAC\_CMD\_TRIG 0x01

BYTE dscAACCommand(<u>DSCB</u> board, <u>DWORD</u> cmd)

#### **Function Parameters**

| Name  | Description                                                                                      |
|-------|--------------------------------------------------------------------------------------------------|
| board | The handle of the board to operate on                                                            |
| cmd   | Command used to enable, disable, trigger, and reset auto auto-calibration. Masks are AAC_CMD_XXX |

### **Return Value**

Error code or 0.

This page was last modified 01:23, 4 Aug 2005. Copyright (c) 2004 Diamond Systems. All Rights Reserved.

# **DscAACGetStatus**

Universal Driver Documentation <u>Main Page || Table\_of\_Contents || Diamond Systems Website</u> Gets the status of the auto auto-calibration operation and registers

### **Function Definition**

BYTE dscAACGetStatus(<u>DSCB</u> board, <u>DSCAACSTATUS</u> \* status)

### **Function Parameters**

| Name   | Description                               |
|--------|-------------------------------------------|
| board  | The handle of the board to operate on     |
| status | Status of the AAC operation and registers |

# **Return Value**

Error code or 0.

*This page was last modified 21:55, 3 Aug 2005. Copyright (c) 2004 Diamond Systems. All Rights Reserved.* 

# DSCAACSTATUS

Universal Driver Documentation <u>Main Page || Table\_of\_Contents || Diamond Systems Website</u> Structure containing auto auto-calibration parameters for function <u>dscAACGetStatus()</u>.

# **Structure Definition**

typedef struct {

BOOL pic\_present; BOOL pic\_busy; BOOL aac\_hold; BOOL aac\_error; BOOL aac\_active;

} DSCAACSTATUS;

### **Structure Members**

| Name        | Description                                                   |
|-------------|---------------------------------------------------------------|
| pic_present | TRUE if PIC device is present, FALSE otherwise                |
| pic_busy    | TRUE if PIC device is busy with an operation, FALSE otherwise |
| aac_hold    | TRUE if AAC Hold-Off is enabled, FALSE otherwise              |
| aac_error   | TRUE if the last AAC command has failed, FALSE otherwise      |
| aac_active  | TRUE if the AAC routing is currently running, FALSE otherwise |

This page was last modified 01:28, 4 Aug 2005. Copyright (c) 2004 Diamond Systems. All Rights Reserved.

# **DscADAutoCal**

Universal Driver Documentation

Main Page || Table\_of\_Contents || Diamond Systems Website

Performs an A/D auto-calibration on a selected A/D range or on all A/D ranges. Valid settings for params->adrange are 0-15 for an individual range or 255 for all ranges. See the board-specific information in Chapter 10 for descriptions of the valid ranges for each A/D board. This function incurs a delay of 0.5 - 2 seconds per A/D range to perform the auto-calibration process.

# **Function Definition**

BYTE dscADAutoCal(<u>DSCB</u> board, <u>DSCADCALPARAMS</u>\* params)

### **Function Parameters**

| Name   | Description                                                                                                    |
|--------|----------------------------------------------------------------------------------------------------|
| board  | The handle of the board to operate on                                                                          |
| params | The A/D calibration settings to be used in the auto-calibration process. See the definition of DSCADCALPARAMS. |

# **Return Value**

Error code or 0.

This page was last modified 12:25, 12 Feb 2004. Copyright (c) 2004 Diamond Systems. All Rights Reserved.

# **DSCADCALPARAMS**

Universal Driver Documentation <u>Main Page || Table\_of\_Contents || Diamond Systems Website</u> Structure containing A/D auto-calibration settings. Used by dscADAutocal().

# **Structure Definition**

typedef struct {

BYTE adrange; BYTE boot\_adrange; FLOAT ad\_offset; FLOAT ad\_gain;

} DSCADCALPARAMS;

# **Structure Members**

| Name         | Description                                                                                             |
|--------------|----------------------------------------------------------------------------------------------------|
| adrange      | A/D range to calibrate; if adrange = 255, then all A/D ranges will be calibrated                        |
| boot_adrange | A/D range whose calibration settings will be loaded from the EEPROM when the board is first powered on. |
| ad_offset    | The maximum offset error in A/D LSBs resulting from the autocalibration process                         |
| ad_gain      | The maximum gain error in A/D LSBs resulting from the autocalibration process                           |

*This page was last modified 00:03, 30 Jan 2004. Copyright (c) 2004 Diamond Systems. All Rights Reserved.* 

# DscADCalVerify

Universal Driver Documentation

Main Page || Table\_of\_Contents || Diamond Systems Website

Verifies the accuracy of the most recent A/D autocalibration process and returns the maximum measured errors. If params->adrange is not set to a valid A/D range code, the function returns the error code DE\_INVALID\_PARM. The calibration verification process lasts approx. 2-5 seconds.

# **Function Definition**

BYTE dscADCalVerify(<u>DSCB</u> board, <u>DSCADCALPARAMS</u>\* params)

### **Function Parameters**

| Name   | Description                                                         |
|--------|---------------------------------------------------------------------|
| board  | The handle of the board to operate on                               |
| params | The A/D calibration settings to be used in the verification process |

# **Return Value**

Error code or 0.

This page was last modified 12:25, 12 Feb 2004. Copyright (c) 2004 Diamond Systems. All Rights Reserved.

# DscADCodeToVoltage

Universal Driver Documentation <u>Main Page || Table\_of\_Contents || Diamond Systems Website</u> Utility function for converting AD units to voltage based on the AD settings used.

#### **Table of contents**

- **<u>1 Function Definition</u>**
- **2 Function Parameters**
- 3 Return Value
- 4 Usage Example

#### **Function Definition**

BYTE dscADCodeToVoltage(DSCB board, DSCADSETTINGS adsettings, DSCSAMPLE adcode, DFLOAT \*voltage);

#### **Function Parameters**

| Name       | Description                                                   |
|------------|---------------------------------------------------------------|
| board      | The board handle                                              |
| adsettings | AD settings used when the sample was taken                    |
| adcode     | AD code to be converted                                       |
| voltage    | Pointer to the variable which will hold the converted voltage |

#### **Return Value**

Error code or 0.

#### **Usage Example**

```
ERRPARAMS errparams;
DSCADSETTINGS adsettings;
DSCB dscb;
DSCSAMPLE sample;
DFLOAT voltage;
BYTE result;
/* Board initialization code omitted */
if ((result = dscADSample(dscb, &sample)) != DE_NONE)
{
    dscGetLastError(&errparams);
    fprintf(stderr, "dscADSample failed: %s (%s)\n",
```

DscADCodeToVoltage - Universal Driver Documentation

This page was last modified 19:42, 17 Jun 2004. Copyright (c) 2004 Diamond Systems. All Rights Reserved.

# DscADSample

Universal Driver Documentation

Main Page || Table\_of\_Contents || Diamond Systems Website

Performs a single A/D conversion on the currently selected channel. The function first waits for the board to be ready for a conversion. It then starts the conversion and waits for it to finish before reading data from the board. A built-in timer is used to check for board failure. If the timer times out before the conversion completes, the board returns the error code

### **Function Definition**

BYTE dscADSample(<u>DSCB</u> board, <u>DSCSAMPLE</u>\* sample);

#### **Function Parameters**

| Name   | Description                                                                                                |  |
|--------|----------------------------------------------------------------------------------------------------|--|
| board  | The handle of the board to operate on                                                                      |  |
| sample | the sample resulting from the A/D conversion; the range of return values depends on the type of A/D board. |  |

# **Return Value**

Error code or 0.

*This page was last modified 19:33, 30 Jan 2004. Copyright (c) 2004 Diamond Systems. All Rights Reserved.* 

# DscADSampleAvg

Universal Driver Documentation

Main Page || Table\_of\_Contents || Diamond Systems Website

Performs count A/D conversions on the currently selected channel and returns the average. The function first waits for the board to be ready for a conversion. It then starts the conversion and waits for it to finish before reading data from the board. A built-in timer is used to check for board failure. If the timer times out before the conversion completes, the board returns the error code

# **Function Definition**

BYTE dscADSampleAvg(<u>DSCB</u> board, <u>DFLOAT</u>\* sample, int count);

### **Function Parameters**

| Name   | Description                                                                                                    |
|--------|----------------------------------------------------------------------------------------------------|
| board  | The handle of the board to operate on                                                                               |
| sample | The average sample resulting from the A/D conversions; the range of return values depends on the type of A/D board. |
| count  | The number of samples to taken when computing the average                                                           |

# **Return Value**

Error code or 0.

*This page was last modified 18:22, 30 Jun 2004. Copyright (c) 2004 Diamond Systems. All Rights Reserved.* 

# DscADSampleInt

Universal Driver Documentation

Main Page || Table\_of\_Contents || Diamond Systems Website

Performs A/D conversions using interrupt-based I/O with one A/D conversion per A/D clock tick. Note that calling this function only starts the interrupt operations in a separate system thread. The function call does not result in an atomic transaction with immediate results. Rather, it starts a real-time process that terminates only when the number of conversions reaches the maximum specified (one-shot mode) or if a call to <u>dscCancelOp()</u> made.

# **Function Definition**

BYTE dscADSampleInt(<u>DSCB</u> board, <u>DSCAIOINT</u> \*dscaioint);

### **Function Parameters**

| Name      | Description                                        |
|-----------|----------------------------------------------------|
| board     | The handle of the board to operate on              |
| dscaioint | The interrupt-based analog I/O settings to be used |

# **Return Value**

Error code or 0.

A/D samples resulting from the interrupt operation are stored in the buffer whose pointer is passed to the function in the <u>DSCAIOINT</u> structure.

*This page was last modified 19:32, 30 Jan 2004. Copyright (c) 2004 Diamond Systems. All Rights Reserved.* 

# DscADScan

Universal Driver Documentation

Main Page || Table\_of\_Contents || Diamond Systems Website

Performs a single A/D conversion on each channel in the selected channel range. The channels are sampled individually in rapid sequence. The channels are not sampled simultaneously. The high channel number must be greater than or equal to the low channel number, and both values must be less than the total number of channels on the board. Setting high = low is the same as using <u>dscADSample()</u>. The function returns DE\_OPERATION\_TIMED\_OUT if a timeout occurs because the A/D circuit is not ready (A/D Busy signal stays true). This usually indicates a hardware error.

### **Function Definition**

BYTE dscADScan(<u>DSCB</u> board, <u>DSCADSCAN</u>\* dscadscan, <u>DSCSAMPLE</u>\* sample\_values);

### **Function Parameters**

| Name          | Description                                                         |
|---------------|---------------------------------------------------------------------|
| board         | The handle of the board to operate on                               |
| dscadscan     | The A/D scan settings to be used                                    |
| sample_values | Pointer to an array or allocate memory for holding the scan values. |

# **Return Value**

Error code or 0.

This page was last modified 15:49, 12 Feb 2004. Copyright (c) 2004 Diamond Systems. All Rights Reserved.

# DscADScanAvg

Universal Driver Documentation

Main Page || Table\_of\_Contents || Diamond Systems Website

Performs count A/D conversions on each channel in the selected channel range. The channels are sampled individually in rapid sequence. The channels are not sampled simultaneously. The samples for each channel are averaged and returned. The high channel number must be greater than or equal to the low channel number, and both values must be less than the total number of channels on the board. Setting high = low is the same as using dscADSample(). The function returns DE\_OPERATION\_TIMED\_OUT if a timeout occurs because the A/D circuit is not ready (A/D Busy signal stays true). This usually indicates a hardware error.

# **Function Definition**

BYTE dscADScanAvg(<u>DSCB</u> board, <u>DSCADSCAN</u>\* dscadscan, <u>DFLOAT</u>\* sample\_values, int count);

### **Function Parameters**

| Name          | Description                                                                 |
|---------------|-----------------------------------------------------------------------------|
| board         | The handle of the board to operate on                                       |
| dscadscan     | The A/D scan settings to be used                                            |
| sample_values | Pointer to an array or allocate memory for holding the average scan values. |
| count         | The number of conversions to do for each channel when computing the average |

### **Return Value**

Error code or 0.

This page was last modified 18:22, 30 Jun 2004. Copyright (c) 2004 Diamond Systems. All Rights Reserved.

# DscADScanInt

Universal Driver Documentation

Main Page || Table\_of\_Contents || Diamond Systems Website

Performs A/D scans using interrupt-based I/O with one scan per A/D clock tick. Note that calling this function only starts the interrupt operations in a separate system thread. The function call does not result in an atomic transaction with immediate results. Rather, it starts a real-time process that terminates only when the number of conversions reaches the maximum specified (one-shot mode) or if a call to dscCancelOp() is made.

# **Function Definition**

BYTE dscADScanInt(<u>DSCB</u> board, <u>DSCAIOINT</u>\* dscaioint);

### **Function Parameters**

| Name      | Description                                        |  |
|-----------|----------------------------------------------------|--|
| board     | The handle of the board to operate on              |  |
| dscaioint | The interrupt-based analog I/O settings to be used |  |

# **Return Value**

Error code or 0.

This page was last modified 11:43, 12 Feb 2004. Copyright (c) 2004 Diamond Systems. All Rights Reserved.

# **DscADSetChannel**

Universal Driver Documentation

Main Page || Table\_of\_Contents || Diamond Systems Website

Sets the input channel range for future A/D conversions. A slight delay of approximately 10 microseconds occurs during this function call in order to allow the analog circuit on the board to settle on the new settings.

### **Function Definition**

BYTE dscADSetChannel(<u>DSCB</u> board, BYTE low\_channel, BYTE high\_channel);

#### **Function Parameters**

| Name         | Description                                       |
|--------------|---------------------------------------------------|
| board        | The handle of the board to operate on             |
| low_channel  | The low channel in the desired range of channels  |
| high_channel | The high channel in the desired range of channels |

# **Return Value**

Error code or 0.

This page was last modified 11:42, 12 Feb 2004. Copyright (c) 2004 Diamond Systems. All Rights Reserved.

# **DscADSetSettings**

Universal Driver Documentation

Main Page || Table\_of\_Contents || Diamond Systems Website

Sets the A/D configuration for future A/D conversions. A delay of approximately 10 microseconds occurs during this function call in order to allow the analog circuit on the board to settle on the new settings. On -AT (auto-calibrating) boards, if adsettings->load\_cal is TRUE, then load the A/D calibration settings from the EEPROM for the current A/D range. This results in slightly more accurate A/D conversions but causes an additional, longer delay of approximately 10 milliseconds.

### **Function Definition**

BYTE dscADSetSettings(<u>DSCB</u> board, <u>DSCADSETTINGS</u>\* adsettings);

### **Function Parameters**

| Name       | Description                                                                                                    |  |
|------------|----------------------------------------------------------------------------------------------------|--|
| board      | The handle of the board to operate on                                                                                                    |  |
| adsettings | The A/D conversion settings to be used in subsequent A/D conversions; these settings will be used for all A/D conversions until they are changed with <u>dscADSetChannel()</u> or a call to an A/D interrupt function. See <u>DSCADSETTINGS</u> . |  |

### **Return Value**

Error code or 0.

This page was last modified 19:24, 30 Jan 2004. Copyright (c) 2004 Diamond Systems. All Rights Reserved.

# DSCADSETTINGS

Universal Driver Documentation <u>Main Page || Table\_of\_Contents || Diamond Systems Website</u>

# **Structure Definition**

typedef struct {

BYTE current\_channel; BYTE gain; BYTE range; BYTE polarity; BYTE load\_cal; BYTE scan\_interval;

#### } DSCADSETTINGS;

### **Structure Members**

| Name            | Description                                                                                                    |  |
|-----------------|----------------------------------------------------------------------------------------------------|--|
| current_channel | The channel on which to perform A/D conversions                                                                                                    |  |
| gain            | The gain setting to use for A/D conversions; valid settings are GAIN_1, GAIN_2, GAIN_4, and GAIN_8                                                                                                    |  |
| range           | The range setting for A/D conversions; this is not to be confused with the term "A/D range" or "input range". Valid settings are RANGE_5 or RANGE_10                                                                                                    |  |
| polarity        | The polarity setting to use for A/D conversions; valid settings are BIPOLAR or UNIPOLAR                                                                                                    |  |
| load_cal        | If TRUE, the board will retrieve the calibration settings for the selected A/D range<br>from the EEPROM and store it in the calibration circuit before performing the A/D<br>conversion. This results in higher accuracy but causes a slight delay of a few<br>milliseconds. If FALSE, the board will use the current calibration settings and start<br>the A/D conversion immediately. Once a particular A/D range's calibration settings<br>are loaded into the board, they will remain loaded until the board powers off or a new<br>set of settings is loaded. When the board powers up, it automatically loads the<br>settings defined as the boot mode. The boot mode is set with the autocal function. |  |

|               | Determines<br>operation. V<br>spaced apar<br>possible sar | Determines the time delay between consecutive A/D conversions during an A/D scan<br>operation. When you perform an A/D scan, the individual A/D samples will be<br>spaced apart by exactly this amount of time. The time delay affects the maximum<br>possible sample rate. For example, if you want to achieve a 100KHz sample rate, the |  |
|---------------|-----------------------------------------------------------|----------------------------------------------------------------------------------------------------|--|
|               |                                                           | $\frac{1}{10000000000000000000000000000000000$                                                                                                    |  |
| scan_interval |                                                           |                                                                                                    |  |
|               | 0                                                         | 20 microseconds (default value)                                                                                                    |  |
|               | 1                                                         | 15 microseconds                                                                                                    |  |
|               | 2                                                         | 10 microseconds                                                                                                    |  |
|               | 3                                                         | 5 microseconds                                                                                                    |  |
|               |                                                           |                                                                                                    |  |

This page was last modified 17:52, 15 Mar 2004. Copyright (c) 2004 Diamond Systems. All Rights Reserved.

# DSCAIOINT

Universal Driver Documentation

Main Page || Table\_of\_Contents || Diamond Systems Website

Structure containing interrupt-based analog I/O settings. These settings determine the behavior of the interrupt-based A/D sampling operation. Please refer to the A/D interrupt description beginning on page 28 for complete explanation of interrupt behavior resulting from the various settings in this structure.

# **Structure Definition**

typedef struct {

```
DWORD num_conversions;
FLOAT conversion_rate;
BOOL cycle;
BOOL internal_clock;
BYTE low_channel;
BYTE high_channel;
BOOL external_gate_enable;
BOOL internal_clock_gate;
DSCSAMPLE* sample_values;
BOOL fifo_enab;
WORD fifo_depth;
DWORD dump_threshold;
BYTE clksource;
```

} DSCAIOINT;

| Name            | Description                                                                                                    |
|-----------------|----------------------------------------------------------------------------------------------------|
| num_conversions | In one-shot mode (cycle = 0), this is the maximum number of A/D or D/A conversions to perform. In recycle mode, this is the buffer size.                                                                                                    |
| conversion_rate | The desired rate at which single conversions (sample mode) or scans (scan mode) should occur. In most cases the input clock is 10MHz. This signal is divided by an integer value to obtain the desired sample rate. Because of the integer arithmetic, not all sample rates are obtainable. The driver will select the closest possible rate. |

| cycle                | If TRUE, the function will perform A/D or D/A conversions repeatedly. When<br>the current number of transfers reaches the number set in num_conversions, The<br>process will continue. The buffer pointer will be reset to the beginning of the<br>buffer and new data will overwrite old data. If FALSE, the function will take<br>the number of samples specified by num_conversions and then terminate.                                                                                                    |  |
|----------------------|----------------------------------------------------------------------------------------------------|--|
| internal_clock       | TRUE = use the board's internal clock to generate interrupts FALSE = use the external clock (source pin depends on the board)                                                                                                    |  |
| low_channel          | The starting channel of the channel range on which to perform A/D or D/A conversions                                                                                                    |  |
| high_channel         | The ending channel of the channel range on which to perform A/D conversions                                                                                                    |  |
| external_gate_enable | This parameter defines the control bit C2 on boards DMM, DMM-16, DMM-AT, and DMM-16-AT. It is used to enable an external signal on pin 29 (In0-) of the boards' I/O connector to provide a gating control for A/D sampling when an external clock is used to control the sample rate. If enabled, a high level on In0-will enable the sampling to run, and a low level will halt sampling. TRUE = use the external signal IN0- to gate the external sampling clock. FALSE = No gating is enabled and sampling continues uninterrupted                                                    |  |
| internal_clock_gate  | This parameter defines the control bit C0 on boards DMM, DMM-16, DMM-AT, and DMM-16-AT. It is used to enable an external signal on pin 48 (Din0) of the boards' I/O connector to provide a gating control for A/D sampling when the internal clock is used to control the sample rate. If enabled, a high level on Din0 will enable the sampling to run, and a low level will halt sampling. On the DMM-32-AT this will set GT12EN high. In general: TRUE = Use an external signal to gate the internal sampling clock FALSE = No gating is enabled and sampling continues uninterrupted |  |
| sample_values        | Pointer to a buffer holding either the results of the A/D conversions or the output codes to use in D/A conversions                                                                                                    |  |
| fifo_enab            | If TRUE, will use the on-board FIFO in analog input operations. Used only on DMMAT, DMM16AT, and DMM32.                                                                                                    |  |
| fifo_depth           | The number of A/D samples to store in the FIFO before generating an interrupt request                                                                                                    |  |
| dump_threshold       | The number of A/D conversions to perform before copying the driver's sample buffer to the user-accessible buffer                                                                                                    |  |
| clksource            | (Prometheus only) Selects the clock source for counter/timer 1 during D/A conversions. $1 = 10$ MHz, $0 = 100$ KHz.                                                                                                    |  |

This page was last modified 00:01, 30 Jan 2004. Copyright (c) 2004 Diamond Systems. All Rights Reserved.

# DSCAUTOCAL

Universal Driver Documentation <u>Main Page || Table\_of\_Contents || Diamond Systems Website</u> Legacy reference to maintain backwards-compatibility; identical to <u>DSCADCALPARAMS</u>

This page was last modified 00:04, 30 Jan 2004. Copyright (c) 2004 Diamond Systems. All Rights Reserved.

# DSCB

Universal Driver Documentation <u>Main Page || Table\_of\_Contents || Diamond Systems Website</u> SWORD

*This page was last modified 21:56, 29 Jan 2004. Copyright (c) 2004 Diamond Systems. All Rights Reserved.* 

# DscCancelOp

Universal Driver Documentation <u>Main Page || Table\_of\_Contents || Diamond Systems Website</u> Terminates all currently running interrupt operations on the board. If there is no current interrupt operation on the board (OP\_TYPE\_NONE), the function will return DE\_NONE\_IN\_PROGRESS.

# **Function Definition**

BYTE dscCancelOp(DSCB board)

#### **Function Parameters**

| Name  | Description                        |  |
|-------|------------------------------------|--|
| board | The handle of the board to operate |  |
|       | on                                 |  |

# **Return Value**

Error code or 0.

This page was last modified 11:34, 12 Feb 2004. Copyright (c) 2004 Diamond Systems. All Rights Reserved.

# DscCancelOpType

Universal Driver Documentation <u>Main Page || Table\_of\_Contents || Diamond Systems Website</u>

Terminates a currently running interrupt operation on the board based on int\_type. If there is no current interrupt operation on the board matching the interrupt type, the function will return DE\_NONE\_IN\_PROGRESS.

# **Function Definition**

BYTE dscCancelOpType(<u>DSCB</u> board, DWORD int\_type);

### **Function Parameters**

| Name     | Description                                       |  |
|----------|---------------------------------------------------|--|
| board    | The handle of the board to operate on             |  |
| int_type | The interrupt type (one of INT_TYPE_*) to cancel. |  |

# **Return Value**

Error code or 0.

This page was last modified 11:35, 12 Feb 2004. Copyright (c) 2004 Diamond Systems. All Rights Reserved.

# DSCCB

Universal Driver Documentation

Main Page || Table\_of\_Contents || Diamond Systems Website

Structure containing hardware settings for the current board. Some elements are unique to particular boards.

# **Structure Definition**

typedef struct {

```
BYTE boardtype;
DSCB boardnum;
WORD base_address;
BYTE int_level;
BOOL RMM_external_trigger;
BOOL RMM_external_trigger_c3;
WORD EMM_IOAddr[8];
WORD EMM_INterrupt[8];
BYTE clkfrq0;
BYTE clkfrq1;
BYTE clkfrq1;
BYTE clksel1;
WORD address_space;
```

```
} DSCCB;
```

# **Structure Members**

| Name                    | Description                                                                                 |
|-------------------------|---------------------------------------------------------------------------------------------|
| boardtype               | The board type constant; automatically filled by dscInitBoard;                              |
| boardnum                | The handle to the board; automatically filled in by dscInitBoard                            |
| base_address            | Base address of the board; refer to the board's user manual for valid base address settings |
| int_level               | Interrupt level of the board; used for boards with only one IRQ.                            |
| RMM_external_trigger    | Enable or disable the external trigger; Used only on RMM416 and RMM1612                     |
| RMM_external_trigger_c3 | Enable or disable the external trigger; RMM416- and RMM1612-specific                        |

DSCCB - Universal Driver Documentation

| EMM_IOAddr[8]    | I/O addresses for up to eight ports; EMM8-specific                                                              |
|------------------|----------------------------------------------------------------------------------------------------|
| EMM_Interrupt[8] | Interrupts for up to eight ports; EMM8-specific                                                                 |
| clkfrq0          | Frequency for on-board counter 0; used only on Prometheus; $0 = 10$ MHz, $1=1$ MHz;                             |
| clkfrq1          | Frequency for on-board counter 1; used only on Prometheus; $0 = 10$ MHz, $1 = 100$ KHz;                         |
| clksel1          | 0 = internal oscillator with frequency set by clkfrq1, $1 =$ external clock input CLK1; used only on Prometheus |
| address_space    | Size of I/O block in bytes to allocate. Only needed for DSC_RAW board type.                                     |

This page was last modified 23:41, 29 Jan 2004. Copyright (c) 2004 Diamond Systems. All Rights Reserved.

# **DscClearUserInterruptFunction**

Universal Driver Documentation <u>Main Page || Table\_of\_Contents || Diamond Systems Website</u> Uninstalls the user interrupt function for all interrupt types.

# **Function Definition**

BYTE dscClearUserInterruptFunction(<u>DSCB</u> board);

### **Function Parameters**

| Name  | Description                        |  |
|-------|------------------------------------|--|
| board | The handle of the board to operate |  |
|       | on                                 |  |

# **Return Value**

Error code or 0.

This page was last modified 12:29, 12 Feb 2004. Copyright (c) 2004 Diamond Systems. All Rights Reserved.

# **DscClearUserInterruptFunctionType**

Universal Driver Documentation <u>Main Page || Table\_of\_Contents || Diamond Systems Website</u> Uninstalls a user interrupt function from a specific interrupt type.

# **Function Definition**

BYTE dscClearUserInterruptFunctionType(DSCB board, DWORD int\_type);

### **Function Parameters**

| Name     | Description                                                       |  |
|----------|-------------------------------------------------------------------|--|
| board    | The handle of the board to operate on                             |  |
| int_type | The interrupt type (one of INT_TYPE_*) to clear the function from |  |

# **Return Value**

Error code or 0.

*This page was last modified 01:25, 31 Jan 2004. Copyright (c) 2004 Diamond Systems. All Rights Reserved.* 

# **DscCounterDirectSet**

Universal Driver Documentation

Main Page || Table\_of\_Contents || Diamond Systems Website

Sets the configuration for an individual counter on an 82C54 chip. This chip is used on all boards with counter/timers except <u>Quartz-MM</u> and <u>Prometheus</u>. This function provides direct access to the 82C54 configuration register, enabling functionality other than simple rate generator. For information on the possible configuration data, see the 82C54 datasheet included with each board's user manual.

# **Function Definition**

BYTE dscCounterDirectSet(<u>DSCB</u> board, BYTE code, WORD data, BYTE ctr\_number);

### **Function Parameters**

| Name       | Description                                                                                                    |
|------------|----------------------------------------------------------------------------------------------------|
| board      | The handle of the board to operate on                                                                                                    |
| code       | The configuration code to write to the 82C54 chip; see the 82C54 datasheet at the back of the board's user manual for configuration code information |
| data       | The initial count to write to the selected counter; range is 0-65535                                                                                 |
| ctr_number | The individual counter to set; range is 0-2                                                                                                    |

# **Return Value**

Error code or 0.

This page was last modified 12:00, 12 Feb 2004. Copyright (c) 2004 Diamond Systems. All Rights Reserved.

# **DscCounterRead**

Universal Driver Documentation <u>Main Page || Table\_of\_Contents || Diamond Systems Website</u> Reads the data from an 82C54 counter.

# **Function Definition**

BYTE dscCounterRead(<u>DSCB</u> board, <u>DSCCR</u>\* dsccr)

### **Function Parameters**

| Name  | Description                                                                       |  |
|-------|-----------------------------------------------------------------------------------|--|
| board | The handle of the board to operate on                                             |  |
| dsccr | The settings for all counters in the structure dsccr; see <u>DSCCR</u> definition |  |

# **Return Value**

Error code or 0.

*This page was last modified 12:01, 12 Feb 2004. Copyright (c) 2004 Diamond Systems. All Rights Reserved.* 

# **DscCounterSetRate**

Universal Driver Documentation

Main Page || Table\_of\_Contents || Diamond Systems Website

Sets the output frequency of the counter/timers dedicated to A/D sample rate timing. On all Diamond-MM boards, counters 1 and 2 are used together ( $2 \times 16$  bits) for A/D timing, and this function will program both counters such that the output of counter 2 is as close as possible to the selected rate. On Prometheus, counter 0 (24 bits) is used for A/D timing.

Note that not all rates are possible with complete precision. Each rate is set by programming the counter (s) with the divisor(s) resulting from the calculation (Input Clock) / Rate. On Diamond-MM boards, Input Clock is usually 10MHz. In each case a best fit is determined. However because of the integer math used, any errors resulting from truncation of the divisor to an integer value will cause the actual rate to differ from the desired rate. If rate < 1.0 then the function returns DE\_INVALID\_PARM.

This function works on all boards with 82C54 counter/timer chips. <u>Quartz-MM</u> uses a different counter/timer chip and has separate functions for programming.

### **Function Definition**

BYTE dscCounterSetRate(<u>DSCB</u> board, float rate);

# **Function Parameters**

| Name  | Description                                    |  |
|-------|------------------------------------------------|--|
| board | The handle of the board to operate on          |  |
| rate  | Desired rate for the A/D counter/timer circuit |  |

# **Return Value**

Error code or 0.

This page was last modified 11:59, 12 Feb 2004. Copyright (c) 2004 Diamond Systems. All Rights Reserved.

# **DscCounterSetRateSingle**

Universal Driver Documentation

Main Page || Table\_of\_Contents || Diamond Systems Website

This function is similar to <u>dscCounterSetRate()</u> except that it operates only on the specified counter or counter combination (instead of all onboard counters.)

### **Function Definition**

| #define | COUNTER_0     | $0 \times 01$ |
|---------|---------------|---------------|
| #define | COUNTER_1     | 0x02          |
| #define | COUNTER_2     | 0x04          |
| #define | COUNTER_0_1   | 0x08          |
| #define | COUNTER_1_2   | 0x10          |
| #define | COUNTER_0_1_2 | 0x20          |

BYTE dscCounterSetRateSingle(<u>DSCB</u> board, float rate, DWORD ctr);

### **Function Parameters**

| Name  | Description                                            |
|-------|--------------------------------------------------------|
| board | The handle of the board to operate on                  |
| rate  | Desired rate for the A/D counter/timer circuit         |
| ctr   | The desired counter or counter combination to program. |

# **Return Value**

Error code or 0.

This page was last modified 12:00, 12 Feb 2004. Copyright (c) 2004 Diamond Systems. All Rights Reserved.

# DSCCR

Universal Driver Documentation <u>Main Page || Table\_of\_Contents || Diamond Systems Website</u> Structure containing information on all counters. This is used for functions operating on 82C54 counters (all boards except Quartz-MM).

# **Structure Definition**

typedef struct {

```
BYTE control_code;
BYTE counter_number;
DWORD counter_data;
DSCCS counter0;
DSCCS counter1;
DSCCS counter2;
```

} DSCCR;

# **Structure Members**

| Name           | Description                                                     |
|----------------|-----------------------------------------------------------------|
| control_code   | Control code to write to or read from the control word register |
| counter_number | Selected counter, 0-2                                           |
| counter_data   | Counter divisor value, 0-65535                                  |
| counter0       | Status and data read from counter 0                             |
| counter1       | Status and data read from counter 1                             |
| counter2       | Status and data read from counter 2                             |

*This page was last modified 00:16, 30 Jan 2004. Copyright (c) 2004 Diamond Systems. All Rights Reserved.*
# DSCCS

Universal Driver Documentation <u>Main Page || Table\_of\_Contents || Diamond Systems Website</u> Structure containing individual counter information. This is used for functions operating on 82C54 counters (all boards except Quartz-MM).

### **Structure Definition**

typedef struct {

DWORD value; BYTE status;

} DSCCS;

#### **Structure Members**

| Name   | Description                 |
|--------|-----------------------------|
| value  | The counter read-back value |
| status | Counter read-back status    |

This page was last modified 00:14, 30 Jan 2004. Copyright (c) 2004 Diamond Systems. All Rights Reserved.

# **DscDAAutoCal**

Universal Driver Documentation

Main Page || Table\_of\_Contents || Diamond Systems Website

Performs a D/A auto-calibration. This function incurs a delay of 2-5 seconds in order to perform the D/A auto-calibration process.

#### **Function Definition**

BYTE dscDAAutoCal(<u>DSCB</u> board, <u>DSCDACALPARAMS</u>\* params);

#### **Function Parameters**

| Name   | Description                                                                                                    |
|--------|----------------------------------------------------------------------------------------------------|
| board  | The handle of the board to operate on                                                                           |
| params | The AD/A calibration settings to be used in the auto-calibration process. See the definition of DSCADCALPARAMS. |

#### **Return Value**

Error code or 0.

*This page was last modified 12:25, 12 Feb 2004. Copyright (c) 2004 Diamond Systems. All Rights Reserved.* 

# **DSCDACALPARAMS**

Universal Driver Documentation <u>Main Page || Table\_of\_Contents || Diamond Systems Website</u> Structure containing parameters used in D/A auto-calibration.

### **Structure Definition**

typedef struct {

DFLOAT darange; FLOAT offset; FLOAT gain; BOOL ch0pol, ch0prog, ch0ext; BOOL ch1pol, ch1prog, ch1ext;

} DSCDACALPARAMS;

#### **Structure Members**

| Name    | Description                                                                                                    |
|---------|----------------------------------------------------------------------------------------------------|
| darange | Desired full-scale voltage for custom D/A range setting, in volts. Used only when in Programmable mode, otherwise ignored. Range is anywhere between 1.0 and 10.0 in increments of .001. |
| offset  | Error in D/A LSB counts at the mid-scale of the D/A range                                                                                                    |
| gain    | Error in D/A LSB counts at the full-scale (high end) of the D/A range                                                                                                    |

The following parameters are used only on Diamond-MM-AT. This board has independent D/A settings for each analog output channel. The parameters below correspond to the jumper settings on the board.

| Name             | Description                                                                        |
|------------------|------------------------------------------------------------------------------------|
| ch0pol, ch1pol   | Polarity setting for each D/A channel: 0 = bipolar, 1 = unipolar                   |
| ch0prog, ch1prog | Programmable setting for each D/A channel: 0 = fixed range, 1 = programmable range |
| ch0ext, ch1ext   | Reference source for each D/A channel: 0 = internal, 1 = external                  |

*This page was last modified 00:08, 30 Jan 2004. Copyright (c) 2004 Diamond Systems. All Rights Reserved.* 

# DscDACalVerify

Universal Driver Documentation <u>Main Page || Table\_of\_Contents || Diamond Systems Website</u> Verifies the accuracy of the most recent D/A auto-calibration process and returns the measured errors.

#### **Function Definition**

BYTE dscDACalVerify(<u>DSCB</u> board, <u>DSCDACALPARAMS</u>\* params);

#### **Function Parameters**

| Name   | Description                                                         |
|--------|---------------------------------------------------------------------|
| board  | The handle of the board to operate on                               |
| params | The D/A calibration settings to be used in the verification process |

### **Return Value**

Error code or 0.

*This page was last modified 12:26, 12 Feb 2004. Copyright (c) 2004 Diamond Systems. All Rights Reserved.* 

# DSCDACODE

Universal Driver Documentation <u>Main Page</u> || <u>Table\_of\_Contents</u> || <u>Diamond Systems Website</u> DWORD

*This page was last modified 21:55, 29 Jan 2004. Copyright (c) 2004 Diamond Systems. All Rights Reserved.* 

### DscDACodeToVoltage

Universal Driver Documentation <u>Main Page || Table\_of\_Contents || Diamond Systems Website</u> Utility function for converting DA units to voltage based on the DA settings used.

#### **Table of contents**

- **<u>1 Function Definition</u>**
- **2 Function Parameters**
- 3 Return Value
- 4 Usage Example

#### **Function Definition**

BYTE dscDACodeToVoltage(DSCB board, DSCDASETTINGS dasettings, DSCDACODE dacode, DFLOAT \*voltage);

#### **Function Parameters**

| Name       | Description                                                   |
|------------|---------------------------------------------------------------|
| board      | The board handle                                              |
| dasettings | DA settings used when the sample was taken                    |
| dacode     | DA code to be converted                                       |
| voltage    | Pointer to the variable which will hold the converted voltage |

#### **Return Value**

Error code or 0.

#### **Usage Example**

```
ERRPARAMS errparams;
DSCDASETTINGS dasettings;
DSCB dscb;
DSCDACODE dacode;
DFLOAT voltage;
BYTE result;
/* Board initialization code omitted */
dasettings.polarity = BIPOLAR;
dasettings.load_cal = TRUE;
dasettings.range = 10.0;
```

DscDACodeToVoltage - Universal Driver Documentation

This page was last modified 00:28, 7 Aug 2004. Copyright (c) 2004 Diamond Systems. All Rights Reserved.

## **DscDAConvert**

Universal Driver Documentation <u>Main Page || Table\_of\_Contents || Diamond Systems Website</u> Performs a single D/A conversion on the given channel.

#### **Function Definition**

BYTE dscDAConvert(<u>DSCB</u> board, BYTE channel, <u>DSCDACODE</u> output\_code);

#### **Function Parameters**

| Name        | Description                                                                                                    |
|-------------|----------------------------------------------------------------------------------------------------|
| board       | The handle of the board to operate on                                                                                                    |
| channel     | Selected output channel for the D/A conversion                                                                                                    |
| output_code | Output code representing the desired output voltage. See the board's user manual for information on the translation between output voltage and output code. |

### **Return Value**

Error code or 0.

This page was last modified 11:45, 12 Feb 2004. Copyright (c) 2004 Diamond Systems. All Rights Reserved.

# **DscDAConvertScan**

Universal Driver Documentation <u>Main Page || Table\_of\_Contents || Diamond Systems Website</u> Performs a set of D/A conversions on multiple target channels.

#### **Function Definition**

BYTE dscDAConvertScan(<u>DSCB</u> board, <u>DSCDACS</u>\* dscdacs);

#### **Function Parameters**

| Name    | Description                                                              |
|---------|--------------------------------------------------------------------------|
| board   | The handle of the board to operate on                                    |
| dscdacs | The D/A conversion scan settings to be used; see definition on page 165. |

### **Return Value**

Error code or 0.

*This page was last modified 11:46, 12 Feb 2004. Copyright (c) 2004 Diamond Systems. All Rights Reserved.* 

# **DscDAConvertScanInt**

Universal Driver Documentation

Main Page || Table\_of\_Contents || Diamond Systems Website

Performs D/A conversions using interrupt-based I/O with one scan per interrupt. Note that calling this function only starts the interrupt operations in a separate system thread. The function call does not result in an atomic transaction with immediate results. Rather, it starts a real-time process that terminates only when the number of conversions reaches the maximum specified (one-shot mode) or if a call to dscCancelOp() is made.

#### **Function Definition**

BYTE dscDAConvertScanInt(<u>DSCB</u> board, <u>DSCAIOINT</u>\*d scaioint);

#### **Function Parameters**

| Name    | Description                               |
|---------|-------------------------------------------|
| address | I/O address to access                     |
| value   | A pointer to a word that stores the value |

### **Return Value**

Error code or 0.

This page was last modified 11:46, 12 Feb 2004. Copyright (c) 2004 Diamond Systems. All Rights Reserved.

# **DSCDACS**

Universal Driver Documentation

Main Page || Table\_of\_Contents || Diamond Systems Website

Structure containing D/A conversion scan settings. This structure is used when performing analog output on several channels simultaneously. One array is filled with data for each channel, and a second array is filled with flags indicating which channels to change. The unselected channels are unchanged.

### **Structure Definition**

typedef struct {

BOOL channel\_enable[16]; DSCDACODE\* output\_codes;

} DSCDACS;

### **Structure Members**

| Name               | Description                                                                                                    |
|--------------------|----------------------------------------------------------------------------------------------------|
| channel_enable[16] | Input Array of flags that selects which analog output channels to change. Select TRUE for each location (0-15) for which you want to output new data. |
| output_codes       | Input Array of output codes to send to the corresponding selected channels in channel_enable[]. Locations to use are 0-15.                            |

*This page was last modified 01:08, 30 Jan 2004. Copyright (c) 2004 Diamond Systems. All Rights Reserved.* 

# **DscDAGetOffsets**

Universal Driver Documentation

Main Page || Table\_of\_Contents || Diamond Systems Website

Reads the D/A offset voltages from the EEPROM for use in the autocalibration process. This is a utility function that normally does not need to be called in a user application. The function <u>dscDAAutoCal()</u> uses this function during execution.

#### **Function Definition**

BYTE dscDAGetOffsets(<u>DSCB</u> board, DFLOAT\* offsets, int count)

#### **Function Parameters**

| Name    | Description                                                                                                    |
|---------|----------------------------------------------------------------------------------------------------|
| board   | The handle of the board to operate on                                                                                                    |
| count   | The number of offsets to read (this is usually 1 - the avarege D/A offset)                                                                                                    |
| offsets | Array containing the D/A offset voltages stored in the EEPROM. For -AT boards and the Hercules, this is one value which represents the average offset across all D/A channels. It is used to normalize the D/A calibration to minimize average error across all D/A channels. |

### **Return Value**

Error code or 0.

This page was last modified 12:27, 12 Feb 2004. Copyright (c) 2004 Diamond Systems. All Rights Reserved.

# **DscDASetOffsets**

Universal Driver Documentation

Main Page || Table\_of\_Contents || Diamond Systems Website

Writes the D/A offset voltages from the EEPROM for use in the autocalibration process. This is a utility function that normally does not need to be called in a user application.

### **Function Definition**

BYTE dscDASetOffsets(<u>DSCB</u> board, DFLOAT\* offsets, int count)

#### **Function Parameters**

| Name    | Description                                                                                                    |
|---------|----------------------------------------------------------------------------------------------------|
| board   | The handle of the board to operate on                                                                                                    |
| count   | The number of offsets to read (this is usually 1 - the avarege D/A offset)                                                                                                    |
| offsets | Array containing the D/A offset voltages to be stored in the EEPROM. For AT boards and the Hercules-EBX, this is a single value which represents the average offset across all D/A channels. It is used to normalize the D/A calibration to minimize average error across all D/A channels. |

### **Return Value**

Error code or 0.

This page was last modified 12:28, 12 Feb 2004. Copyright (c) 2004 Diamond Systems. All Rights Reserved.

# **DscDASetPolarity**

Universal Driver Documentation <u>Main Page || Table\_of\_Contents || Diamond Systems Website</u> This is a convenience wrapper for <u>dscDASetSettings()</u>.

#### **Function Definition**

BYTE dscDASetPolarity(<u>DSCB</u> board, BYTE polarity);

#### **Function Parameters**

| Name     | Description                                                                   |
|----------|-------------------------------------------------------------------------------|
| board    | The handle of the board to operate on                                         |
| polarity | Polarity setting (BIPOLAR or UNIPOLAR) to configure the analog output circuit |

#### **Return Value**

Error code or 0.

*This page was last modified 11:44, 12 Feb 2004. Copyright (c) 2004 Diamond Systems. All Rights Reserved.* 

# **DscDASetSettings**

Universal Driver Documentation

Main Page || Table\_of\_Contents || Diamond Systems Website

Sets the D/A configuration for future D/A conversions. A delay of approximately 10 microseconds occurs during this function call in order to allow the analog circuit on the board to settle on the new settings. On -AT (auto-calibrating) boards, if dasettings->load\_cal is TRUE, then load the D/A calibration settings from the EEPROM for the current D/A configuration. This results in slightly more accurate D/A conversions but causes an additional, longer delay of approximately 10 milliseconds.

#### **Function Definition**

BYTE dscDASetSettings(<u>DSCB</u> board, <u>DSCDASETTINGS</u>\* dasettings);

#### **Function Parameters**

| Name       | Description                                                                                                    |
|------------|----------------------------------------------------------------------------------------------------|
| board      | The handle of the board to operate on                                                                                      |
| dasettings | The D/A conversion settings to be used in subsequent D/A conversions; these settings will be used for all D/A conversions. |

### **Return Value**

Error code or 0.

This page was last modified 11:43, 12 Feb 2004. Copyright (c) 2004 Diamond Systems. All Rights Reserved.

# DSCDASETTINGS

Universal Driver Documentation Main Page || Table\_of\_Contents || Diamond Systems Website

### **Structure Definition**

typedef struct {

BYTE polarity; BYTE load\_cal; FLOAT range;

} DSCDASETTINGS;

#### **Structure Members**

| Name     | Description                                                                                                    |
|----------|----------------------------------------------------------------------------------------------------|
| polarity | The polarity setting to use for D/A conversions; valid settings are BIPOLAR or UNIPOLAR                                                                                                    |
| range    | Absolute value of maximum voltage. For example, 10.0, or 5.0. Required for<br>dscDACodeToVoltage and dscVoltageToDaCode                                                                                                    |
| load_cal | If TRUE, the board will retrieve the calibration settings for the selected D/A range from the EEPROM and store it in the calibration circuit before performing future D/A conversions. This results in higher accuracy but causes a slight one-time delay of a few milliseconds. If FALSE, the board will use the current calibration settings and start the D/A conversion immediately. Once a particular D/A range's calibration settings are loaded into the board, they will remain loaded until the board powers off or a new set of settings is loaded. |

This page was last modified 21:27, 4 Aug 2004. Copyright (c) 2004 Diamond Systems. All Rights Reserved.

# **DscDIOClearBit**

Universal Driver Documentation

Main Page || Table\_of\_Contents || Diamond Systems Website

Sets the specified digital output bit of the specified port to 0 while leaving the other bits in their present states.

Some boards (Diamond-MM, Diamond-MM-AT, Diamond-MM-16-AT, Opal-MM, Pearl-MM, Quartz-MM) do not have readback capability on the digital output ports. Therefore the driver maintains its own history of the last-written values to these ports, so that it can correctly modify only the bit of interest. In order for this function to work correctly, the driver must always know the present state of the digital output bits. This can only happen if you always use the driver for digital output operations. If you mix driver calls with direct I/O to the digital output ports, the bit operations can fail, since the driver will have no record of what your program has done directly.

### **Function Definition**

BYTE dscDIOClearBit(<u>DSCB</u> board, BYTE port, BYTE bit);

### **Function Parameters**

| Name  | Description                                            |
|-------|--------------------------------------------------------|
| board | The handle of the board to operate on                  |
| port  | Selected output port                                   |
| bit   | Bit location (0-7) to write on the selected input port |

### **Return Value**

Error code or 0.

This page was last modified 12:44, 12 Feb 2004. Copyright (c) 2004 Diamond Systems. All Rights Reserved.

# **DscDIOInputBit**

Universal Driver Documentation

Main Page || Table\_of\_Contents || Diamond Systems Website

Receives a bit value from a given digital input port at a specified bit location (0-7). If port exceeds the board's maximum number of digital ports, the function returns DE\_INVALID\_PARM. If the board contains only a single digital port, then this value is ignored.

### **Function Definition**

BYTE dscDIOInputBit(<u>DSCB</u> board, BYTE port, BYTE bit, BYTE\* digital\_value);

#### **Function Parameters**

| Name          | Description                                           |
|---------------|-------------------------------------------------------|
| board         | The handle of the board to operate on                 |
| port          | Selected input port                                   |
| bit           | Bit location (0-7) to read on the selected input port |
| digital_value | Present value of the bit read; 1 or 0                 |

### **Return Value**

Error code or 0.

This page was last modified 11:49, 12 Feb 2004. Copyright (c) 2004 Diamond Systems. All Rights Reserved.

# **DscDIOInputByte**

Universal Driver Documentation <u>Main Page || Table\_of\_Contents || Diamond Systems Website</u> Receives a BYTE from a given digital input port.

### **Function Definition**

BYTE dscDIOInputByte(<u>DSCB</u> board, BYTE port, BYTE\* digital\_value);

#### **Function Parameters**

| Name          | Description                                                              |
|---------------|--------------------------------------------------------------------------|
| board         | The handle of the board to operate on                                    |
| port          | Selected input port                                                      |
| digital_value | The BYTE value read from the selected digital input port; range is 0-255 |

### **Return Value**

Error code or 0.

*This page was last modified 11:49, 12 Feb 2004. Copyright (c) 2004 Diamond Systems. All Rights Reserved.* 

# **DscDIOOutputBit**

Universal Driver Documentation

Main Page || Table\_of\_Contents || Diamond Systems Website

Sets the specified digital output bit of the specified port to the specified value (1 or 0) while leaving the other bits in their present states.

Some boards (Diamond-MM, Diamond-MM-AT, Diamond-MM-16-AT, Opal-MM, Pearl-MM, Quartz-MM) do not have readback capability on the digital output ports. Therefore the driver maintains its own history of the last-written values to these ports, so that it can correctly modify only the bit of interest. In order for this function to work correctly, the driver must always know the present state of the digital output bits. This can only happen if you always use the driver for digital output operations. If you mix driver calls with direct I/O to the digital output ports, the bit operations can fail, since the driver will have no record of what your program has done directly.

#### **Function Definition**

BYTE dscDIOOutputBit(<u>DSCB</u> board, BYTE port, BYTE bit, BYTE bit\_value);

#### **Function Parameters**

| Name      | Description                                            |
|-----------|--------------------------------------------------------|
| board     | The handle of the board to operate on                  |
| port      | Selected output port                                   |
| bit       | Bit location (0-7) to write on the selected input port |
| bit_value | Value to write to the bit; 1 or 0                      |

### **Return Value**

Error code or 0.

This page was last modified 11:50, 12 Feb 2004. Copyright (c) 2004 Diamond Systems. All Rights Reserved.

# **DscDIOOutputByte**

Universal Driver Documentation <u>Main Page || Table\_of\_Contents || Diamond Systems Website</u> Sends a BYTE to a given digital output port.

#### **Function Definition**

BYTE dscDIOOutputByte(<u>DSCB</u> board, BYTE port, BYTE digital\_value);

#### **Function Parameters**

| Name          | Description                                                       |
|---------------|-------------------------------------------------------------------|
| board         | The handle of the board to operate on                             |
| port          | Selected output port                                              |
| digital_value | The value to write to the digital output port; range is 0-<br>255 |

### **Return Value**

Error code or 0.

This page was last modified 11:49, 12 Feb 2004. Copyright (c) 2004 Diamond Systems. All Rights Reserved.

# **DscDIOSetBit**

Universal Driver Documentation

Main Page || Table\_of\_Contents || Diamond Systems Website

Sets the specified digital output bit of the specified port to 1 while leaving the other bits in their present states.

NOTE: <u>dscDIOSetConfig()</u> must be called to configure the direction prior to using this function.

Some boards (Diamond-MM, Diamond-MM-AT, Diamond-MM-16-AT, Opal-MM, Pearl-MM, Quartz-MM) do not have readback capability on the digital output ports. Therefore the driver maintains its own history of the last-written values to these ports, so that it can correctly modify only the bit of interest. In order for this function to work correctly, the driver must always know the present state of the digital output bits. This can only happen if you always use the driver for digital output operations. If you mix driver calls with direct I/O to the digital output ports, the bit operations can fail, since the driver will have no record of what your program has done directly.

### **Function Definition**

BYTE dscDIOSetBit(<u>DSCB</u> board, BYTE port, BYTE bit);

### **Function Parameters**

| Name  | Description                                            |
|-------|--------------------------------------------------------|
| board | The handle of the board to operate on                  |
| port  | Selected output port                                   |
| bit   | Bit location (0-7) to write on the selected input port |

### **Return Value**

Error code or 0.

This page was last modified 19:54, 11 Mar 2004. Copyright (c) 2004 Diamond Systems. All Rights Reserved.

# **DscDIOSetConfig**

Universal Driver Documentation <u>Main Page || Table\_of\_Contents || Diamond Systems Website</u> Sets the DIO port configuration for future DIO operations.

Note: See board user manual or 82C55 datasheet (if applicable) for config\_byte details.

#### **Table of contents**

**1** Function Definition

**2** Function Parameters

3 Return Value

4 Usage Example

#### **Function Definition**

BYTE dscDIOSetConfig(<u>DSCB</u> board, BYTE\* config\_bytes);

#### **Function Parameters**

| Name         | Description                                                                                                    |
|--------------|----------------------------------------------------------------------------------------------------|
| board        | The handle of the board to operate on                                                                                                    |
| config_bytes | The value(s) used to configure the digital I/O ports. See each board's user manual for information on the number and definition of the configuration bytes. |

#### **Return Value**

Error code or 0.

### Usage Example

The following code example configures digital I/O direction on a Garnet MM-48. See the Garnet user manual for more information.

ERRPARAMS errparams;

DscDIOSetConfig - Universal Driver Documentation

*This page was last modified 20:35, 11 Mar 2004. Copyright (c) 2004 Diamond Systems. All Rights Reserved.* 

# **DSCEMMDIO**

Universal Driver Documentation

Main Page || Table\_of\_Contents || Diamond Systems Website

Structure to define the current configuration of an Emerald-MM-DIO board. This structure is used both as an input, to define the board's state, and as an output, to inquire about the board's state.

### **Structure Definition**

typedef struct {

```
BYTE DIOpins[6];
BOOL lock_port[6];
BYTE edge_polarity[3];
BYTE edge_detect[3];
BYTE edge_detect_clear[3];
BYTE edge_detect_int[3];
BOOL use_DIOpins;
BOOL use_lock_port;
BOOL use_edge_polarity;
BOOL use_edge_detect;
BYTE interrupt_status;
```

} DSCEMMDIO;

### **Structure Members**

| Name             | Description                                                                                                    |
|------------------|----------------------------------------------------------------------------------------------------|
| DIOpins[6]       | The values to write to the DIO pins, or values read from DIO pins.                                                                                                    |
| lock_port[6]     | Values for the port lock control bits. A1 for any port prevents that port's output registers from being changed, while a 0 pemits them to be changed. See the Emerald-MM-DIO user manual for more details.                                                                              |
| edge_polarity[3] | Three 8-bit values to determine the polarity of each pin on ports 0 through 2.<br>Each BYTE represents one port with 8 pins: $0 =$ negative edge and $1 =$ positive edge for each bit in that port. Each bit of these three bytes determines the polarity of the corresponding I/O bit. |

DSCEMMDIO - Universal Driver Documentation

| edge_detect[3]       | 3 byte values of either 0 or 1, corresponding to ports 0 - 2. A 1 for any port will enable edge detection for the entire port; a 0 will disable edge detection for the entire port.                                              |
|----------------------|----------------------------------------------------------------------------------------------------|
| edge_detect_clear[3] | 3 byte values of either 0 or 1, corresponding to ports 0 - 2. A 1 for any port will clear that port's 8 edge detect registers; a 0 will leave the 8 edge detect registers unchanged.                                             |
| edge_detect_int[3]   | Read-only values specifying if an edge was detected on the pin since its port was last cleared. Each bit of each element corresponds to a digital input line on ports 0-2.                                                       |
| use_DIOpins          | 0 = ignore DIOpins[] array, 1 = use DIOpins[] array                                                                                                    |
| use_lock_port        | 0 = ignore lock_port[] array, 1 = use lock_port[] array                                                                                                    |
| use_edge_polarity    | 0 = ignore edge_polarity[] array, 1 = use edge_polarity[] array                                                                                                    |
| use_edge_detect      | 0 = ignore edge_detect[] array, 1= use edge_detect[] array                                                                                                    |
| interrupt_status     | Read-only value indicating the interrupt request status of ports 0-2; bits 2-0 are the status for interrupt requests 2-0, respectively; $1 = $ interrupt pending / edge detected; $0 = $ no interrupt pending / no edge detected |

*This page was last modified 00:51, 30 Jan 2004. Copyright (c) 2004 Diamond Systems. All Rights Reserved.* 

# **DscEMMDIOGetState**

Universal Driver Documentation <u>Main Page || Table\_of\_Contents || Diamond Systems Website</u> Returns the current configuration for an <u>Emerald-MM-DIO</u> board.

#### **Function Definition**

BYTE dscEMMDIOGetState(<u>DSCB</u> board, <u>DSCEMMDIO</u>\* state)

#### **Function Parameters**

| Name  | Description                                                                                            |  |
|-------|----------------------------------------------------------------------------------------------------|--|
| board | The handle of the board to operate on                                                                  |  |
| state | The current configuration of the <u>Emerald-MM-DIO</u> board. See the definition of <u>DSCEMMDIO</u> . |  |

#### **Return Value**

Error code or 0.

*This page was last modified 12:23, 12 Feb 2004. Copyright (c) 2004 Diamond Systems. All Rights Reserved.* 

# **DscEMMDIOResetInt**

Universal Driver Documentation <u>Main Page || Table\_of\_Contents || Diamond Systems Website</u> This function clears the interrupt request flip flop on <u>Emerald-MM-DIO</u> and resetes the status registers indicating edge detection. The user passes the desired behavior to the board through the <u>DSCEMMDIORESETINT</u> structure.

#### **Function Definition**

BYTE dscEMMDIOReestInt(<u>DSCB</u> board, <u>DSCEMMDIORESETINT</u>\* resetinfo)

#### **Function Parameters**

| Name      | Description                                                                                                   |  |
|-----------|----------------------------------------------------------------------------------------------------|--|
| board     | The handle of the board to operate on                                                                         |  |
| resetinfo | The configuration to set on the <u>Emerald-MM-DIO</u> board. See the definition of <u>DSCEMMDIORESETINT</u> . |  |

#### **Return Value**

Error code or 0.

*This page was last modified 15:46, 12 Feb 2004. Copyright (c) 2004 Diamond Systems. All Rights Reserved.* 

# **DscEMMDIOSetState**

Universal Driver Documentation <u>Main Page || Table\_of\_Contents || Diamond Systems Website</u> Sets the current configuration for an <u>Emerald-MM-DIO</u> board.

#### **Function Definition**

BYTE dscEMMDIOSetState(<u>DSCB</u> board, <u>DSCEMMDIO</u>\* state)

#### **Function Parameters**

| Name  | Description                                                                                           |  |
|-------|----------------------------------------------------------------------------------------------------|--|
| board | The handle of the board to operate on                                                                 |  |
| state | The configuration to set on the <u>Emerald-MM-DIO</u> board. See the definition of <u>DSCEMMDIO</u> . |  |

#### **Return Value**

Error code or 0.

*This page was last modified 12:23, 12 Feb 2004. Copyright (c) 2004 Diamond Systems. All Rights Reserved.* 

# **DscEnhancedFeaturesEnable**

Universal Driver Documentation

Main Page || Table\_of\_Contents || Diamond Systems Website

Enables or disables the enhanced features. Enhanced features are features that are not backwards compatible with older versions of the board.

### **Function Definition**

BYTE dscEnhancedFeaturesEnable(<u>DSCB</u> board, <u>BOOL</u> enable)

#### **Function Parameters**

| Name   | Description                                       |
|--------|---------------------------------------------------|
| board  | The handle of the board to operate on             |
| enable | True or false value on enabling enhanced features |

### **Return Value**

Error code or 0.

This page was last modified 01:31, 4 Aug 2005. Copyright (c) 2004 Diamond Systems. All Rights Reserved.

# **DscEnhancedFeaturesEnble**

Universal Driver Documentation

Main Page || Table\_of\_Contents || Diamond Systems Website

Enables or disables the enhanced features. Enhanced features are features that are not backwards compatible with older versions of the board.

### **Function Definition**

BYTE dscEnhancedFeaturesEnable(<u>DSCB</u> board, <u>BOOL</u> enable)

#### **Function Parameters**

| Name   | Description                                       |
|--------|---------------------------------------------------|
| board  | The handle of the board to operate on             |
| enable | True or false value on enabling enhanced features |

### **Return Value**

Error code or 0.

*This page was last modified 21:53, 3 Aug 2005. Copyright (c) 2004 Diamond Systems. All Rights Reserved.* 

### **DscFree**

Universal Driver Documentation <u>Main Page || Table\_of\_Contents || Diamond Systems Website</u> Frees the system resources used by the universal driver. A call to this function must always be included at the end of any program utilizing Universal Driver.

#### **Function Definition**

BYTE dscFree(void);

#### **Function Parameters**

None.

#### **Return Value**

Error code or 0.

This page was last modified 18:58, 30 Jan 2004. Copyright (c) 2004 Diamond Systems. All Rights Reserved.

## **DscFreeBoard**

Universal Driver Documentation

Main Page || Table\_of\_Contents || Diamond Systems Website

Frees the system resources used by the given board and disables any of the board's currently running interrupt operations. This function must be called once for each board at the end of the program before calling dscFree().

#### **Function Definition**

BYTE dscFreeBoard(<u>DSCB</u> board);

#### **Function Parameters**

| Name  | Description                        |
|-------|------------------------------------|
| board | The handle of the board to operate |
| Journ | on                                 |

#### **Return Value**

Error code or 0.

This page was last modified 11:24, 12 Feb 2004. Copyright (c) 2004 Diamond Systems. All Rights Reserved.

## **DscGetBoardMacro**

Universal Driver Documentation <u>Main Page || Table\_of\_Contents || Diamond Systems Website</u> Returns the corresponding board macro for the given board type string.

#### **Table of contents**

<u>1 Function Definition</u> 2 Function Parameters

- 3 Return Value
- 4 Usage Example

#### **Function Definition**

BYTE dscGetBoardMacro(char\* boardtype, BYTE\* macro)

#### **Function Parameters**

| Name      | Description                                           |
|-----------|-------------------------------------------------------|
| boardtype | The board type string to translate into a board macro |
| macro     | The corresponding board macro                         |

#### **Return Value**

Error code or 0.

#### **Usage Example**

```
BYTE board_macro;
ERRPARAMS errparams;
if ((result = dscGetBoardMacro("Prometheus", &board_macro)) != DE_NONE)
{
    dscGetLastError(&errparams);
    fprintf(stderr, "dscGetBoardMacro failed: %s (%s)\n",
        dscGetErrorString(result), errparams.errstring);
    return result;
}
```

This page was last modified 11:39, 12 Feb 2004. Copyright (c) 2004 Diamond Systems. All Rights Reserved.
# **DscGetEEPROM**

Universal Driver Documentation

Main Page || Table\_of\_Contents || Diamond Systems Website

Reads 8-bit data from the EEPROM at the specified address. The EEPROM on all AT boards and <u>Emerald-MM-8</u> contains 256 bytes. On the AT boards, all 256 bytes are addressable. On the <u>Emerald-MM-8</u>, only the lower 128 bytes are addressable. If there is a timeout failure waiting for the EEPROM to respond, the function will return DE\_OPERATION\_TIMED\_OUT.

### **Function Definition**

BYTE dscGetEEPROM(<u>DSCB</u> board, DWORD address, BYTE\* data)

#### **Function Parameters**

| Name    | Description                                                                                                    |
|---------|----------------------------------------------------------------------------------------------------|
| board   | The handle of the board to operate on                                                                               |
| address | Address in the EEPROM to read data from. On AT boards, the range is 0-255. On Emerald-<br>MM-8, the range is 0-127. |
| data    | 8-bit data from the specified address in the EEPROM                                                                 |

### **Return Value**

Error code or 0.

This page was last modified 11:31, 12 Feb 2004. Copyright (c) 2004 Diamond Systems. All Rights Reserved.

# **DscGetErrorString**

Universal Driver Documentation <u>Main Page || Table\_of\_Contents</u> || <u>Diamond Systems Website</u> Returns the corresponding error string for the given error code.

#### **Table of contents**

- <u>1 Function Definition</u> <u>2 Function Parameters</u> 3 Return Value
- 4 Usaga Evample
- 4 Usage Example

### **Function Definition**

char\* dscGetErrorString(BYTE error\_code)

#### **Function Parameters**

| Name       | Description                  |
|------------|------------------------------|
| error_code | The error code to translate. |

#### **Return Value**

The char\* error string corresponding to the given error code

### **Usage Example**

```
ERRPARAMS errparams;
if ((result = dscInit(DSC_VERSION)) != DE_NONE)
{
    dscGetLastError(&errparams);
    fprintf(stderr, "dscInit failed: %s (%s)\n",
        dscGetErrorString(result), errparams.errstring);
    return result;
```

DscGetErrorString - Universal Driver Documentation

}

This page was last modified 11:18, 12 Feb 2004. Copyright (c) 2004 Diamond Systems. All Rights Reserved.

# **DscGetFPGARev**

Universal Driver Documentation <u>Main Page || Table\_of\_Contents || Diamond Systems Website</u> Returns the FPGA revision of the board.

#### **Function Definition**

BYTE dscGetFPGARev(<u>DSCB</u> board, WORD\* fpga)

#### **Function Parameters**

| Name  | Description                           |
|-------|---------------------------------------|
| board | The handle of the board to operate on |
| fpga  | The FPGA revision of the board        |

### **Return Value**

Error code or 0.

*This page was last modified 11:41, 12 Feb 2004. Copyright (c) 2004 Diamond Systems. All Rights Reserved.* 

# **DscGetLastError**

Universal Driver Documentation <u>Main Page || Table\_of\_Contents || Diamond Systems Website</u> Returns the most recent error that occurred within the universal driver.

### **Function Definition**

BYTE dscGetLastError(ERRPARAMS\* errparams)

#### **Function parameters**

| Name      | Description                                                                              |  |
|-----------|------------------------------------------------------------------------------------------|--|
| errparams | Pointer to the ERRPARAMS structure that will hold the error code and error string of the |  |
|           | most recent error                                                                        |  |

### **Return Value**

The ErrCode and \*errstring (in the parameter, \*errparams) for the most recent error

This page was last modified 11:15, 12 Feb 2004. Copyright (c) 2004 Diamond Systems. All Rights Reserved.

# **DscGetReferenceVoltages**

Universal Driver Documentation

Main Page || Table\_of\_Contents || Diamond Systems Website

Reads the autocalibration reference voltages from the EEPROM for use in the autocalibration process. This is a utility function that normally does not need to be called in a user application. The functions <u>dscADAutoCal()</u> and <u>dscDAAutoCal()</u> use this function during execution.

#### **Function Definition**

BYTE dscGetReferenceVoltages(<u>DSCB</u> board, DFLOAT\* refs)

#### **Function Parameters**

| Name  | Description                                                                                                    |  |
|-------|----------------------------------------------------------------------------------------------------|--|
| board | The handle of the board to operate on                                                                                                    |  |
| refs  | Array containing the reference voltages stored in the EEPROM. These are the voltages from the on-board precision voltage divider circuit that are used for autocalibration. During autocalibration, the driver software will measure the actual reference voltages and calibrate the board until the A/D readings match the stored values. The array size is 8 elements. |  |

### **Return Value**

Error code or 0.

*This page was last modified 12:27, 12 Feb 2004. Copyright (c) 2004 Diamond Systems. All Rights Reserved.* 

# **DscGetRelay**

Universal Driver Documentation <u>Main Page || Table\_of\_Contents || Diamond Systems Website</u> Gets the state of one relay on the board.

### **Function Definition**

BYTE dscGetRelay(<u>DSCB</u> board, BYTE relay, BYTE\* value);

#### **Function Parameters**

| Name  | Description                                                                                                    |
|-------|----------------------------------------------------------------------------------------------------|
| board | The handle of the board to operate on                                                                                                    |
| relay | Selected relay                                                                                                    |
| value | Current relay state (0 or 1). Please consult the user manual for your particular product to determine the relationship between the value and the relay state. |

### **Return Value**

Error code or 0.

This page was last modified 11:51, 12 Feb 2004. Copyright (c) 2004 Diamond Systems. All Rights Reserved.

# **DscGetRelayMulti**

Universal Driver Documentation <u>Main Page || Table\_of\_Contents || Diamond Systems Website</u> Simultaneously gets the state of multiple relays on the board. A "relay group" is a batch of relays that reside on the same internal board register:

<u>Pearl-MM</u> 2 relay groups consisting of 8 relays each <u>Opal-MM</u>: 1 relay group consisting of 8 relays <u>IR104</u>: 3 relay groups: 2 contain 8 relays, 1 contains 4 relays <u>Diamond-MM-48-AT</u>: 1 relay group consisting of 8 relays

#### **Function Definition**

BYTE dscGetRelayMulti(DSCB board, BYTE relayGroup, BYTE\* value)

### **Function Parameters**

| Name       | Description                                                                                                    |
|------------|----------------------------------------------------------------------------------------------------|
| board      | The handle of the board to operate on                                                                                                    |
| relayGroup | Selected relay group.                                                                                                    |
| value      | This is an eight-bit value that will store the current state of each relay in the group as one bit (0 or 1). The least significant bit in the value represents the first relay of the group. Please consult the user manual for your particular product to determine the relationship between the bit value (0 or 1) and the relay state. |

### **Return Value**

Error code or 0.

This page was last modified 11:52, 12 Feb 2004. Copyright (c) 2004 Diamond Systems. All Rights Reserved.

## **DscGetStatus**

Universal Driver Documentation

Main Page || Table\_of\_Contents || Diamond Systems Website

Returns the current status of any interrupt operations. This includes both the operation type (OP\_TYPE\_NONE or OP\_TYPE\_INT) and the current number of interrupts. On boards containing a FIFO (-AT boards and <u>Prometheus</u>), if the FIFO has overflowed, <u>dscGetStatus()</u> will reset the FIFO allowing interrupt operation to proceed. If interrupt operation has concluded (i.e., the current number of transfers has reached the maximum specified and one-shot mode has been specified) then <u>dscGetStatus()</u> will terminate interrupt processing.

#### **Function Definition**

BYTE dscGetStatus(<u>DSCB</u> board, <u>DSCS</u>\* status)

#### **Function Parameters**

| Name   | Description                                               |
|--------|-----------------------------------------------------------|
| board  | The handle of the board to operate on                     |
| status | Data structure used to store the current operation status |

### **Return Value**

Error code or 0.

This page was last modified 11:34, 12 Feb 2004. Copyright (c) 2004 Diamond Systems. All Rights Reserved.

# **DscGetTime**

Universal Driver Documentation

Main Page || Table\_of\_Contents || Diamond Systems Website

Simple clock routine returns a millisecond counter value. Usefull for measuring the elapsed milliseconds between events. The precision of the clock will vary by operating system. The counter value may reset on some operating systems if the program is run for an extended period of weeks or more.

#### **Table of contents**

**1** Function Definition

**2 Function Parameters** 

- 3 Return Value
- 4 Usage Example

### **Function Definition**

dscGetTime(DWORD \*ms);

#### **Function Parameters**

| Name | Description                                         |
|------|-----------------------------------------------------|
| ms   | Pointer to number which will hold the counter value |

### **Return Value**

Error code or 0.

### **Usage Example**

DWORD start, now;

```
dscGetTime(&start);
myExtendedOperation();
dscGetTime(&now);
```

DscGetTime - Universal Driver Documentation

printf("Elapsed ms: %ld\n", now - start);

*This page was last modified 11:29, 12 Feb 2004. Copyright (c) 2004 Diamond Systems. All Rights Reserved.* 

# DscInit

Universal Driver Documentation

Main Page || Table\_of\_Contents || Diamond Systems Website

Initializes the Universal Driver. A call to this function must always be included at the beginning of any program utilizing Universal Driver.

#### **Table of contents**

**1** Function Definition

**2 Function Parameters** 

3 Return Value

<u>4 Example Code</u>

#### **Function Definition**

BYTE dscInit(WORD version);

#### **Function Parameters**

| Name    | Description                                                                                    |  |
|---------|------------------------------------------------------------------------------------------------|--|
| version | The expected version number of the driver. This number can be found at the top of file         |  |
|         | DSCUD.H. The driver will match this number with the number embedded in its code. If the        |  |
|         | numbers do not match, an error is returned. This feature is provided mainly to assist in       |  |
|         | debugging problems that may arise due to differences between different versions of the driver. |  |

#### **Return Value**

Error code or 0.

### **Example Code**

ERRPARAMS errparams;

```
if ((result = dscInit(DSC_VERSION)) != DE_NONE)
{
    dscGetLastError(&errparams);
```

DscInit - Universal Driver Documentation

This page was last modified 11:17, 12 Feb 2004. Copyright (c) 2004 Diamond Systems. All Rights Reserved.

# **DscInitBoard**

Universal Driver Documentation

Main Page || Table\_of\_Contents || Diamond Systems Website

Initializes and sets the hardware configuration for the given board. This function must be called once for each board before any other function call to that board.

NOTE: The Athena data acquisition circuit is identical to the data acquisition implementation in the Prometheus CPU board. Version 5.8 of the Universal Driver supports the Athena via its support for the Prometheus DAQ. Athena customers should initialize the Universal Driver for the board using the board constant DSC\_PROM. DSCUD 5.9 will include direct support for the Athena, so customers using 5.9 or later can initialize the board using the DSC\_ATHENA constant instead.

#### Table of contents

1 Function Definition

- 2 Function Parameters
- <u>3 Return Value</u>
- 4 Usage Example

### **Function Definition**

BYTE dscInitBoard(BYTE boardtype, <u>DSCCB</u>\* dsccb, <u>DSCB</u>\* board);

### **Function Parameters**

| Name      | Description                                                                                                    |  |
|-----------|----------------------------------------------------------------------------------------------------|--|
| boardtype | The type of board to initialize; should be one of the valid board types listed in the <u>Board</u><br><u>Macros</u> table. |  |
| dsccb     | The hardware settings used to configure the given board                                                                    |  |

### **Return Value**

The handle of the initialized board to be used in subsequent Universal Driver function calls

### Usage Example

This page was last modified 22:08, 2 Feb 2005. Copyright (c) 2004 Diamond Systems. All Rights Reserved.

# DscInp

Universal Driver Documentation <u>Main Page || Table\_of\_Contents || Diamond Systems Website</u> Board independent direct I/O. Reads a byte from the address.

### **Function Definition**

BYTE dscInp(DWORD address, BYTE \*value);

#### **Function Parameters**

| Name    | Description                               |
|---------|-------------------------------------------|
| address | I/O address to access                     |
| value   | A pointer to a byte that stores the value |

### **Return Value**

Error code or 0.

*This page was last modified 02:00, 30 Jan 2004. Copyright (c) 2004 Diamond Systems. All Rights Reserved.* 

# DscInpl

Universal Driver Documentation <u>Main Page || Table\_of\_Contents || Diamond Systems Website</u> Board independent direct I/O. Reads a double word from the address.

### **Function Definition**

BYTE dscInpl(DWORD address, DWORD \*value);

#### **Function Parameters**

| Name    | Description                                      |
|---------|--------------------------------------------------|
| address | I/O address to access                            |
| value   | A pointer to a double word that stores the value |

### **Return Value**

Error code or 0.

This page was last modified 20:42, 9 Feb 2004. Copyright (c) 2004 Diamond Systems. All Rights Reserved.

## DscInpw

Universal Driver Documentation <u>Main Page || Table\_of\_Contents || Diamond Systems Website</u> Board independent direct I/O. Reads a word from the address.

#### **Function Definition**

BYTE dscInpw(DWORD address, WORD \*value);

#### **Function Parameters**

| Name    | Description                               |
|---------|-------------------------------------------|
| address | I/O address to access                     |
| value   | A pointer to a word that stores the value |

### **Return Value**

Error code or 0.

*This page was last modified 02:02, 30 Jan 2004. Copyright (c) 2004 Diamond Systems. All Rights Reserved.* 

# **DscInpws**

Universal Driver Documentation <u>Main Page || Table\_of\_Contents || Diamond Systems Website</u> Board independent direct I/O. Reads N words from the address.

### **Function Definition**

BYTE dscInpws(DWORD address, WORD \*buffer, WORD n);

#### **Function Parameters**

| Name    | Description                                |
|---------|--------------------------------------------|
| address | I/O address to access                      |
| buffer  | A pointer to N words that store the values |
| n       | Number of words to read                    |

### **Return Value**

Error code or 0.

*This page was last modified 19:12, 30 Jan 2004. Copyright (c) 2004 Diamond Systems. All Rights Reserved.* 

# DscIR104ClearRelay

Universal Driver Documentation

Main Page || Table\_of\_Contents || Diamond Systems Website

Turns off an individual relay on the IR104 (opens the contacts). The open-contact state is the power-off state.

#### **Function Definition**

BYTE dscIR104ClearRelay(<u>DSCB</u> board, BYTE relay);

#### **Function Parameters**

| Name  | Description                                        |
|-------|----------------------------------------------------|
| board | The board handle                                   |
| relay | The relay number, ranging from $1 - 20$ (not 0-19) |

### **Return Value**

Error code or 0.

This page was last modified 11:54, 12 Feb 2004. Copyright (c) 2004 Diamond Systems. All Rights Reserved.

# DscIR104OptoInput

Universal Driver Documentation <u>Main Page || Table\_of\_Contents || Diamond Systems Website</u> Reads an individual optoisolated digital input on an IR104.

#### **Function Definition**

BYTE dscIR104OptoInput(<u>DSCB</u> board, BYTE opto, BYTE \*value);

#### **Function Parameters**

| Name   | Description                                                             |
|--------|-------------------------------------------------------------------------|
| board  | The board handle                                                        |
| opto   | The optoisolated input channel number, ranging from $1 - 20$ (not 0-19) |
| values | A pointer to a byte that stores the value (0 or 1)                      |

#### **Return Value**

Error code or 0.

*This page was last modified 11:57, 12 Feb 2004. Copyright (c) 2004 Diamond Systems. All Rights Reserved.* 

# DscIR104RelayInput

Universal Driver Documentation <u>Main Page || Table\_of\_Contents || Diamond Systems Website</u> Reads the current state of an individual relay on the IR104.

### **Function Definition**

BYTE dscIR104RelayInput(<u>DSCB</u> board, BYTE relay, BYTE\* value);

#### **Function Parameters**

| Name  | Description                                        |
|-------|----------------------------------------------------|
| board | The board handle                                   |
| relay | The relay number, ranging from $1 - 20$ (not 0-19) |
| value | A pointer to a byte that stores the value (0 or 1) |

### **Return Value**

Error code or 0.

This page was last modified 11:56, 12 Feb 2004. Copyright (c) 2004 Diamond Systems. All Rights Reserved.

# DscIR104SetRelay

Universal Driver Documentation <u>Main Page || Table\_of\_Contents || Diamond Systems Website</u> Sets the state of one relay on the board to either open or closed.

#### **Function Definition**

BYTE dscSetRelay(<u>DSCB</u> board, BYTE relay, BYTE value);

#### **Function Parameters**

| Name  | Description                                                                                                    |
|-------|----------------------------------------------------------------------------------------------------|
| board | The handle of the board to operate on                                                                                                    |
| relay | Selected relay                                                                                                    |
| value | New relay state (0 or 1). Please consult the user manual for your particular product to determine the relationship between the value and the relay state. |

### **Return Value**

Error code or 0.

*This page was last modified 11:52, 12 Feb 2004. Copyright (c) 2004 Diamond Systems. All Rights Reserved.* 

# **DscOptoGetPolarity**

Universal Driver Documentation <u>Main Page || Table\_of\_Contents || Diamond Systems Website</u> Gets the polarity of the <u>Diamond-MM-48-AT</u> optoinputs, which is set by the POL jumper. Please consult the user manual for more information on this feature.

#### **Function Definition**

BYTE dscOptoGetPolarity(<u>DSCB</u> board, BYTE\* polarity);

#### **Function Parameters**

| Name     | Description                            |
|----------|----------------------------------------|
| board    | The handle of the board to operate on  |
| polarity | The polarity of the optoinput (0 or 1) |

### **Return Value**

Error code or 0.

This page was last modified 11:47, 12 Feb 2004. Copyright (c) 2004 Diamond Systems. All Rights Reserved.

# **DscOptoGetState**

Universal Driver Documentation <u>Main Page || Table\_of\_Contents || Diamond Systems Website</u> Gets the overall state of optoinputs from the board, including edge detection, polarity and input state.

#### **Function Definition**

BYTE dscOptoGetState(<u>DSCB</u> board, <u>DSCOPTOSTATE</u>\* state);

#### **Function Parameters**

| Name  | Description                                                                                  |
|-------|----------------------------------------------------------------------------------------------|
| board | The handle of the board to operate on                                                        |
| state | Pointer to the <u>DSCOPTOSTATE</u> struct that will receive the optoinput state information. |

### **Return Value**

Error code or 0.

This page was last modified 11:48, 12 Feb 2004. Copyright (c) 2004 Diamond Systems. All Rights Reserved.

# **DscOptoInputBit**

Universal Driver Documentation <u>Main Page || Table\_of\_Contents || Diamond Systems Website</u> Gets the state of a single optoinput from the board.

### **Function Definition**

BYTE dscOptoInputBit(<u>DSCB</u> board, BYTE port, BYTE bit, BYTE \* optoValue);

#### **Function Parameters**

| Name      | Description                                                  |
|-----------|--------------------------------------------------------------|
| board     | The handle of the board to operate on                        |
| port      | Selected optoinput group                                     |
| bit       | Specific optoinput from the group (0-7)                      |
| optoValue | The return value corresponds to the optoinput state (0 or 1) |

### **Return Value**

Error code or 0.

This page was last modified 11:47, 12 Feb 2004. Copyright (c) 2004 Diamond Systems. All Rights Reserved.

# **DscOptoInputByte**

Universal Driver Documentation <u>Main Page || Table\_of\_Contents || Diamond Systems Website</u> Simultaneously gets the state of 8 optoinputs from the board.

#### **Function Definition**

BYTE dscOptoInputByte(<u>DSCB</u> board, BYTE port, BYTE \* optoValue);

#### **Function Parameters**

| Name      | Description                                                              |
|-----------|--------------------------------------------------------------------------|
| board     | The handle of the board to operate on                                    |
| port      | Selected optoinput group                                                 |
| optoValue | Each bit in the return value corresponds to one optoinput state (0 or 1) |

### **Return Value**

Error code or 0.

This page was last modified 11:47, 12 Feb 2004. Copyright (c) 2004 Diamond Systems. All Rights Reserved.

# **DscOptoSetState**

Universal Driver Documentation <u>Main Page || Table\_of\_Contents</u> || <u>Diamond Systems Website</u> Sets the overall state of optoinputs on the board, including edge detection and polarity.

#### **Function Definition**

BYTE dscOptoSetState(<u>DSCB</u> board, <u>DSCOPTOSTATE</u>\* state);

#### **Function Parameters**

| Name  | Description                                                                                                    |
|-------|----------------------------------------------------------------------------------------------------|
| board | The handle of the board to operate on                                                                                       |
| state | Pointer to the <u>DSCOPTOSTATE</u> struct that holds the new optoinput state information (only the output fields are used.) |

### **Return Value**

Error code or 0.

*This page was last modified 11:48, 12 Feb 2004. Copyright (c) 2004 Diamond Systems. All Rights Reserved.* 

# DSCOPTOSTATE

Universal Driver Documentation <u>Main Page || Table\_of\_Contents</u> || <u>Diamond Systems Website</u> Structure containing information on the current optoinput state of the board. For use with the dscOptoGetState and dscOptoSetState functions.

### **Structure Definition**

#define DSCUD\_MAX\_OPTO 8

typedef struct {

```
BYTE edge_polarity[DSCUD_MAX_OPTO];
BYTE edge_detect_enab[DSCUD_MAX_OPTO];
BYTE edge_status[DSCUD_MAX_OPTO];
BYTE oint_state[DSCUD_MAX_OPTO];
BYTE dmm48at_oint_state;
```

} DSCOPTOSTATE;

### **Structure Members**

| Name               | Description                                                                                                    |
|--------------------|----------------------------------------------------------------------------------------------------|
| edge_polarity      | Polarity state of each optoinput                                                                                                    |
| edge_detect_enab   | Edge detect enable state of each optoinput $0 = $ disabled, $1 = $ enabled                                                                                                    |
| edge_status        | Edge detect status for each optoinput. $0 = no$ edge detected since last check $1 = edge$ detected since last check                                                                                                    |
| oint_state         | Optoinput state (depends on polarity for boards which support this feature.)                                                                                                    |
| dmm48at_oint_state | When using opto edges to drive interrupts on the Diamond-MM-48-AT, the edge registers must be read (and subsequently reset) by the kernel interrupt handler before the user has a chance to read them back. The kernel interrupt handler will save the opto state register in this location so that the user can see which edge triggered the interrupt inside of the user interrupt function. |

This page was last modified 01:04, 30 Jan 2004.

DSCOPTOSTATE - Universal Driver Documentation

Copyright (c) 2004 Diamond Systems. All Rights Reserved.

# DscOutp

Universal Driver Documentation <u>Main Page || Table\_of\_Contents || Diamond Systems Website</u> Board independent direct I/O. Write a byte to that address.

### **Function Definition**

dscOutp(DWORD address, BYTE value);

### **Function Parameters**

| Name    | Description           |
|---------|-----------------------|
| address | I/O address to access |
| value   | A byte to write       |

### **Return Value**

Error code or 0.

*This page was last modified 19:13, 30 Jan 2004. Copyright (c) 2004 Diamond Systems. All Rights Reserved.* 

# DscOutpl

Universal Driver Documentation <u>Main Page || Table\_of\_Contents || Diamond Systems Website</u> Board independent direct I/O. Write a double word to that address.

### **Function Definition**

dscOutpl(DWORD address, DWORD value);

### **Function Parameters**

| Name    | Description            |
|---------|------------------------|
| address | I/O address to access  |
| value   | A double word to write |

### **Return Value**

Error code or 0.

This page was last modified 20:42, 9 Feb 2004. Copyright (c) 2004 Diamond Systems. All Rights Reserved.

# **DscOutpw**

Universal Driver Documentation <u>Main Page || Table\_of\_Contents || Diamond Systems Website</u> Board independent direct I/O. Write a word to that address.

### **Function Definition**

dscOutpw(DWORD address, WORD value);

#### **Function Parameters**

| Name    | Description              |
|---------|--------------------------|
| address | I/O address to<br>access |
| value   | A word to write          |

### **Return Value**

Error code or 0.

*This page was last modified 19:18, 30 Jan 2004. Copyright (c) 2004 Diamond Systems. All Rights Reserved.* 

# **DscOutpws**

Universal Driver Documentation <u>Main Page || Table\_of\_Contents || Diamond Systems Website</u> Board independent direct I/O. Write a word to that address.

### **Function Definition**

dscOutpws(DWORD address, WORD \*buffer, WORD n);

### **Function Parameters**

| Name    | Description                   |
|---------|-------------------------------|
| address | I/O address to access         |
| buffer  | A pointer to N words to write |
| n       | Number of words to write      |

### **Return Value**

Error code or 0.

This page was last modified 19:19, 30 Jan 2004. Copyright (c) 2004 Diamond Systems. All Rights Reserved.

# DSCPWM

Universal Driver Documentation <u>Main Page || Table\_of\_Contents || Diamond Systems Website</u> Structure containing pulse width modulation parameters for dscPWMFunction().

### **Structure Definition**

typedef struct {

```
DFLOAT output_freq;
FLOAT duty_cycle;
BYTE polarity;
BYTE pwm_circuit;
BOOL output_enab;
```

} DSCCR;

### **Structure Members**

| Name        | Description                                                                                                    |
|-------------|----------------------------------------------------------------------------------------------------|
| output_freq | Output frequency of the PWM signal (i.e. frequency of subsequent duty cycles.)                                                    |
| duty_cycle  | Percentage of time that the signal will be in the active state. Valid duty cycles range from 0.0 to 100.0.                        |
| polarity    | Determines the active state of the PWM signal (for boards that support this.) $0 = $ high, $1 = $ low                             |
| pwm_circuit | Which PWM circuit this function should configure. Depending on the board this will represent either physical or logical counters. |
| output_enab | Enable signal output. $1 = enable, 0 = disable$                                                                                   |

This page was last modified 01:06, 30 Jan 2004. Copyright (c) 2004 Diamond Systems. All Rights Reserved.

# **DscPWMClear**

Universal Driver Documentation

Main Page || Table\_of\_Contents || Diamond Systems Website

This function is used to clear (reset) a PWM circuit on the <u>Hercules-EBX</u>. Please consult the Hercules user manual for more information on the PWM circuit.

#### **Function Definition**

BYTE dscPWMClear(<u>DSCB</u> board, BYTE pwmCircuit);

#### **Function Parameters**

| Name       | Description                       |
|------------|-----------------------------------|
| board      | The board handle                  |
| pwmCircuit | Which PWM circuit (0-3) to reset. |

### **Return Value**

Error code or 0.

This page was last modified 11:14, 12 Feb 2004. Copyright (c) 2004 Diamond Systems. All Rights Reserved.
# **DscPWMConfig**

Universal Driver Documentation

Main Page || Table\_of\_Contents || Diamond Systems Website

This function is used to directly write to the PWM configuration register on the <u>Hercules-EBX</u>. Please consult the Hercules-EBX user manual for more information on the appropriate values.

#### **Function Definition**

BYTE dscPWMConfig(<u>DSCB</u> board, BYTE \* config\_byte);

#### **Function Parameters**

| Name        | Description                                                        |  |  |  |
|-------------|--------------------------------------------------------------------|--|--|--|
| board       | The board handle                                                   |  |  |  |
| config_byte | Pointer to the BYTE value to be written to the PWM config register |  |  |  |

## **Return Value**

Error code or 0.

This page was last modified 12:38, 12 Feb 2004. Copyright (c) 2004 Diamond Systems. All Rights Reserved.

# **DscPWMFunction**

Universal Driver Documentation

Main Page || Table\_of\_Contents || Diamond Systems Website

This is the main function used to generate PWM signals on the <u>Hercules-EBX</u>. Please consult the Hercules user manual for more information on the PWM circuit. This function can also be used with the <u>Quartz-MM</u> family of boards, but we recommend using the <u>dscQMMPulseWidthModulation()</u> function for maximum compatibility.

### **Function Definition**

BYTE dscPWMFunction(<u>DSCB</u> board, <u>DSCPWM</u> \* dscpwm);

### **Function Parameters**

| Name     | Description                                     |  |  |
|----------|-------------------------------------------------|--|--|
| board    | The board handle                                |  |  |
| deenwm   | Pointer to the DSCPWM struct containing the PWM |  |  |
| usepwiii | parameters.                                     |  |  |

## **Return Value**

Error code or 0.

*This page was last modified 11:14, 12 Feb 2004. Copyright (c) 2004 Diamond Systems. All Rights Reserved.* 

# **DscPWMLoad**

Universal Driver Documentation

Main Page || Table\_of\_Contents || Diamond Systems Website

This function loads the specified counter of the specified PWM circuit with value. The behavior of this function is specific to the type of board you are calling this function with. Please note that this function should be used only for direct manipulation of the counters, and is not intended for general PWM configuration. We recommend using the <u>dscPWMFunction()</u> function to do most PWM signal manipulation.

# **Function Definition**

BYTE dscPWMLoad(DSCB board, BYTE pwm\_circuit, BYTE counter, DWORD value);

#### **Function Parameters**

| Name        | Description                              |
|-------------|------------------------------------------|
| board       | The board handle                         |
| pwm_circuit | The PWM circuit to affect.               |
| counter     | Which counter of the PWM circuit to load |
| value       | Value to load into the counter           |

# **Return Value**

Error code or 0.

This page was last modified 11:10, 12 Feb 2004. Copyright (c) 2004 Diamond Systems. All Rights Reserved.

# DSCQMMCMR

Universal Driver Documentation

Main Page || Table\_of\_Contents || Diamond Systems Website

Structure containing configuration data for the Counter Mode Register of a counter on the 9513 chip on Quartz-MM. Each counter on each chip has its own Counter Mode Register. The Counter Mode Register must be programmed before using the counter.

# **Structure Definition**

typedef struct {

```
BYTE counter;
BYTE gating_control;
BYTE active_source_edge;
BYTE count_source;
BYTE special_gate;
BYTE reload_source;
BYTE cycle;
BYTE count_type;
BYTE count_type;
BYTE count_direction;
BYTE output_control;
```

} DSCQMMCMR;

# **Structure Members**

| Name    | Description                                    |
|---------|------------------------------------------------|
| counter | Counter number: 1-5 for QMM-5, 1-10 for QMM-10 |
|         |                                                |
|         |                                                |
|         |                                                |
|         |                                                |
|         |                                                |
|         |                                                |
|         |                                                |
|         |                                                |

| gating_control     | Gating control is the means by which the counter is enabled or disabled in<br>hardware. TCn-1 means the terminal count state of the counter one lower in<br>number. When TCn-1 is specified, the counter will only count when the lower-<br>numbered counter is in its terminal count state and a source edge is applied to the<br>selected counter source. Specifying TCn-1 for counter 1, as well as counter 6 in<br>QMM-10, is invalid, since in these cases counter n-1 does not exist. Specifying<br>TCn-1 as the gating control allows several consecutive counters to be cascaded to<br>form a wider counter in multiples of 16 bits. For example, counters 1 and 2 can<br>be cascaded together to form a 32-bit-wide counter by specifying no gating for<br>counter 1 and TCn-1 for counter 2, and setting both counters to the same input<br>source. Specifying edge gating causes the counter to be triggered on the first<br>matching edge after the counter is armed. In some modes, only the first such edge<br>affects the counter; in other modes, successive edges also affect operation. Select<br>from the gating control macros in above list |
|--------------------|----------------------------------------------------------------------------------------------------|
| active_source_edge | Active edge for the counter: $0 = rising edge$ , $1 = falling edge$                                                                                                    |
| count_source       | Counter source. Note that each counter may take its source from any of the source pins, any of the gate pins, and several other inputs. There is no fixed relationship between counter n, source n, and gate n. Counters may share the same source and gate pins. Select from counter source macros in above list                                                                                                    |
| special_gate       | Special gate function; refer to the 9513 datasheet for details. 0 = enable, 1 = disable                                                                                                    |
| reload_source      | The source of the data that will be used to reload the counter when it reaches terminal count. $0 =$ Load register; $1 =$ Load or Hold register (depends on the counter configuration)                                                                                                    |
| cycle              | Selects either one-shot or recycle mode. In one-shot mode, the counter counts once to terminal count (TC) and then automatically disarms. In recycle mode the counter reloads from the selected reload source when it reaches TC and continues repeatedly until it is disarmed. $0 = $ one-shot, $1 = $ recycle                                                                                                    |
| count_type         | Selects binary or BCD (binary coded decimal) counting mode. In binary mode each 16-bit counter has a maximum count value of 65535. In BCD mode each 4-bit nybble represents a digit from 0-9, and the maximum count is 9999. in BCE mode, a count of 99 will be represented by the binary no. 0000 0000 1001 1001 or 153 in standard notation. $0 = \text{binary}$ , $1 = \text{BCD}$                                                                                                    |
| count_direction    | Selects up or down counting; $0 = \text{down}, 1 = \text{up}$                                                                                                    |

|                | Determines the behavior of the counter's output pin. Specifying Toggle mode<br>causes the output of the counter to generate a square wave with 50 percent duty<br>cycle (high and low periods equal in duration) when the counter is in repetitive    |
|----------------|----------------------------------------------------------------------------------------------------|
| output_control | count mode. In Toggle mode, each high and low level lasts for one entire count<br>period, and the output changes state on each TC until the counter is disarmed.<br>Specifying TC pulse causes the counter to output a pulse of the selected polarity |
|                | totalizer and the output is not important, it can be specified as inactive, output<br>low, or high impedance. Select from output control macros in above list.                                                                                        |

*This page was last modified 01:37, 30 Jan 2004. Copyright (c) 2004 Diamond Systems. All Rights Reserved.* 

# **DscQMMCounterControl**

Universal Driver Documentation

Main Page || Table\_of\_Contents || Diamond Systems Website

Initiates a Load, Arm, Load & Arm, Disarm, Save, or Disarm & Save command on a group of counters on <u>Quartz-MM</u>.

An Arm command causes the counter to start counting, and a Disarm command causes it to stop. The counter will not count until it receives an Arm command.

The Save command or Disarm and Save command are used to latch the current contents of the counter into the Hold register for reading. If just the Save command is executed, the counter will continue to count; this is equivalent to the Lap button on a stopwatch. After executing one of these commands, use the <u>dscQMMReadHoldRegister()</u> function to read the latched data.

The Load command or Load and Arm command are used to load the contents of the Load register into the counter before or while arming it. Before executing one of these commands, use the dscSetLoadRegister() function to load the Load register with the desired data.

If you are using a QMM-5 board with only one 9513 chip, or if you are acting on only one counter chip, set the other counter's action to QMM\_ACTION\_NONE.

The function returns the current counter status bytes in the two-byte array status, which primarily indicates the current state of the outputs of all 5 counters in each group. To just read the status bytes, set the action flags to QMM\_ACTION\_NONE. On a QMM-5, the second byte of the array will have meaningless data.

#### Table of contents

<u>1 Function Definition</u>
<u>2 Function Parameters</u>
<u>3 Return Value</u>
<u>4 Status Bit Table</u>

## **Function Definition**

BYTE dscQMMCounterControl(<u>DSCB</u> board, <u>DSCQMMMCC</u>\* dscqmm\_mcc, BYTE\* status)

# **Function Parameters**

file:///Cl/Documents%20and%20Settings/dfastenau/Desktop/dscud/manual\_DscQMMCounterControl.html (1 of 2) [5/21/2008 4:29:41 PM]

| Name       | Description                           |
|------------|---------------------------------------|
| board      | The handle of the board to operate on |
| dscqmm_mcc | Data structure for the function       |
| status     | The counter chip status byte:         |

## **Return Value**

Error code or 0.

#### **Status Bit Table**

| Bit  | 7    | 6    | 5    | 4    | 3    | 2    | 1    | 0    |
|------|------|------|------|------|------|------|------|------|
| Name | CMP2 | CMP1 | OUT5 | OUT4 | OUT3 | OUT2 | OUT1 | BPTR |

CMPn -- Status of the comparators for counters 2 and 1

OUTn -- Logic state of the indicated counter output signal

BPTR -- Byte pointer internal to the 9513 chip; used by Universal Driver; not relevant to the user application

*This page was last modified 12:08, 12 Feb 2004. Copyright (c) 2004 Diamond Systems. All Rights Reserved.* 

# DSCQMMMCC

Universal Driver Documentation

Main Page || Table\_of\_Contents || Diamond Systems Website

Structure containing configuration data for Multiple Counter Control. This structure is used to execute load, arm, disarm, and save actions. An Arm command causes the counter to start counting, and a Disarm command causes it to stop. The counter will not count until it receives an Arm command. The Save command or Disarm and Save command are used to latch the current contents of the counter into the Hold register for reading. If just the Save command is executed, the counter will continue to count; this is equivalent to the Lap button on a stopwatch. After executing one of these commands, use the dscReadHoldRegister function to read the latched data. The Load command or Load and Arm command are used to load the contents of the Load register into the counter before or while arming it. Before executing one of these commands, use the dscSetLoadRegister() function to load the Load register with the desired data. If you are using a QMM-5 board with only one 9513 chip, or if you are acting on only one counter chip, set the other counter's action to QMM\_ACTION\_NONE (0).

# **Structure Definition**

typedef struct {

```
BYTE group1_action;
BYTE group1_counter_select;
BYTE group2_action;
BYTE group2_counter_select;
```

} DSCQMMMCC;

# **Structure Members**

| Name                  | Description                                                                                                    |
|-----------------------|----------------------------------------------------------------------------------------------------|
| group1_action         | Determines the action for counter group 1 (counters 1-5); select from counter action macros in above list                                        |
| group1_counter_select | Selects which counters will be acted on by the action in group1_action. All counters in the group are acted on in the same way at the same time. |
| group2_action         | Determines the action for counter group 2 (counters 6-10)                                                                                        |

|                       | Selects which counters will be acted on by the action in group2_action All counters selected in each group receive the same action specified for that group. The parameters for group1_counter_select and group2_counter_select use the following format: |
|-----------------------|----------------------------------------------------------------------------------------------------|
| group2_counter_select | Group1_counter_select: Bit No. 7 6 5 4 3 2 1 0 Name 0 0 0 CTR5 CTR4<br>CTR3 CTR2 CTR1                                                                                                    |
|                       | Group2_counter_select: Bit No. 7 6 5 4 3 2 1 0 Name 0 0 0 CTR10 CTR9<br>CTR8 CTR7 CTR6                                                                                                    |
|                       | CTRn select counter n; $1 =$ selected, $0 =$ not selected                                                                                                    |

*This page was last modified 01:39, 30 Jan 2004. Copyright (c) 2004 Diamond Systems. All Rights Reserved.* 

# DscQMMMeasureFrequency

#### Universal Driver Documentation

Main Page || Table\_of\_Contents || Diamond Systems Website

This function uses counters 4 and 5 to measure the frequency of a TTL-level signal. The input signal can be connected to any of the nine sources listed below. In order for this function to run, Counter 4 output (pin 12) must be wired externally to Counter 5 gate (pin 15). Otherwise, the program will hang.

The output of Counter 4 is initially high, and the output of Counter 5 is initially low. Counter 4's output will remain high for the duration specified in interval. The frequency is measured by using Counter 5 to count the number of rising edges of the input signal which occur during this measured time interval, and the count is returned in pulses. Counter 5 is gated by the output of Counter 4, so it counts for a known period of time. If the measurement period is too long, Counter 5 will reach its maximum count of 65535, its output will toggle high, and the function will return an error code of DE\_QMM\_OVERFLOW. Thus the programmer has both a hardware and a software indication of overflow. In this case use the next smaller measurement interval and try again, continuing in this fashion until no error code is returned.

The entire procedure lasts exactly as long as the specified measurement interval. For the longest interval (10 seconds), the computer may appear to have hung; however, it is simply in a monitoring loop waiting for Counter 4's output to toggle low, and it will return to the calling program as soon as this event occurs.

The fastest measurable frequency is limited by the 9513 chip specifications to 7MHz; specifying a measurement interval of 1 ms for a 7MHz input frequency will yield a count of 7000, well within the 65535 count limit. The slowest measurable frequency depends on the allowable error tolerance, since the edge count could be off by 1 due to alignment of the input edges with the measurement interval.

Measuring the frequency of a very slow signal is more accuratly done by measuring the period with <u>dscQMMMeasurePeriod()</u> and taking the reciprocal.

The frequency of the input signal is derived from the formulas

Frequency = pulses / Measurement period or Frequency = pulses \* Measurement frequency

The function will return DE\_QMM\_OVERFLOW if a measurement overflow occured. Otherwise it will return DE\_NONE .

#### Table of contents

1 Function Definition2 Function Parameters3 Return Value4 QMM Interval Table5 QMM Source Table

#### **Function Definition**

BYTE dscQMMMeasureFrequency(<u>DSCB</u> board, BYTE interval, BYTE source, WORD\* pulses)

#### **Function Parameters**

| Name     | Description                                                                                                    |  |
|----------|----------------------------------------------------------------------------------------------------|--|
| board    | The handle of the board to operate on                                                                                  |  |
| interval | Desired measurement time interval. See the table below.                                                                |  |
| source   | Source signal to measure. See the table below Note that Gate 5 is not a valid choice since it is used by the function. |  |
| pulses   | Pointer to a variable that will contain the number of pulses                                                           |  |

#### **Return Value**

Error code or 0.

## **QMM Interval Table**

| Macro                   |
|-------------------------|
| QMM_INTERVAL_1MS_1KHZ   |
| QMM_INTERVAL_10MS_100HZ |
| QMM_INTERVAL_100MS_10HZ |
| QMM_INTERVAL_1S_1HZ     |
| QMM_INTERVAL_10S_01HZ   |

# **QMM Source Table**

DscQMMMeasureFrequency - Universal Driver Documentation

| Macro            |
|------------------|
| QMM_SOURCE_SRC1  |
| QMM_SOURCE_SRC2  |
| QMM_SOURCE_SRC3  |
| QMM_SOURCE_SRC4  |
| QMM_SOURCE_SRC5  |
| QMM_SOURCE_GATE1 |
| QMM_SOURCE_GATE2 |
| QMM_SOURCE_GATE3 |
| QMM_SOURCE_GATE4 |

*This page was last modified 12:21, 12 Feb 2004. Copyright (c) 2004 Diamond Systems. All Rights Reserved.* 

# **DscQMMMeasurePeriod**

#### Universal Driver Documentation

#### Main Page || Table\_of\_Contents || Diamond Systems Website

This function measures the period of an input signal by counting the number of pulses of a known reference frequency which occur between two successive rising edges of the input signal. The input signal is connected to Gate 5 (pin 15), and the counting frequency is selected by frequency. The accuracy of the measurement is equal to the period of the chosen reference frequency.

The function operates as follows: Counter 5's output is preset low. On the first rising edge of the input signal, Counter 5 will begin to count edges of the reference frequency, and on the second rising edge its count will be transferred into its hold register. The contents of the hold register are returned in the parameter periods and represents the number of edges, or periods, of the reference frequency equal to a single period of the input signal. Note that since only the rising edge of the input signal is used to control Counter 5, the input signal's duty cycle is irrelevant. Also note that the function waits for the first rising edge before beginning the measurement. This adds to the total execution time for the function.

If the signal's period is too long, Counter 5 will reach its maximum count of 65535 and its output will toggle high. In this case the function will return error code DE\_QMM\_OVERFLOW, and periods will be set to 0. To correct this situation, select the next slower count frequency and repeat the procedure in this fashion until no error code is returned.

The longest period which can be measured using this function is 65,535 x the period of the chosen reference frequency. In the case of 400Hz, the slowest option, the longest period is 163,837ms, or 2 mins. 44 secs. Since the fastest reference frequency is 4MHz, the smallest period which can be captured is greater than the period of this frequency, or  $0.25\mu$ s. However the measurement error will increase substantially as the period of the input signal approaches this lower limit.

Measuring the period of a fast input signal is more accurately done by measuring the frequency instead with <u>dscQMMMeasureFrequency()</u> and taking the reciprocal.

The period of the input signal is calculated by the formula: Period = periods \* reference period

The function will return DE\_QMM\_OVERFLOW if a measurement overflow occured. Otherwise it will return DE\_NONE .

#### **Table of contents**

DscQMMMeasurePeriod - Universal Driver Documentation

<u>1 Function Definition</u>
<u>2 Function Parameters</u>
<u>3 Return Value</u>
<u>4 QMM Source Frequency Table</u>

#### **Function Definition**

BYTE dscQMMMeasurePeriod(<u>DSCB</u> board, BYTE frequency, DWORD\* periods);

### **Function Parameters**

| Name      | Description                                                                      |  |  |
|-----------|----------------------------------------------------------------------------------|--|--|
| board     | The handle of the board to operate on                                            |  |  |
| frequency | The desired reference frequency to use for the measurement. See the table below. |  |  |
| periods   | Pointer to a variable to hold the result of the measurement                      |  |  |

## **Return Value**

Error code or 0.

## **QMM Source Frequency Table**

| Macro                | Value | Reference<br>Period |
|----------------------|-------|---------------------|
| QMM_SOURCE_F1_4MHZ   | 11    | .25µs               |
| QMM_SOURCE_F2_400KHZ | 12    | 2.5µs               |
| QMM_SOURCE_F3_40KHZ  | 13    | 25µs                |
| QMM_SOURCE_F4_4KHZ   | 14    | .25ms               |
| QMM_SOURCE_F5_400HZ  | 15    | 2.5ms               |

This page was last modified 12:17, 12 Feb 2004. Copyright (c) 2004 Diamond Systems. All Rights Reserved.

# DSCQMMMMR

Universal Driver Documentation

Main Page || Table\_of\_Contents || Diamond Systems Website

Structure containing configuration data for the Quartz-MM Master Mode Register. Each 9513 chip has its own master mode register. The master mode register must be programmed before any counter on that chip can be used.

# **Structure Definition**

typedef struct {

```
BYTE counter_group;
BYTE fout_divider;
BYTE fout_source;
BYTE compare1_enable;
BYTE compare2_enable;
BYTE tod_mode;
```

} DSCQMMMR;

# **Structure Members**

| Name            | Description                                                                                                    |  |
|-----------------|----------------------------------------------------------------------------------------------------|--|
| counter_group   | The control code to write to or read from the control word register                                                                                                    |  |
| fout_divider    | Divider for the 9513 chip's internal frequency generator; range is 1-16. The output frequency of the fout pin is fout_source / fout_divider. The fout (frequency output) pin from counter chip 1 is available on pin 31 of the board's I/O header and may be used by counters 1-5. The fout signal from chip 2 is not available externally but may be used within the chip by counters no. 6-10. |  |
| fout_source     | Source frequency for the 9513 chip's internal frequency generator. Select from fout macros in above list.                                                                                                    |  |
| compare1_enable | TRUE = Enable the comparator on counter 1; FALSE = disabled                                                                                                    |  |

| compare2_enable | TRUE = Enable the comparator on counter 2; FALSE = disabled The comparator function allows the use of counters 1 and 2 on each 9513 chip as totalizers with alarm outputs. When the count of any counter whose comparator is enabled equals the value programmed in that counter's alarm register, the counter output will be true, otherwise it will be false. The alarm register is programmed with function dscQMMSpecialCounterFunction. |
|-----------------|----------------------------------------------------------------------------------------------------|
| tod_mode        | Time-of-day mode; select from time-of-day macros in above list. The time-of-day circuit is intended to be used with an input frequency of 50Hz, 60Hz, or 100Hz. The divider of 5, 6, or 10 is chosen to match the input frequency and provide a 0.1 second resolution. On a CPU with a built-in real-time clock, the time-of-day circuit is generally not needed.                                                                            |

Also see this list of <u>QMM Macros</u>.

This page was last modified 01:48, 30 Jan 2004. Copyright (c) 2004 Diamond Systems. All Rights Reserved.

# **DscQMMPulseWidthModulation**

Universal Driver Documentation

Main Page || Table\_of\_Contents || Diamond Systems Website

This function generates an output signal on the selected counter onf <u>Quartz-MM</u> to the selected frequency with the selected duty cycle. The duty cycle is defined as the percent of time that the output is high. A 50% duty cycle represents a square wave (equal high and low periods), while a duty cycle of 0% means always low and a duty cycle of 100% means always high. The range for duty cycle is 0 to 99.99 in steps of .01. a duty cycle of 100% is not possible with this function.

The function takes as inputs the desired counter, output frequency, and duty cycle. It returns status information indicating the selected input frequency, the resulting load and hold register values, and a flag indicating whether the function has reached either duty cycle limit.

## **Function Definition**

BYTE dscQMMPulseWidthModulation(<u>DSCB</u> board, <u>DSCQMMPWM</u>\* pwm);

### **Function Parameters**

| Name  | Description                                                                            |
|-------|----------------------------------------------------------------------------------------|
| board | The handle of the board to operate on                                                  |
| pwm   | Structure containing configuration data for the function; see definition<br>DSCQMMPWM. |

## **Return Value**

Error code or 0.

This page was last modified 12:22, 12 Feb 2004. Copyright (c) 2004 Diamond Systems. All Rights Reserved.

# DSCQMMPWM

Universal Driver Documentation <u>Main Page || Table\_of\_Contents || Diamond Systems Website</u> Structure containing configuration data for pulse width modulation function on Quartz-MM. The

structure contains both input and output parameters.

## **Structure Definion**

typedef struct {

```
BYTE init;
BYTE counter;
FLOAT output_freq;
FLOAT duty_cycle;
DWORD input_freq;
WORD load_reg;
WORD hold_reg;
BYTE hit_extreme;
```

} DSCQMM\_PWM;

## **Structure Members**

| Name        | Description                                                                                                    |  |
|-------------|----------------------------------------------------------------------------------------------------|--|
| init        | 1 if the current function call is an initializing call, i.e. the first call for this counter and<br>this output frequency 0 if the current function call is just to modify the duty cycle of a<br>currently-running PWM signal |  |
| counter     | Counter number: 1-5 for QMM-5, 1-10 for QMM-10                                                                                                    |  |
| output_freq | Desired output frequency; the function will select the best clock source from the 9513 chip's built-in frequency generator to achieve the desired output frequency with maximum duty cycle resolution                          |  |
| duty_cycle  | Desired duty cycle in percent: range is 0 - 99.99 in steps of .01; a duty cycle of 100% is not possible                                                                                                    |  |
| input_freq  | Input clock source selected by the function                                                                                                    |  |
| load_reg    | Resulting load register value from the selected output frequency and duty cycle                                                                                                    |  |

DSCQMMPWM - Universal Driver Documentation

| hold_reg    | Resulting load register value from the selected output frequency and duty cycle |
|-------------|---------------------------------------------------------------------------------|
| hit_extreme | 1 if the function has reached either duty cycle limit (0 or 99.99); 0 otherwise |

This page was last modified 01:44, 30 Jan 2004. Copyright (c) 2004 Diamond Systems. All Rights Reserved.

# **DscQMMReadHoldRegister**

Universal Driver Documentation

Main Page || Table\_of\_Contents || Diamond Systems Website

This function returns the 16-bit data in the selected counter's hold register. The counter data must first be latched by a Save or Save and Disarm command using dscQMMCounterControl() or dscQMMSingleCounterControl().

# **Function Definition**

BYTE dscQMMReadHoldRegister(DSCB board, BYTE counter, WORD\* value)

## **Function Parameters**

| Name    | Description                                                      |  |
|---------|------------------------------------------------------------------|--|
| board   | The handle of the board to operate on                            |  |
| counter | Counter no., 1-5 for QMM-5, 1-10 for QMM-10                      |  |
| value   | 16-bit value from the counter's hold register, range 0-<br>65535 |  |

# **Return Value**

Error code or 0.

This page was last modified 01:13, 31 Jan 2004. Copyright (c) 2004 Diamond Systems. All Rights Reserved.

# DSCQMMSCF

Universal Driver Documentation

Main Page || Table\_of\_Contents || Diamond Systems Website

Structure containing configuration data for Special Counter Functions. Refer to the 9513 datasheet for information on special functions.

### **Structure Definition**

```
/* QMM special counter actions */
#define QMM_SPECIAL_CLEAR_TOGGLE_OUTPUT 0
#define QMM_SPECIAL_SET_TOGGLE_OUTPUT 1
#define QMM_SPECIAL_STEP_COUNTER 2
#define QMM_SPECIAL_PROGRAM_ALARM 3
```

typedef struct {

```
BYTE counter;
BYTE action;
WORD alarm_value;
```

} DSCQMMSCF;

## **Structure Members**

| Name        | Description                                                                                                    |  |
|-------------|----------------------------------------------------------------------------------------------------|--|
| counter     | Counter no., 1-10                                                                                                    |  |
| action      | Special action for this counter; select from special counter action macros in above list                                         |  |
| alarm_value | Alarm value, range 0-65535 Valid only if alarm is enabled (action = QMM_SPECIAL_PROGRAM_ALARM) and counter no. is 1, 2, 6, or 7. |  |

This page was last modified 01:42, 30 Jan 2004. Copyright (c) 2004 Diamond Systems. All Rights Reserved.

# DscQMMSetCMR

Universal Driver Documentation

Main Page || Table\_of\_Contents || Diamond Systems Website

Configures the Counter Mode Register for a counter on <u>Quartz-MM</u>. The Counter Mode Register for a counter must be configured before that counter can be used.

#### **Function Definition**

BYTE dscQMMSetCMR(DSCB board, DSCQMMCMR\* dscqmm\_cmr)

#### **Function Parameters**

| Name       | Description                                                                          |  |
|------------|--------------------------------------------------------------------------------------|--|
| board      | The handle of the board to operate on                                                |  |
| dscqmm_cmr | Structure containing configuration data for the Counter Mode Register; see page 180. |  |

#### **Return Value**

Error code or 0.

This page was last modified 12:02, 12 Feb 2004. Copyright (c) 2004 Diamond Systems. All Rights Reserved.

# **DscQMMSetHoldRegister**

#### Universal Driver Documentation

Main Page || Table\_of\_Contents || Diamond Systems Website

This function is identical to <u>dscQMMSetLoadRegister()</u> except the data is loaded into the selected counter's Hold register instead of the Load register. In some operating modes of the 9513 counter chip, the counter alternates between the Load register and the Hold register when reloading. This feature can be used to generate square waves with variable duty cycles (PWM signals) by loading different values in the Load and Hold registers. See the descriptions of the counter modes in the 9513 datasheet for more detail on the uses of this register.

### **Function Definition**

BYTE dscQMMSetHoldRegister(<u>DSCB</u> board, BYTE counter, WORD value)

#### **Function Parameters**

| Name    | Description                                 |
|---------|---------------------------------------------|
| board   | The handle of the board to operate on       |
| counter | Counter no., 1-5 for QMM-5, 1-10 for QMM-10 |
| value   | 16-bit load value, range 0-65535            |

# **Return Value**

Error code or 0.

This page was last modified 12:10, 12 Feb 2004. Copyright (c) 2004 Diamond Systems. All Rights Reserved.

# **DscQMMSetLoadRegister**

Universal Driver Documentation

Main Page || Table\_of\_Contents || Diamond Systems Website

This function loads the supplied data into the specified counter's Load register. The Load register is used to specify a counter's initial value as well as to set the reload value when the counter reaches its terminal count during repetitive counting modes. The data is not actually loaded into the counter's count register until a Load or Load and Arm command is issued with <u>dscQMMCounterControl()</u>.

# **Function Definition**

BYTE dscQMMSetLoadRegister(DSCB board, BYTE counter, WORD value)

## **Function Parameters**

| Name    | Description                                 |
|---------|---------------------------------------------|
| board   | The handle of the board to operate on       |
| counter | Counter no., 1-5 for QMM-5, 1-10 for QMM-10 |
| value   | 16-bit load value, range 0-65535            |

# **Return Value**

Error code or 0.

This page was last modified 12:10, 12 Feb 2004. Copyright (c) 2004 Diamond Systems. All Rights Reserved.

# DscQMMSetMMR

Universal Driver Documentation

Main Page || Table\_of\_Contents || Diamond Systems Website

Sets the configuration for the Master Mode Register on the 9513 counter/timer chip on <u>Quartz-MM</u>. The Master Mode Register must be configured before any counter on the chip can be used. See the definition of the data type <u>DSCQMMMMR</u> for information on the parameters required. Each 9513 has its own Master Mode Register, i.e. on QMM-10 with 2 chips, the function must be called once for each chip.

# **Function Definition**

BYTE dscQMMSetMMR(<u>DSCB</u> board, <u>DSCQMMMMR</u>\* dscqmm\_mmr)

## **Function Parameters**

| Name       | Description                                                             |
|------------|-------------------------------------------------------------------------|
| board      | The handle of the board to operate on                                   |
| dscqmm_mmr | Structure containing configuration data for the Master Mode<br>Register |

## **Return Value**

Error code or 0.

This page was last modified 12:01, 12 Feb 2004. Copyright (c) 2004 Diamond Systems. All Rights Reserved.

# **DscQMMSingleCounterControl**

Universal Driver Documentation <u>Main Page || Table\_of\_Contents || Diamond Systems Website</u> Initiates a Load, Arm, Load & Arm, Disarm, Save, or Disarm & Save command on a single counter on Quartz-MM. See information on the commands in dscQMMCounterControl().

#### **Function Definition**

BYTE dscQMMSingleCounterControl(DSCB board, BYTE counter, BYTE action)

### **Function Parameters**

| Name    | Description                                                                                                    |
|---------|----------------------------------------------------------------------------------------------------|
| board   | The handle of the board to operate on                                                                                                    |
| counter | Counter no., 1-5 for QMM-5, 1-10 for QMM-10                                                                                                    |
| action  | Action to perform on the selected counter. Select from choices below:<br>QMM_ACTION_NONE 0 QMM_ACTION_ARM 1 QMM_ACTION_LOAD 2<br>QMM_ACTION_LOAD_AND_ARM 3 |

# **Return Value**

Error code or 0.

This page was last modified 12:02, 12 Feb 2004. Copyright (c) 2004 Diamond Systems. All Rights Reserved.

# **DscQMMSpecialCounterFunction**

Universal Driver Documentation

Main Page || Table\_of\_Contents || Diamond Systems Website

This function is used to program the alarm registers for counters 1 and 2 of each 9513 chip, to set the initial output state of any counter, or to step (increment / decrement) any counter. The most common use is to set the initial output state of a counter operating in toggle mode.

## **Function Definition**

BYTE dscQMMSpecialCounterFunction(DSCB board, <u>DSCQMMSCF</u>\* dscqmm\_scf)

#### **Function Parameters**

| Name       | Description                                                          |
|------------|----------------------------------------------------------------------|
| board      | The handle of the board to operate on                                |
| dscqmm_scf | Structure containing data required for the special counter function. |

## **Return Value**

Error code or 0.

This page was last modified 12:11, 12 Feb 2004. Copyright (c) 2004 Diamond Systems. All Rights Reserved.

# **DscRegisterRead**

Universal Driver Documentation

Main Page || Table\_of\_Contents || Diamond Systems Website

Reads a BYTE from an internal register on a board. Refer to the board's user manual for the I/O map and register definitions. This function allows for direct access to the board for operations that cannot be implemented with existing driver function calls. This function is equivalent in effect to the common library function inp(). It uses the driver's internals to manage the complications that arise when attempting direct I/O to the hardware in some operating systems.

#### **Function Definition**

BYTE dscRegisterRead(<u>DSCB</u> board, WORD address, BYTE\* data);

#### **Function Parameters**

| Name    | Description                                                                                                    |
|---------|----------------------------------------------------------------------------------------------------|
| board   | The handle of the board to operate on                                                                                                    |
| address | I/O port on the board to read from. This is indicated as the offset from the board's base address, starting with 0. On a <u>Diamond-MM-32-AT</u> , whose base address is 768 (0x300), address ranges from 0 to 15, not 768 - 783 (0x300 - 0x30F). |
| data    | The 8-bit data from the specified register on the board                                                                                                    |

## **Return Value**

Error code or 0.

This page was last modified 11:40, 12 Feb 2004. Copyright (c) 2004 Diamond Systems. All Rights Reserved.

# **DscRegisterWrite**

Universal Driver Documentation

Main Page || Table\_of\_Contents || Diamond Systems Website

Writes a BYTE to an internal register on a board. Refer to the board's user manual for the I/O map and register definitions. This function allows for direct access to the board for operations that cannot be implemented with existing driver function calls. This function is equivalent in effect to the common library function outp(). It uses the driver's internals to manage the complications that arise when attempting direct I/O to the hardware in some operating systems.

#### **Function Definition**

BYTE dscRegisterWrite(<u>DSCB</u> board, WORD address, BYTE data);

#### **Function Parameters**

| Name    | Description                                                                                                    |
|---------|----------------------------------------------------------------------------------------------------|
| board   | The handle of the board to operate on                                                                                                    |
| address | I/O port address to write to. This is indicated as the offset from the board's base address, starting with 0. On a <u>Diamond-MM-32-AT</u> , whose base address is 768 (0x300), address ranges from 0 to 15, not 768 - 783 (0x300 - 0x30F). |
| data    | The 8-bit data to write to the specified register on the board                                                                                                    |

## **Return Value**

Error code or 0.

This page was last modified 11:40, 12 Feb 2004. Copyright (c) 2004 Diamond Systems. All Rights Reserved.

# DSCS

Universal Driver Documentation <u>Main Page || Table\_of\_Contents || Diamond Systems Website</u> Structure containing interrupt operation status information. Used by <u>dscGetStatus()</u>.

# **Structure Definition**

typedef struct {

BYTE op\_type; DWORD transfers; DWORD total\_transfers; DWORD da\_transfers; DWORD da\_total\_transfers; DWORD overflows;

} DSCS;

### **Structure Members**

| Name               | Description                                                                                                    |
|--------------------|----------------------------------------------------------------------------------------------------|
| op_type            | The current operation type, either OP_TYPE_NONE or any bit-wise combination of INT_TYPE_* currently running                                                         |
| transfers          | The number of A/D transfers that have taken place for the current cycle (identical to total_transfers in non-cycle mode.)                                           |
| total_transfers    | The total number of A/D conversions that have taken place since the interrupt operation began. When scans are occurring, this variable increments by the scan size. |
| da_transfers       | Similar to transfers but for D/A conversions.                                                                                                    |
| da_total_transfers | Similar to total_transfers but for D/A conversions.                                                                                                    |

|           | On boards with FIFOs (AT boards and Prometheus), this parameter indicates the number of times the FIFO overflowed during on A/D interrupt operation. During |
|-----------|----------------------------------------------------------------------------------------------------|
|           | number of times the Fir O overnowed during an A/D interrupt operation. During                                                                               |
|           | correct operation, this number should always be zero. If it ever becomes nonzero, it                                                                        |
|           | means that some A/D data was missed, because the A/D FIFO reached its limit                                                                                 |
|           | before the interrupt routine could read data out. When the FIFO becomes full, it                                                                            |
| overflows | will not accept any more data, although the board continues to take samples. Once                                                                           |
|           | the interrupt routine reads data from the FIFO, it will resume storing A/D data. This                                                                       |
|           | value is reset to zero each time an interrupt operation starts. This parameter can be                                                                       |
|           | used to verify that A/D data was acquired accurately with no missing samples. It                                                                            |
|           | can also be used to search for the maximum sampling rate achievable on your                                                                                 |
|           | computer for the given settings.                                                                                                    |

*This page was last modified 00:12, 30 Jan 2004. Copyright (c) 2004 Diamond Systems. All Rights Reserved.* 

# DSCSAMPLE

Universal Driver Documentation <u>Main Page || Table\_of\_Contents || Diamond Systems Website</u> SWORD

This page was last modified 21:55, 29 Jan 2004. Copyright (c) 2004 Diamond Systems. All Rights Reserved.

# DscSetCalMux

Universal Driver Documentation

Main Page || Table\_of\_Contents || Diamond Systems Website

Turns the calibration multiplexor on or off. The calmux is used only for autocalibration. A user application will only need this function if it is implementing a custom calibration routine. A slight delay of about 10 microseconds occurs when enabling or disabling the calibration multiplexor in order to allow the analog input circuit to settle.

# **Function Definition**

BYTE dscSetCalMux(<u>DSCB</u> board, BOOL on);

#### **Function Parameters**

| Name  | Description                           |
|-------|---------------------------------------|
| board | The handle of the board to operate on |
| on    | TRUE for on or FALSE for off          |

# **Return Value**

Error code or 0.

This page was last modified 12:24, 12 Feb 2004. Copyright (c) 2004 Diamond Systems. All Rights Reserved.

# **DscSetEEPROM**

Universal Driver Documentation

Main Page || Table\_of\_Contents || Diamond Systems Website

Writes 8-bit data to the EEPROM at the specified address. The EEPROM on all AT boards and <u>Emerald-MM-8</u> contains 256 bytes. On the AT boards, all 256 bytes are addressable. On the <u>Emerald-MM-8</u>, only the lower 128 bytes are addressable. If there is a timeout failure waiting for the EEPROM to respond, the function will return DE\_OPERATION\_TIMED\_OUT.

## **Function Definition**

BYTE dscSetEEPROM(DSCB board, DWORD address, BYTE data)

#### **Function Parameters**

| Name    | Description                                                                                            |
|---------|----------------------------------------------------------------------------------------------------|
| board   | The handle of the board to operate on                                                                  |
| address | Address in the EEPROM to write. On AT boards, the range is 0-255. On Emerald-MM-8, the range is 0-127. |
| data    | 8-bit data to write to the specified address in the EEPROM                                             |

# **Return Value**

Error code or 0.

This page was last modified 11:31, 12 Feb 2004. Copyright (c) 2004 Diamond Systems. All Rights Reserved.

# **DscSetReferenceVoltages**

Universal Driver Documentation

Main Page || Table\_of\_Contents || Diamond Systems Website

Stores the autocalibration reference voltages in the EEPROM. These voltages are measured on-board and stored in the EEPROM during the factory calibration process. This is a utility function that normally does not need to be called in a user application.

### **Function Definition**

BYTE dscSetReferenceVoltages(<u>DSCB</u> board, DFLOAT\* refs);

#### **Function Parameters**

| Name  | Description                                                                                                    |
|-------|----------------------------------------------------------------------------------------------------|
| board | The handle of the board to operate on                                                                                                    |
| refs  | Array containing the reference voltages stored in the EEPROM. These are the voltages from the on-board precision voltage divider circuit that are used for autocalibration. During autocalibration, the driver software will measure the actual reference voltages and calibrate the board until the A/D readings match the stored values. The array size is 8 elements. |

# **Return Value**

Error code or 0.

This page was last modified 12:27, 12 Feb 2004. Copyright (c) 2004 Diamond Systems. All Rights Reserved.
## **DscSetRelay**

Universal Driver Documentation <u>Main Page || Table\_of\_Contents || Diamond Systems Website</u> Sets the state of one relay on the board to either open or closed.

## **Function Definition**

BYTE dscSetRelay(<u>DSCB</u> board, BYTE relay, BYTE value);

## **Function Parameters**

| Name  | Description                                                                                                    |  |
|-------|----------------------------------------------------------------------------------------------------|--|
| board | The handle of the board to operate on                                                                                                    |  |
| relay | Selected relay                                                                                                    |  |
| value | New relay state (0 or 1). Please consult the user manual for your particular product to determine the relationship between the value and the relay state. |  |

## **Return Value**

Error code or 0.

This page was last modified 11:50, 12 Feb 2004. Copyright (c) 2004 Diamond Systems. All Rights Reserved.

# **DscSetRelayMulti**

Universal Driver Documentation

Main Page || Table\_of\_Contents || Diamond Systems Website

Simultaneously sets the state of multiple relays on the board. A "relay group" is a batch of relays that reside on the same internal board register:

<u>Pearl-MM</u>: 2 relay groups consisting of 8 relays each <u>Opal-MM</u>: 1 relay group consisting of 8 relays <u>IR104</u>: 3 relay groups: 2 contain 8 relays, 1 contains 4 relays <u>Diamond-MM-48-AT</u>: 1 relay group consisting of 8 relays

### **Function Definition**

BYTE dscSetRelayMulti(<u>DSCB</u> board, BYTE relayGroup, BYTE value);

### **Function Parameters**

| Name       | Description                                                                                                    |
|------------|----------------------------------------------------------------------------------------------------|
| board      | The handle of the board to operate on                                                                                                    |
| relayGroup | Selected relay group.                                                                                                    |
| value      | This is an eight-bit value. Each relay of the group will be set to its corresponding bit (0 or 1) of this value. The least significant bit in the value represents the first relay of the group. Please consult the user manual for your particular product to determine the relationship between the bit value (0 or 1) and the relay state. |

### **Return Value**

Error code or 0.

This page was last modified 11:51, 12 Feb 2004. Copyright (c) 2004 Diamond Systems. All Rights Reserved.

# **DscSetSystemPriority**

Universal Driver Documentation <u>Main Page || Table\_of\_Contents || Diamond Systems Website</u> Sets the system priority for the interrupt processing thread.

#### Table of contents

<u>1 Function Definition</u>
<u>2 Function Parameters</u>
<u>3 Return Value</u>
<u>4 System Priority on Linux and QNX</u>

## **Function Definition**

BYTE dscSetSystemPriority(DWORD priority)

## **Function Parameters**

| Name     | Description                          |  |
|----------|--------------------------------------|--|
| priority | The system specific priority to use. |  |

## **Return Value**

Error code or 0.

## System Priority on Linux and QNX

A thread is created by the driver in user mode which communicates with the interrupt handling functions. This thread is responsible for copying sample data into the user buffer. It also is responsible for calling the user provided user interrupt function. By default, the driver sets the highest priority available for this thread so that these tasks complete with a minimum of latency. The functions pthread\_set\_schedpolicy() and pthread\_set\_schedparam() are used to set this priority. The user can set a lower priority to this thread using dscSetSystemPriority(). See the pthreads documentation for scheduling for information on what priority numbers are available.

*This page was last modified 15:06, 12 Feb 2004. Copyright (c) 2004 Diamond Systems. All Rights Reserved.* 

# DscSetTrimDac

Universal Driver Documentation

Main Page || Table\_of\_Contents || Diamond Systems Website

This function modifies the onboard autocalibration TrimDACs for all -AT boards and the <u>Hercules-</u> <u>EBX</u>. This function should be called only for debugging or advanced use, as improper values will throw the board out of calibration.

## **Function Definition**

BYTE dscSetTrimDac(<u>DSCB</u> board, DWORD trimDac, BYTE value)

## **Function Parameters**

| Name    | Description                                     |  |
|---------|-------------------------------------------------|--|
| board   | The handle of the board to operate on           |  |
| trimDac | Which TrimDAC (0-7) to modify                   |  |
| value   | 8-bit data to write to the specified<br>TrimDAC |  |

## **Return Value**

Error code or 0.

This page was last modified 12:28, 12 Feb 2004. Copyright (c) 2004 Diamond Systems. All Rights Reserved.

# **DscSetUserInterruptFunction**

Universal Driver Documentation

Main Page || Table\_of\_Contents || Diamond Systems Website

Installs a user-provided function attached to all interrupt types for later execution either alone or in conjunction with another driver interrupt function. In DOS, the user-provided function may not call other Universal Driver functions to operate on the board, since at the time of execution the board will be locked by the driver and unavailable to the function. In other operating systems this restriction does not apply.

## **Function Definition**

BYTE dscSetUserInterruptFunction(<u>DSCB</u> board, <u>DSCUSERINTFUNCTION</u>\* dscuserintfunction);

## **Function Parameters**

| Name               | Description                                                                                                    |
|--------------------|----------------------------------------------------------------------------------------------------|
| board              | The handle of the board to operate on                                                                                |
| dscuserintfunction | Data structure containing information on the user interrupt function. See the definition <u>DSCUSERINTFUNCTION</u> . |

## **Return Value**

Error code or 0.

This page was last modified 16:00, 12 Feb 2004. Copyright (c) 2004 Diamond Systems. All Rights Reserved.

# **DscSetUserInterruptFunctionType**

Universal Driver Documentation

Main Page || Table\_of\_Contents || Diamond Systems Website

Installs a user-provided function on a single interrupt type for later execution either alone or in conjunction with another driver interrupt function. In DOS, the user-provided function may not call other Universal Driver functions to operate on the board, since at the time of execution the board will be locked by the driver and unavailable to the function. In other operating systems this restriction does not apply.

### **Function Definition**

BYTE dscSetUserInterruptFunctionType(<u>DSCB</u> board, <u>DSCUSERINTFUNCTION</u>\* dscuserintfunction, DWORD int\_type);

### **Function Parameters**

| Name               | Description                                                                                                    |
|--------------------|----------------------------------------------------------------------------------------------------|
| board              | The handle of the board to operate on                                                                                |
| dscuserintfunction | Data structure containing information on the user interrupt function. See the definition <u>DSCUSERINTFUNCTION</u> . |
| int_type           | The interrupt type (one of INT_TYPE_*) to attach the function to                                                     |

## **Return Value**

Error code or 0.

This page was last modified 16:01, 12 Feb 2004. Copyright (c) 2004 Diamond Systems. All Rights Reserved.

## DscSleep

Universal Driver Documentation <u>Main Page || Table\_of\_Contents || Diamond Systems Website</u>

Delays program execution for the specified number of milliseconds.

## **Function Definition**

BYTE dscSleep(DWORD ms);

### **Function Parameters**

| Name | Description                     |  |
|------|---------------------------------|--|
| ms   | Number of milliseconds to sleep |  |

## **Return Value**

Error code or 0.

*This page was last modified 19:09, 30 Jan 2004. Copyright (c) 2004 Diamond Systems. All Rights Reserved.* 

# **DSCUD Function Reference**

Universal Driver Documentation <u>Main Page || Table\_of\_Contents || Diamond Systems Website</u>

#### **Table of contents**

**1 Error Functions 2** Initialization Functions **3 Miscellaneous Functions** 4 A/D Functions 5 D/A Functions **6 Optoinput Functions 7 DIO Functions 8 Relay Functions** 9 IR104 Functions **10 Counter Functions 11 EMMDIO Functions 12** Calibration Functions **13 User Interrupt Functions** 14 Watchdog Timer Functions **15** Pulse Width Modulation Functions 16 D/A Wave Form Generator Functions

## **Error Functions**

BYTE <u>dscGetLastError</u>(<u>ERRPARAMS</u> errparams) Returns the most recent error that occurred during a Universal Driver function call.

char\* <u>dscGetErrorString</u>(BYTE error\_code) Returns the corresponding error string for the given error code.

## **Initialization Functions**

#### BYTE <u>dscInit</u>(WORD version)

Initializes the Universal Driver. Must be called once at the beginning of each program.

BYTE <u>dscFree</u>(void)

Frees the system resources used by the universal driver. Must be called once at the end of each program. This function will automatically call <u>dscFreeBoard</u> for all initialized boards.

BYTE <u>dscInitBoard</u>(BYTE boardtype, <u>DSCCB</u>\* dsccb, <u>DSCB</u>\* board)

Initializes and sets the hardware settings of the given board. Must be called once for each board before using that board.

BYTE <u>dscFreeBoard</u>(<u>DSCB</u> board)

Frees the system resources used by the given board and disables any of the board's currently running interrupt operations. Must be called once for each board after finishing using that board. To free up all initialized boards call <u>dscFree</u> instead of this function.

### **Miscellaneous Functions**

```
BYTE <u>dscGetTime</u>(DWORD *ms)
```

Get a millisecond precision clock time

BYTE <u>dscSleep</u>(DWORD ms)

Waits for a specified number of milliseconds.

BYTE <u>dscGetEEPROM(DSCB</u> board, DWORD address, BYTE\* data) Reads data from the EEPROM at the specified address.

BYTE <u>dscSetEEPROM(DSCB</u> board, DWORD address, BYTE data) Writes data to the EEPROM at the specified address.

BYTE <u>dscGetStatus</u>(<u>DSCB</u> board, <u>DSCS</u>\* status) Returns the current status of any interrupt operations.

BYTE <u>dscCancelOp(DSCB</u> board) Terminates any currently running interrupt operation.

BYTE <u>dscCancelOpType(DSCB</u> board, DWORD int\_type) Terminates any currently running interrupt operation.

BYTE <u>dscInp</u>(WORD address, BYTE \*value) Direct I/O read a byte from the address

BYTE <u>dscInpw</u>(WORD address, WORD \*value) Direct I/O read a word from the address

BYTE <u>dscInpl</u>(WORD address, DWORD \*value) Direct I/O read a double word from the address

BYTE <u>dscInpws</u>(WORD address, WORD \*value, WORD n) Direct I/O read n words from the address

BYTE <u>dscOutp</u>(WORD address, BYTE value) Direct I/O write a byte to the address

BYTE <u>dscOutp</u>(WORD address, WORD value) Direct I/O write a word to the address

BYTE <u>dscOutpw</u>(WORD address, WORD value) Direct I/O write a word to the address

BYTE <u>dscOutpl</u>(WORD address, DWORD value) Direct I/O write a double word to the address

BYTE <u>dscOutpws</u>(WORD address, WORD \*buffer, WORD n) Direct I/O write n words to the address

BYTE <u>dscGetBoardMacro</u>(char\* boardtype, BYTE\* macro) Returns the corresponding board macro for the given board type string.

BYTE <u>dscRegisterRead</u>(<u>DSCB</u> board, WORD address, BYTE\* data) Reads a BYTE from an I/O port address.

BYTE <u>dscRegisterWrite</u>(<u>DSCB</u> board, WORD address, BYTE data) Writes a BYTE to an I/O port address.

BYTE <u>dscGetFPGARev</u>(<u>DSCB</u> board, WORD\* fpga) Returns the FPGA revision of the board.

BYTE <u>dscSetSystemPriority</u>(DWORD priority) Sets the system priority for the interrupt handling thread.

BYTE <u>dscADCodeToVoltage</u>(<u>DSCB</u> board, <u>DSCADSETTINGS</u> adsettings,

DSCSAMPLE adsample, DWORD \*voltage)

Unit conversion utility function for converting AD units to voltage.

BYTE <u>dscVoltageToADCode</u>(<u>DSCB</u> board, <u>DSCADSETTINGS</u> adsettings, DWORD voltage, <u>DSCSAMPLE</u> \*adsample) Unit conversion utility function for converting voltage to AD units.

BYTE <u>dscDACodeToVoltage(DSCB</u> board, <u>DSCDASETTINGS</u> dasettings, <u>DSCDACODE</u> dacode, DWORD \*voltage) Unit conversion utility function for converting DA units to voltage.

BYTE <u>dscVoltageToDACode</u>(<u>DSCB</u> board, <u>DSCDASETTINGS</u> dasettings, DWORD voltage, <u>DSCDACODE</u> \*dacode) Unit conversion utility function for converting voltage to DD units.

BYTE <u>dscEnhancedFeaturesEnable</u> (<u>DSCB</u> board, <u>BOOL</u> enable) Enables/disables enhanced features

## **A/D** Functions

BYTE <u>dscADSetSettings</u>(<u>DSCB</u> board, <u>DSCADSETTINGS</u>\* settings) Sets the configuration for future A/D conversions.

BYTE <u>dscADSetChannel(DSCB</u> board, BYTE low\_channel, BYTE high\_channel) Sets the channel range for future A/D conversions.

BYTE <u>dscADSample(DSCB</u> board, <u>DSCSAMPLE</u>\* sample) Performs a single A/D conversion on the currently selected channel.

BYTE <u>dscADSampleAvg(DSCB</u> board, <u>DFLOAT</u>\* sample, int count) Performs count A/D conversions on the currently selected channel and returns the average.

BYTE <u>dscADSampleInt(DSCBboard</u>, <u>DSCAIOINT</u>\* dscaioint) Performs A/D conversions using interrupt-based I/O with one conversion per A/D clock tick.

BYTE <u>dscADScan(DSCB</u> board, <u>DSCADSCAN</u>\* dscadscan, <u>DSCSAMPLE</u>\* sample\_values)

Performs a set of A/D conversions on the selected range of channels.

BYTE <u>dscADScanAvg(DSCB</u> board, <u>DSCADSCAN</u>\* dscadscan, <u>DFLOAT</u>\* sample\_values, int count) Performs count sets of A/D conversions on the selected range of channels and returns the averages for each channel.

BYTE <u>dscADScanInt</u>(<u>DSCB</u> board, <u>DSCAIOINT</u>\* dscaioint) Performs A/D scans using interrupt-based I/O with one scan per A/D clock tick.

### **D/A Functions**

BYTE <u>dscDASetSettings</u>(<u>DSCB</u> board, <u>DSCDASETTINGS</u>\* settings) Sets the configuration for future D/A conversions.

BYTE <u>dscDASetPolarity</u>(<u>DSCB</u> board, BYTE polarity) Sets the current software-based polarity setting for D/A conversions.

BYTE <u>dscDAConvert(DSCB</u> board, BYTE channel, <u>DSCDACODE</u> output\_code) Performs a single D/A conversion on the given channel.

BYTE <u>dscDAConvertScan(DSCB</u> board, <u>DSCDACS</u>\* dscdacs) Performs a set of D/A conversions on multiple target channels.

BYTE <u>dscDAConvertScanInt(DSCB</u> board, <u>DSCAIOINT</u>\* dscaioint) Performs D/A conversion scans using interrupt-based I/O with one scan per interrupt.

## **Optoinput Functions**

BYTE <u>dscOptoInputByte(DSCB</u> board, BYTE port, BYTE \* optoValue) Simultaneously gets the state of 8 optoinputs from the board.

BYTE <u>dscOptoInputBit</u>(<u>DSCB</u> board, BYTE port, BYTE bit, BYTE\* optoValue) Gets the state of a single optoinput from the board.

BYTE <u>dscOptoGetPolarity</u>(<u>DSCBboard</u>, BYTE\* polarity) Gets the polarity of the optoinputs.

BYTE <u>dscOptoGetState</u>(<u>DSCB</u> board, <u>DSCOPTOSTATE</u>\* state) Gets the overall state of optoinputs from the board. BYTE <u>dscOptoSetState</u>(<u>DSCB</u> board, <u>DSCOPTOSTATE</u>\* state) Sets the overall state of optoinputs on the board.

### **DIO Functions**

BYTE <u>dscDIOSetConfig(DSCB</u> board, BYTE\* config\_bytes) Sets the DIO port configuration for future DIO operations.

BYTE <u>dscDIOInputByte</u>(<u>DSCB</u> board, BYTE port, BYTE\* digital\_value) Receives a BYTE from a given digital input port.

BYTE <u>dscDIOOutputByte</u>(<u>DSCB</u> board, BYTE port, BYTE digital\_value) Sends a BYTE to a given digital output port.

BYTE <u>dscDIOInputBit(DSCB</u> board, BYTE port, BYTE bit, BYTE\* digital\_value) Receives a bit value from a given digital input port at a specified bit location (0-7).

BYTE <u>dscDIOOutputBit</u>(<u>DSCB</u> board, BYTE port, BYTE bit, BYTE digital\_value) Sends a bit value to a given digital output port at a specified bit location (0-7).

BYTE <u>dscDIOSetBit</u>(<u>DSCB</u> board, BYTE port, BYTE bit) Writes a 1 to the specified bit on the specified port.

BYTE <u>dscDIOClearBit</u>(<u>DSCB</u> board, BYTE port, BYTE bit) Writes a 0 to the specified bit on the specified port.

## **Relay Functions**

BYTE <u>dscSetRelay</u>(<u>DSCB</u> board, BYTE relay, BYTE value) Sets the state of one relay on the board.

BYTE <u>dscGetRelay</u>(<u>DSCB</u> board, BYTE relay, BYTE\* value) Gets the state of one relay on the board.

BYTE <u>dscSetRelayMulti(DSCB</u> board, BYTE relayGroup, BYTE value) Simultaneously sets the state of multiple relays on the board.

BYTE <u>dscGetRelayMulti(DSCB</u> board, BYTE relayGroup, BYTE\* value) Simultaneously gets the state of multiple relays on the board.

### **IR104 Functions**

BYTE <u>dscIR104SetRelay</u>(<u>DSCB</u> board, BYTE relay) Sets an individual relay on an IR104 board.

BYTE <u>dscIR104ClearRelay</u>(<u>DSCB</u> board, BYTE relay) Clears an individual relay on an IR104 board.

BYTE <u>dscIR104RelayInput</u>(<u>DSCB</u> board, BYTE relay, BYTE\* value) Reads back an individual relay's current state on an IR104 board.

BYTE <u>dscIR104OptoInput</u>(<u>DSCB</u> board, BYTE opto, BYTE\* value) Reads an individual optoisolated digital input bit on an IR104 board.

## **Counter Functions**

BYTE <u>dscCounterSetRate(DSCB</u> board, float hertz) Sets the overall clock rate by using all individual counters.

BYTE <u>dscCounterSetRateSingle(DSCB</u> board, float hertz, DWORD ctr) Sets the clock rate for a specific counter or group of counters.

BYTE <u>dscCounterDirectSet(DSCB</u> board, BYTE code, WORD data, BYTE ctr\_number)

Sets the configuration for an individual counter.

BYTE <u>dscCounterRead</u>(<u>DSCB</u> board, <u>DSCCR</u>\* dsccr) Reads the configuration for all individual counters.

BYTE <u>dscQMMSetMMR(DSCB</u> board, <u>DSCCR</u>\* dscqmmmmr) Programs the 9513 chip Master Mode Register on Quartz-MM.

BYTE <u>dscQMMSetCMR(DSCB</u> board, <u>DSCQMMCMR</u>\* dscqmmcmr) Programs a Counter Mode Register on Quartz-MM.

BYTE <u>dscQMMSingleCounterControl</u>(DSCB board, BYTE counter, BYTE action)

Performs load, arm, disarm, and save actions on a single counter on Quartz-MM.

BYTE <u>dscQMMCounterControl(DSCB</u> board, <u>DSCQMMMCC</u>\* dscqmmmcc, BYTE\* status)

Performs load, arm, disarm, and save actions on a group of counters on Quartz-MM.

BYTE <u>dscQMMSetLoadRegister</u>(<u>DSCB</u> board, BYTE counter, WORD value) Loads a value into a counter's Load register on Quartz-MM.

BYTE <u>dscQMMSetHoldRegister</u>(<u>DSCB</u> board, BYTE counter, WORD value) Loads a value into a counter's Hold register on Quartz-MM.

BYTE <u>dscQMMReadHoldRegister</u>(<u>DSCB</u> board, BYTE counter, WORD\* value) Reads a counter's Hold register on Quartz-MM.

BYTE <u>dscQMMSpecialCounterFunction(DSCB</u> board, <u>DSCQMMSCF</u>\* dscqmmscf) Performs special operations on a counter on Quartz-MM, including alarms, output values, and stepping.

BYTE <u>dscQMMMeasureFrequency</u>(<u>DSCB</u> board, BYTE interval, BYTE source, WORD\* pulses)

Measures the frequency of an input signal on Quartz-MM.

BYTE <u>dscQMMMeasurePeriod</u>(<u>DSCB</u> board, BYTE frequency, DWORD\* periods) Measures the period of an input signal on Quartz-MM.

BYTE <u>dscQMMPulseWidthModulation(DSCB</u> board, <u>DSCQMMPWM</u>\* pwm) Generates a PWM output on Quartz-MM.

#### **EMMDIO Functions**

BYTE <u>dscEMMDIOGetState(DSCB</u> board, <u>DSCEMMDIO</u>\* state) Returns the current configuration for an Emerald-MM-DIO board.

BYTE <u>dscEMMDIOSetState(DSCB</u> board, <u>DSCEMMDIO</u>\* state) Sets the current configuration for an Emerald-MM-DIO board.

BYTE <u>dscEMMDIOResetInt</u>(<u>DSCB</u> board, <u>DSCEMMDIORESETINT</u>\* resetinfo) Resets interrupt status on an Emerald-MM-DIO board.

### **Calibration Functions**

BYTE <u>dscSetCalMux(DSCB</u> board, BOOL on) Turns the calibration multiplexer on or off.

BYTE <u>dscAACCommand(DSCB</u> board, <u>DWORD</u> cmd) Command to start, stop, trigger, and reset auto auto-calibration.

BYTE <u>dscAACGetStatus</u> (<u>DSCB</u> board, <u>DSCAACSTATUS</u>\* status) Command to get status of auto auto-calibration operation and register status

BYTE <u>dscADAutoCal(DSCB</u> board, <u>DSCADCALPARAMS</u>\* params) Performs an A/D auto-calibration on a selected A/D mode or on all A/D modes.

BYTE <u>dscDAAutoCal(DSCB</u> board, <u>DSCDACALPARAMS</u>\* params) Performs a D/A auto-calibration.

BYTE <u>dscADCalVerify(DSCB</u> board, <u>DSCADCALPARAMS</u>\* params) Verifies the accuracy of the A/D calibration.

BYTE <u>dscDACalVerify(DSCB</u> board, <u>DSCDACALPARAMS</u>\* params) Verifies the accuracy of the D/A calibration.

BYTE <u>dscGetReferenceVoltages</u>(<u>DSCB</u> board, DFLOAT\* refs) Reads the reference voltages from the EEPROM.

BYTE <u>dscSetReferenceVoltages</u>(<u>DSCB</u> board, DFLOAT\* refs) Sets the reference voltages in the EEPROM.

BYTE <u>dscDAGetOffsets</u>(<u>DSCB</u> board, DFLOAT\* offsets, int count) Retrieves the D/A offsets from the EEPROM.

BYTE <u>dscDASetOffsets</u>(<u>DSCB</u> board, DFLOAT\* offsets, int count) Stores the D/A offsets into the EEPROM.

BYTE <u>dscSetTrimDac(DSCBboard</u>, DWORD trimDac, BYTE value) Modifies the onboard autocalibration TrimDAC values.

### **User Interrupt Functions**

BYTE <u>dscSetUserInterruptFunction(DSCB</u> board, <u>DSCUSERINTFUNCTION</u>\* dscuserintfunction)

Installs a user interrupt function on all interrupt types in the driver for later use.

BYTE <u>dscSetUserInterruptFunctionType(DSCB</u> board, <u>DSCUSERINTFUNCTION</u>\* dscuserintfunction, DWORD int\_type) Installs a user interrupt function on all interrupt types in the driver for later use.

BYTE <u>dscClearUserInterruptFunction(DSCB</u> board) Uninstalls all user interrupt functions from this board.

BYTE <u>dscClearUserInterruptFunctionType(DSCB</u> board, DWORD int\_type) Uninstalls all user interrupt functions from this board.

BYTE <u>dscUserInt(DSCB</u> board, <u>DSCUSERINT</u>\* dscuserint, <u>DSCUserInterruptFunction</u> func) Starts execution of user interrupts.

## **Watchdog Timer Functions**

BYTE <u>dscWatchdogEnable(DSCB</u> board, WORD wdl, BYTE wd2, SDWORD options) Enables the watchdog timer circuit on the Prometheus CPU and configures it according to the given parameters.

BYTE <u>dscWatchdogDisable</u>(<u>DSCB</u> board)

Disables the watchdog timer circuit on Prometheus.

BYTE <u>dscWatchdogTrigger</u>(<u>DSCB</u> board)

Retriggers the watchdog timer circuit on Prometheus.

## **Pulse Width Modulation Functions**

BYTE <u>dscPWMLoad(DSCB</u> board, BYTE pwm\_circuit, BYTE counter, DWORD value)

Loads the specified counter of the PWM circuit with value.

BYTE <u>dscPWMConfig(DSCB</u> board, BYTE\* config\_byte) Directly writes to the PWM configuration register.

BYTE <u>dscPWMClear</u>(<u>DSCB</u> board, BYTE pwmCircuit)

Clears/resets the PWM circuit.

BYTE <u>dscPWMFunction(DSCB</u> board, <u>DSCPWM</u>\* dscpwm) Generate or reconfigure PWM signals.

### **D/A Wave Form Generator Functions**

BYTE <u>dscWGCommand</u> (<u>DSCB</u> board, <u>DWORD</u> cmd) Function to stop, start, trigger, and reset the D/A wave form generator.

BYTE <u>dscWGConfigSet</u> (<u>DSCB</u> board, <u>DSCWGCONFIG</u>\* config) Sets up the D/A wave form depth, number of output per trigger, and input source.

BYTE <u>dscWGBufferSet</u> (<u>DSCB</u> board, <u>DWORD</u> address, <u>DSCDACODE</u> value, <u>DWORD</u> channel, <u>BOOL</u> simul) Sets D/A output code for D/A wave form generator.

*This page was last modified 01:47, 4 Aug 2005. Copyright (c) 2004 Diamond Systems. All Rights Reserved.* 

## DscUserInt

Universal Driver Documentation <u>Main Page || Table\_of\_Contents || Diamond Systems Website</u> Starts execution of a user interrupt function alone (without another driver interrupt function).

## **Function Definition**

BYTE dscUserInt(<u>DSCB</u> board, <u>DSCUSERINT</u>\* dscuserint, <u>DSCUserInterruptFunction</u> func);

### **Function Parameters**

| Name                                                 | Description                                                                     |  |
|------------------------------------------------------|---------------------------------------------------------------------------------|--|
| board                                                | The handle of the board to operate on                                           |  |
| dscuserint                                           | Structure containing configuration information for the user interrupt operation |  |
| func         The name of the user interrupt function |                                                                                 |  |

## **Return Value**

Error code or 0.

*This page was last modified 16:20, 12 Feb 2004. Copyright (c) 2004 Diamond Systems. All Rights Reserved.* 

# **DSCUserInterruptFunction**

Universal Driver Documentation <u>Main Page || Table\_of\_Contents || Diamond Systems Website</u> Functions provided by the user for use in user interrupt calls must conform to this type.

## **Datatype Definition**

typedef void (\*DSCUserInterruptFunction) (void\* parameter);

*This page was last modified 12:36, 12 Feb 2004. Copyright (c) 2004 Diamond Systems. All Rights Reserved.* 

## DscVoltageToADCode

Universal Driver Documentation <u>Main Page || Table\_of\_Contents || Diamond Systems Website</u> Utility function for converting voltage to AD units based on the AD settings used.

#### Table of contents

<u>1 Function Definition</u> <u>2 Function Parameters</u> <u>3 Return Value</u>

4 Usage Example

#### **Function Definition**

BYTE dscVoltageToADCode(DSCB board, DSCADSETTINGS adsettings, DFLOAT voltage, DSCADSAMPLE \*adsample);

#### **Function Parameters**

| Name       | Description                                                |  |
|------------|------------------------------------------------------------|--|
| board      | The board handle                                           |  |
| adsettings | AD settings to be used in unit conversion                  |  |
| voltage    | The voltage to be converted                                |  |
| adsample   | Pointer to the variable that will hold the converted units |  |

#### **Return Value**

Error code or 0.

#### **Usage Example**

```
ERRPARAMS errparams;
DSCADSETTINGS adsettings;
DSCB dscb;
DSCADSAMPLE adsample;
DFLOAT voltage;
BYTE result;
```

```
/* Board initialization code omitted */
```

*This page was last modified 22:14, 30 Jun 2004. Copyright (c) 2004 Diamond Systems. All Rights Reserved.* 

## DscVoltageToDACode

Universal Driver Documentation <u>Main Page || Table\_of\_Contents || Diamond Systems Website</u> Utility function for converting voltage to DA units based on the DA settings used.

#### **Table of contents**

- **1** Function Definition
- **2 Function Parameters**
- 3 Return Value
- 4 Usage Example

#### **Function Definition**

BYTE dscVoltageToDACode(DSCB board, DSCDASETTINGS dasettings, DFLOAT voltage, DSCDACODE \*dacode);

#### **Function Parameters**

| Name       | Description                                                |  |
|------------|------------------------------------------------------------|--|
| board      | The board handle                                           |  |
| dasettings | DA settings to be used in unit conversion                  |  |
| voltage    | The voltage to be converted                                |  |
| dacode     | Pointer to the variable that will hold the converted units |  |

#### **Return Value**

Error code or 0.

#### **Usage Example**

```
ERRPARAMS errparams;
DSCDASETTINGS adsettings;
DSCB dscb;
DSCDACODE dacode;
DFLOAT voltage;
BYTE result;
/* Board initialization code omitted */
voltage = 2.0;
dasettings.polarity = BIPOLAR;
dasettings.load_cal = TRUE;
```

DscVoltageToDACode - Universal Driver Documentation

This page was last modified 00:28, 7 Aug 2004. Copyright (c) 2004 Diamond Systems. All Rights Reserved.

# DSCWATCHDOG

Universal Driver Documentation Main Page || Table\_of\_Contents || Diamond Systems Website

## **Structure Definition**

typedef struct {

WORD wd1; BYTE wd2; BYTE options;

} DSCWATCHDOG;

### **Structure Members**

| Name    | Description                                                                                                    |  |
|---------|----------------------------------------------------------------------------------------------------|--|
| WD1     | 6-bit timer value (runs at ~32KHz - max 2 seconds)                                                               |  |
| WD2     | 8-bit timer value (runs at ~32KHz - max 7.2ms)                                                                   |  |
| options | mask PROM_WD_TRIGGER_SMI PROM_WD_TRIGGER_NMI<br>HERC_WD_TRIGGER_SMI HERC_WD_TRIGGER_NMI<br>ATHENA_WD_TRIGGER_SMI |  |

*This page was last modified 22:00, 3 Aug 2005. Copyright (c) 2004 Diamond Systems. All Rights Reserved.* 

# **DscWatchdogDisable**

Universal Driver Documentation

Main Page || Table\_of\_Contents || Diamond Systems Website

This function disables the watchdog timer circuit on the specified board. A previously enabled but subsequently disabled watchdog timer may be re-enabled using the existing configuration by a subsequent call to <u>dscWatchdogTrigger()</u>.

### **Function Definition**

BYTE dscWatchdogDisable(<u>DSCB</u> board);

### **Function Parameters**

| Name  | Description         |
|-------|---------------------|
| board | The board<br>handle |

## **Return Value**

Error code or 0.

This page was last modified 12:38, 12 Feb 2004. Copyright (c) 2004 Diamond Systems. All Rights Reserved.

# **DscWatchdogEnable**

Universal Driver Documentation

Main Page || Table\_of\_Contents || Diamond Systems Website

This function loads the watchdog counters to the specified values and configures the general behavior of watchdog counter 1, and arms the watchdog timer circuit.

#### **Table of contents**

- 1 Function Definition
- **2 Function Parameters**
- 3 Return Value
- 4 Watchdog Options

### **Function Definition**

BYTE dscWatchdogEnable(<u>DSCB</u> board, WORD wd1, BYTE wd2, SDWORD options);

### **Function Parameters**

| Name    | Description                                           |
|---------|-------------------------------------------------------|
| board   | The board handle                                      |
| wd1     | Counter value for first watchdog timer                |
| wd2     | Counter value for second watchdog timer               |
| options | A bitwise OR of watchdog options. See the list below. |

## **Return Value**

Error code or 0.

## Watchdog Options

Each CPU has its own watchdog timer option. Below are the options for the different CPUs

Prometheus watchdog timer option

| Name                            | Description                                                                                                    |  |
|---------------------------------|----------------------------------------------------------------------------------------------------|--|
| PROM_WD_TRIGGER_SCI             | $1 = \text{Watchdog counter 1 will generate SCI on time-} \\ \text{out} \\ 0 = \text{No SCI occurs.}$                                                                                                    |  |
| PROM_WD_TRIGGER_NMI             | $1 = \text{Watchdog counter 1 will generate NMI on time-} \\ \text{out} \\ 0 = \text{No NMI occurs.}$                                                                                                    |  |
| PROM_WD_TRIGGER_SMI             | $1 = \text{Watchdog counter 1 will generate SMI on time-} \\ \text{out} \\ 0 = \text{No SMI occurs.}$                                                                                                    |  |
| PROM_WD_TRIGGER_RESET           | 1 = Watchdog counter 1 will generate a hardware<br>reset immediately on time-out. In this case WD2<br>serves no purpose, since its function is to delay the<br>assertion of hardware reset from the timeout of<br>WD1. However a valid load value for WD2 must<br>still be supplied to the function.<br>0 = no hardware reset occurs now. Hardware reset<br>will still be generated upon timeout of WD2. |  |
| PROM_WD_WDI_ASSERT_FALLING_EDGE | 1 = WDI will retrigger the watchdog timer on a falling edge<br>0 = WDI will retrigger on a rising edge.                                                                                                    |  |
| PROM_WD_WDO_TRIGGERED_EARLY     | 1 = output on WDO will be generated one clock<br>cycle before counter 1 times out. In this case, WDO<br>can be used to retrigger WDI by wiring the two<br>signals together. This causes a bypass condition that<br>prevents the watchdog timer from ever timing out.<br>0 = Output on WDO will be generated when<br>watchdog counter 1 times out.                                                        |  |
| PROM_WD_ENABLE_WDI_ASSERTION    | <ul> <li>1 = hardware trigger input WDI will retrigger<br/>watchdog timer circuit and reload counter 1.</li> <li>Software retrigger command may also be used.</li> <li>0 = input signal WDI is disabled; only software<br/>retrigger command may be used.</li> </ul>                                                                                                    |  |

#### Athena watchdog timer option

| Name                             | Description                                                                                      |
|----------------------------------|--------------------------------------------------------------------------------------------------|
| ATHENA_WD_WDI_ASSERT_RISING_EDGE | $1 = \text{Watchdog will retrigger on a rising edge} \\ 0 = \text{retrigger on falling edge.}$   |
| ATHENA_WD_TRIGGER_SMI            | 1 = Watchdog counter 1 will generate SMI on time-<br>out<br>0 = No SMI occurs.                   |
| ATHENA_WD_ENABLE_WDO             | $1 = \text{Send an external pulse on WDO before trigger} \\ 0 = \text{No pulse before trigger.}$ |
| ATHENA_WD_ENABLED_WDI            | 1 = Send an external pulse on WDI before trigger<br>0 = No pulse before trigger.                 |

#### Hercules watchdog timer option

| Name                            | Description                                                                                                    |
|---------------------------------|----------------------------------------------------------------------------------------------------|
| HERC_WD_TRIGGER_NMI             | $1 = \text{Watchdog counter 1 will generate NMI on time-out0 = \text{No NMI occurs.}$                                                                                                    |
| HERC_WD_TRIGGER_RESET           | <ul> <li>1 = Watchdog counter WD1 will generate a<br/>hardware reset immediately on time-out. In this case<br/>WD2 serves no purpose, since its function is to<br/>delay the assertion of hardware reset from the<br/>timeout of WD1. However a valid load value for<br/>WD2 must still be supplied to the function.</li> <li>0 = no hardware reset occurs now. Hardware reset<br/>will still be generated upon timeout of WD2.</li> </ul> |
| HERC_WD_WDI_ASSERT_FALLING_EDGE | <ul><li>1 = WDI will retrigger the watchdog timer on a falling edge</li><li>0 = WDI will retrigger on a rising edge.</li></ul>                                                                                                    |
| HERC_WD_WDO_TRIGGERED_EARLY     | 1 = output on WDO will be generated one clock<br>cycle before counter 1 times out. In this case, WDO<br>can be used to retrigger WDI by wiring the two<br>signals together. This causes a bypass condition that<br>prevents the watchdog timer from ever timing out.<br>0 = Output on WDO will be generated when<br>watchdog counter 1 times out.                                                                                          |

| HERC_WD_ENABLE_WDI_ASSERTION | 1 = hardware trigger input WDI will retriggerwatchdog timer circuit and reload counter 1.Software retrigger command may also be used. $0 =$ input signal WDI is disabled; only software |
|------------------------------|----------------------------------------------------------------------------------------------------|
|                              | retrigger command may be used.                                                                                                    |

*This page was last modified 23:12, 2 Aug 2005. Copyright (c) 2004 Diamond Systems. All Rights Reserved.* 

# DscWatchdogTrigger

Universal Driver Documentation

Main Page || Table\_of\_Contents || Diamond Systems Website

This function retriggers the watchdog timer circuit, causing both counters WD1 and WD2 to be reloaded with their initial values. After a call to <u>dscWatchdogTrigger</u>(), the application has the amount of time specified in WD1 before it must call the function again.

If the watchdog timer has been disabled with a call to <u>dscWatchdogDisable()</u>, than this function will reenable the watchdog timer using the existing watchdog configuration from the last <u>dscWatchdogEnable</u> () call.

This function must not be called before <u>dscWatchdogEnable()</u> is called for the first time, or else undefined results will occur.

In a typical application, <u>dscWatchdogTrigger()</u> is used in a continuous loop to keep retriggering the watchdog timer circuit as evidence that the system is running properly. If the loop ever crashes, or otherwise fails to call <u>dscWatchdogTrigger()</u> in time, the system will reset. The system is configured to automatically restart the application software when it reboots. This way the amount of down time due to a software failure is minimized.

## **Function Definition**

BYTE dscWatchdogTrigger(DSCB board);

### **Function Parameters**

| Name  | Description         |
|-------|---------------------|
| board | The board<br>handle |

## **Return Value**

Error code or 0.

This page was last modified 11:06, 12 Feb 2004.

DscWatchdogTrigger - Universal Driver Documentation

Copyright (c) 2004 Diamond Systems. All Rights Reserved.

## **DscWGBufferSet**

Universal Driver Documentation <u>Main Page || Table\_of\_Contents</u> || <u>Diamond Systems Website</u> Configures D/A wave form generator D/A output. Sets up the c

Configures D/A wave form generator D/A output. Sets up the code for D/A output. Gives users control over each output code, the D/A channel intended, and whether it is a simultaneous update or not.

Configures D/A wave form generator D/A output. Sets up the code for D/A output. Gives users control

over each output code, the D/A channel intended, and whether it is a simultaneous update or not.

## **Function Definition**

BYTE dscWGBufferSet(<u>DSCB</u> board, <u>DWORD</u> address, <u>DSCDACODE</u> value, <u>DWORD</u> channel, <u>BOOL</u> simul)

### **Function Parameters**

| Name    | Description                                                                                                    |
|---------|----------------------------------------------------------------------------------------------------|
| board   | The handle of the board to operate on                                                                                  |
| address | Address in the buffer to set. This is any where from 0 to (buffer size - 1), i.e. if buffer size is 64 this is 0 to 63 |
| value   | D/A code to output                                                                                                    |
| channel | D/A channel to output from                                                                                             |
| simul   | TRUE = enable simultaneous update, FALSE = no simultaneous update                                                      |

## **Return Value**

Error code or 0.

This page was last modified 01:52, 4 Aug 2005. Copyright (c) 2004 Diamond Systems. All Rights Reserved.

## DscWGCommand

Universal Driver Documentation <u>Main Page || Table\_of\_Contents || Diamond Systems Website</u> Commands to start, stop, reset, and trigger the D/A wave form generator

### **Function Definition**

#define WG\_CMD\_START 0x01
#define WG\_CMD\_PAUSE 0x02
#define WG\_CMD\_RESET 0x04
#define WG\_CMD\_INC 0x08

BYTE dscWGCommand(<u>DSCB</u> board, <u>DWORD</u> cmd)

#### **Function Parameters**

| Name  | Description                                                                                                    |
|-------|----------------------------------------------------------------------------------------------------|
| board | The handle of the board to operate on                                                                             |
| cmd   | Command to stop, start, reset, and trigger D/A wave form generator. Defines can be found in DSCUD.H as WG_CMD_XXX |

### **Return Value**

Error code or 0.

*This page was last modified 01:39, 4 Aug 2005. Copyright (c) 2004 Diamond Systems. All Rights Reserved.* 

# DSCWGCONFIG

Universal Driver Documentation <u>Main Page || Table\_of\_Contents || Diamond Systems Website</u> Structure containing D/A wave form parameters for function <u>dscWGConfigSet()</u>.

## **Structure Definition**

```
#define WG_SRC_MANUAL
                         0
#define WG_SRC_CTR0
                         1
                         2
#define WG_SRC_CTR12
#define WG_SRC_EXT
                         3
#define WG_CH_PER_FRAME_1
#define WG_CH_PER_FRAME_2
#define WG_CH_PER_FRAME_4
typedef struct
{
   DWORD depth;
   DWORD ch_per_frame;
   DWORD source;
} DSCWGCONFIG;
```

## **Structure Members**

| Name         | Description                                                                                          |
|--------------|----------------------------------------------------------------------------------------------------|
| depth        | WG total D/A sample size (absolute, 64, 128, 256, 512, and 1024)                                     |
| ch_per_frame | Number of values to output from the buffer per frame/trigger, check<br>define<br>WG_CH_PER_FRAME_XXX |
| source       | WG trigger source, check define WG_SRC_XXX                                                           |

0

1 2

This page was last modified 01:45, 4 Aug 2005.
DSCWGCONFIG - Universal Driver Documentation

Copyright (c) 2004 Diamond Systems. All Rights Reserved.

# **DscWGConfigSet**

Universal Driver Documentation <u>Main Page || Table\_of\_Contents || Diamond Systems Website</u> Configures D/A wave form generator. Sets the depth, number of output per trigger, and trigger source.

## **Function Definition**

BYTE dscWGConfigSet(<u>DSCB</u> board, <u>DSCWGCONFIG</u> \* config)

## **Function Parameters**

| Name   | Description                                                                |  |  |  |  |  |  |  |
|--------|----------------------------------------------------------------------------|--|--|--|--|--|--|--|
| board  | The handle of the board to operate on                                      |  |  |  |  |  |  |  |
| config | Structure containing configuration information for D/A wave form generator |  |  |  |  |  |  |  |

## **Return Value**

Error code or 0.

*This page was last modified 21:55, 3 Aug 2005. Copyright (c) 2004 Diamond Systems. All Rights Reserved.* 

# **Dump Threshold**

#### Universal Driver Documentation

#### Main Page || Table\_of\_Contents || Diamond Systems Website

On Windows 9x/NT/2000 and Linux platforms, the A/D interrupt handlers reside within the operating system's kernel space. For reasons pertaining to this fact, they have their own sample buffers separate and distinct from the buffer passed to the functions as a part of the <u>DSCAIOINT</u> structure. Typically, the buffer in the kernel is copied to the user-space buffer whenever the maximum number of transfers has been reached (i.e., at the end of one-shot mode, or with each cycle in recycle mode). However, in some instances it is useful to have access to a current sample buffer with greater frequency, particular at slow sample rates. To allow for this behavior, the parameter dump\_threshold is provided in the <u>DSCAIOINT</u> structure.

When this parameter is set to 0, the dump threshold mechanism is disabled. When this parameter is nonzero, then anytime the current number of transfers reaches a multiple of the dump threshold, the buffer in kernel space will be copied to the user's buffer. When operating in FIFO mode, the dump threshold must be a multiple of the FIFO depth. When operating in non-FIFO scan mode, the dump threshold must be a multiple of the scan range.

This page was last modified 01:06, 31 Jan 2004. Copyright (c) 2004 Diamond Systems. All Rights Reserved.

# **DWORD**

Universal Driver Documentation <u>Main Page || Table\_of\_Contents || Diamond Systems Website</u> unsigned long

*This page was last modified 21:53, 29 Jan 2004. Copyright (c) 2004 Diamond Systems. All Rights Reserved.* 

# Elektra

Universal Driver Documentation Main Page || Table\_of\_Contents || Diamond Systems Website

#### Table of contents

<u>1 Analog Input</u> <u>2 Analog Output</u> <u>3 Digital I/O</u> <u>4 Elektra Universal Driver</u> <u>Functions</u>

### **Analog Input**

Max Input Channels: 16 (single-ended) or 8 (differential) A/D Resolution: 16 bits (1/65536 of full-scale) Data range: -32768 to +32767 for all voltrage ranges Input Ranges (Bipolar): ±10V, ±5V, ±2.5V, or ±1.25V Input Ranges (Unipolar): 0-10V, 0-5V, or 0-2.5V Supported Conversion Triggers: Software, Internal Clock, or External TTL Signal Maximum Conversion Rate:

- Software Command: approx. 20,000 samples per second, depending on code and operating system
- Interrupt Routine w/FIFO: 100,000 samples per second

FIFO: 512 samples with programmable threshold

This board supports the following programmable input ranges and resolutions:

| A/D Ranges                                                                      |   |   |   |   |      |       |  |  |
|---------------------------------------------------------------------------------|---|---|---|---|------|-------|--|--|
| Code     Range     ADBU     G1     G0     Input Range     Resolution (1<br>LSB) |   |   |   |   |      |       |  |  |
| 0                                                                               | 0 | 0 | 0 | 0 | ±10V | 305µV |  |  |
| 1                                                                               | 0 | 0 | 0 | 1 | ±5V  | 153µV |  |  |

| 2  | 0 | 0 | 1 | 0 | ±2.5V              | 76μV  |
|----|---|---|---|---|--------------------|-------|
| 3  | 0 | 0 | 1 | 1 | ±1.25V             | 38µV  |
| 4  | 0 | 1 | 0 | 0 | Invalid<br>Setting | -     |
| 5  | 0 | 1 | 0 | 1 | Invalid<br>Setting | -     |
| 6  | 0 | 1 | 1 | 0 | Invalid<br>Setting | -     |
| 7  | 0 | 1 | 1 | 1 | Invalid<br>Setting | -     |
| 8  | 1 | 0 | 0 | 0 | ±10V               | 305µV |
| 9  | 1 | 0 | 0 | 1 | ±5V                | 153µV |
| 10 | 1 | 0 | 1 | 0 | ±2.5V              | 76µV  |
| 11 | 1 | 0 | 1 | 1 | ±1.25V             | 38µV  |
| 12 | 1 | 1 | 0 | 0 | 0 - 10V            | 153µV |
| 13 | 1 | 1 | 0 | 1 | 0 - 5V             | 76µV  |
| 14 | 1 | 1 | 1 | 0 | 0 - 2.5V           | 38µV  |
| 15 | 1 | 1 | 1 | 1 | Invalid<br>Setting | -     |

**NOTE:** Ranges 9 through 11 are identical to ranges 0 through 2.

### **Analog Output**

**Max Output Channels:** 4

D/A Resolution: 12 bits (1/4096 of full-scale) Data range: 0 to 4095 for all voltage ranges Bipolar Output Ranges: ±10V Unipolar Output Ranges: 0-10V Elektra - Universal Driver Documentation

### **Digital I/O**

**Max Ports:** 3, bi-directional, programmable in 8-bit groups, TTL-compatible, similar to 82C55 Digital I/ O ports on Prometheus require direction to be set with <u>dscDIOSetConfig</u>() before use.

All DIO lines power-up in input mode and have readback capability.

All DIO lines have 4.7K Ohm pull resistors that can be configured for all pull-up or all pull-down with a jumper.

### **Elektra Universal Driver Functions**

- dscADSample()
- <u>dscADSampleInt()</u>
- <u>dscADScan</u>()
- <u>dscADScanInt()</u>
- <u>dscADSetChannel()</u>
- <u>dscADSetSettings</u>()
- <u>dscDAConvert()</u>
- <u>dscDAConvertScan</u>()
- <u>dscDAConvertScanInt</u>()
- <u>dscCounterDirectSet()</u>
- <u>dscCounterRead()</u>
- <u>dscCounterSetRate</u>()
- <u>dscCounterSetRateSingle()</u>
- <u>dscDI0InputBit(</u>)
- <u>dscDI0InputByte()</u>
- <u>dscDIOOutputBit(</u>)
- <u>dscDI00utputByte</u>()
- <u>dscDIOSetBit(</u>)
- <u>dscDIOSetConfig()</u>
- <u>dscSetUserInterruptFunction</u>()
- <u>dscClearUserInterruptFunction()</u>
- <u>dscUserInt()</u>
- <u>dscWatchdogDisable()</u>
- <u>dscWatchdogEnable()</u>
- <u>dscWatchdogTrigger()</u>

Elektra - Universal Driver Documentation

- <u>dscADAutoCal()</u>
- <u>dscADCalVerify()</u>
- dscDAAutoCal()
- <u>dscDACalVerify()</u>
- <u>dscGetEEPROM()</u>
- <u>dscSetEEPROM()</u>
- <u>dscGetReferenceVoltages()</u>
- <u>dscSetReferenceVoltages</u>()

*This page was last modified 22:36, 21 Sep 2005. Copyright (c) 2004 Diamond Systems. All Rights Reserved.* 

## **Emerald-MM-8**

Universal Driver Documentation <u>Main Page || Table\_of\_Contents</u> || <u>Diamond Systems Website</u> The following information applies to all versions of Emerald-MM-8.

### **Digital I/O**

Max Ports: 1 8-bit bi-directional port with programmable direction bit by bit

Digital I/O port requires direction to be set with <u>dscDIOSetConfig()</u> before use.

The configuration byte has the following format:

| Bit<br>No. | 7   | 6   | 5   | 4   | 3   | 2   | 1   | 0   |
|------------|-----|-----|-----|-----|-----|-----|-----|-----|
| Name       | DIR | DIR | DIR | DIR | DIR | DIR | DIR | DIR |
|            | 7   | 6   | 5   | 4   | 3   | 2   | 1   | 0   |

Dir 7 - 0 0 = input, 1 = output

### **Serial Ports**

8 serial ports with RS-232, RS-422, and/or RS-485 capability, depending on the model.

Serial ports have jumper-configured protocols, base addresses and IRQ levels. See the board's user manual for information on serial port configuration.

Serial ports on Emerald-MM-8 are not supported by Universal Driver.

### **Emerald-MM-8 Universal Driver Functions**

- <u>dscDIOClearBit()</u>
- <u>dscDIOInputBit()</u>
- <u>dscDI0InputByte()</u>
- <u>dscDIOOutputBit(</u>)

Emerald-MM-8 - Universal Driver Documentation

- <u>dscDI00utputByte()</u>
- dscDIOSetBit()
- <u>dscDIOSetConfig()</u>
- <u>dscGetEEPROM()</u>
- <u>dscSetEEPROM()</u>

This page was last modified 12:46, 12 Feb 2004. Copyright (c) 2004 Diamond Systems. All Rights Reserved.

# **Emerald-MM-DIO**

Universal Driver Documentation Main Page || Table\_of\_Contents || Diamond Systems Website

#### **Table of contents**

1 Digital I/O 2 Interrupts 3 Serial Ports 4 Emerald-MM-DIO Universal Driver Functions

#### **Digital I/O**

Max Ports: 6 8-bit bi-directional ports with programmable direction bit by bit and inverting logic

The first 3 ports have edge detection capability with polarity and enable selected individually for each bit. Edge detection can be utilized by running user interrupts. See functions <u>dscEMMDIOSetState()</u> and <u>dscEMMDIOGetState()</u>.

Digital I/O lines on Emerald-MM-DIO do not require configuration. Writing a 0 to any bit drives the pin high and also enables it as an input. Writing a 1 to a bit drives the pin low and forces it to an output.

A high input will read back as a 0, and a low input will readback as a 1.

#### Interrupts

1 with jumper-selected IRQ level

### **Serial Ports**

4 RS-232 ports with jumper-configured base addresses and IRQ levels.

Serial ports on Emerald-MM-DIO are not supported by Universal Driver.

### **Emerald-MM-DIO Universal Driver Functions**

Emerald-MM-DIO - Universal Driver Documentation

- dscDIOClearBit()
- <u>dscDIOInputBit(</u>)
- <u>dscDIOInputByte()</u>
- <u>dscDIOOutputBit(</u>)
- <u>dscDI00utputByte()</u>
- <u>dscDIOSetBit(</u>)
- <u>dscEMMDIOGetState</u>()
- <u>dscEMMDIOResetInt()</u>
- <u>dscEMMDIOSetState</u>()
- <u>dscSetUserInterruptFunction()</u>
- <u>dscClearUserInterruptFunction()</u>
- <u>dscUserInt()</u>

This page was last modified 12:46, 12 Feb 2004. Copyright (c) 2004 Diamond Systems. All Rights Reserved.

## **Error Codes**

Universal Driver Documentation <u>Main Page || Table\_of\_Contents || Diamond Systems Website</u>

## **Error Code Table**

Here are all Universal Driver error codes along with a description of the error. Some additional error codes may be listed in dscud. h but they are not in use by the driver and are not documented here.

| Name                | Error<br>Code | Description                                                                                                    |
|---------------------|---------------|----------------------------------------------------------------------------------------------------|
| DE_NONE             | 0             | No errors reported. The operation succeeded.                                                                                                    |
| DE_HW_FAILURE       | 1             | Hardware failure reported. Check that you<br>have specified the correct board type and<br>board address. May indicate a problem with<br>the board, or a hardware conflict at that<br>board I/O address.      |
| DE_SW_FAILURE       | 2             | Software failure reported. This is a general<br>purpose error. Check the error string for<br>more detailed information about what went<br>wrong.                                                             |
| DE_SW_NOT_SUPPORTED | 4             | Software does not support this operation.<br>Check the board and driver documentation<br>to see which features and driver functions<br>are supported for that board.                                         |
| DE_INVALID_PARM     | 5             | A parameter to the function is invalid.<br>Check the parameters you are passing to the<br>driver function. Check the error string for<br>more detailed information about the<br>parameter that was rejected. |

| DE_ALTERNATE_IN_PROGRESS   | 6  | Alternate interrupt operation in progress.<br>You cannot have multiple interrupt<br>operations of one type running at the same<br>time. For example, if you call <u>dscADScanInt</u><br>() twice without calling <u>dscCancelOp</u> ()<br>between them, this error will be returned.         |
|----------------------------|----|----------------------------------------------------------------------------------------------------|
| DE_NONE_IN_PROGRESS        | 7  | No interrupt operation in progress to cancel.<br>Will occur if <u>dscCancelOp()</u> is called while<br>no interrupt operation is running.                                                                                                    |
| DE_BUFFER_ROLLOVER         | 8  | Pointer passed in + sizeof(data buffer)<br>would roll over a data segment                                                                                                    |
| DE_OVERFLOW                | 11 | Am9513A counter function overflowed                                                                                                    |
| DE_DSCUDH_INVALID          | 13 | Header / library version mismatch. Check<br>that the dscud. h header file you are<br>including in your program is the same<br>version of the Universal Driver as the<br>library you are linking with. This version is<br>checked using the version parameter passed<br>to <u>dscInit()</u> . |
| DE_INVALID_BOARD           | 14 | Invalid board type specified. Also returned<br>if the <u>DSCB</u> parameter passed to a<br>Universal Driver function is not a valid<br>board identifier. Valid identifiers are<br>obtained by calling <u>dscInitBoard()</u> .                                                                |
| DE_BOARD_LIMIT_REACHED     | 15 | Tried to initialize too many boards. The maximum allowed is 10. Call <u>dscFreeBoard</u> () on boards which are not in use.                                                                                                    |
| DE_INVALID_WINDRVR_HANDLE  | 17 | WinDriver initialization failed. Windows only.                                                                                                    |
| DE_INVALID_WINDRVR_VERSION | 18 | WinDriver version mismatch. Windows only.                                                                                                    |
| DE_BAD_WINDRVR_BOARD_INIT  | 19 | WinDriver could not initialize the board.<br>Windows only.                                                                                                    |

1

l

| DE_OPERATION_TIMED_OUT | 20 | Current operation timed out. May occur if a<br>busy wait on a hardware status bit times out.<br>May indicate a hardware problem or<br>conflict. |  |
|------------------------|----|----------------------------------------------------------------------------------------------------|--|
| DE_INVALID_WINDRVR_KP  | 21 | WinDriver kernel plug-in initialization failed. Windows only.                                                                                   |  |

*This page was last modified 19:01, 9 Feb 2004. Copyright (c) 2004 Diamond Systems. All Rights Reserved.* 

## **Error Trapping**

Universal Driver Documentation

Main Page || Table\_of\_Contents || Diamond Systems Website

All driver functions provide a basic error trapping mechanism that stores the last reported error in the driver. If your application is not behaving properly, you can check for the last error by calling the function <u>dscGetLastError</u>(). This function takes an <u>ERRPARAMS</u> structure pointer as its argument.

Nearly all of the available functions in the DSCUD API return a BYTE value upon completion. This value represents an error code that will inform you as to whether or not the function call was successful. You should always check if the result returns a DE\_NONE value (signifying that no errors were reported), as the code below illustrates:

```
BYTE result;
ERRPARAMS errparams;
if ((result = dscInit(DSC_VERSION)) != DE_NONE)
{
    dscGetLastError(&errparams);
    fprintf(stderr, "dscInit failed: %s (%s)\n", dscGetErrorString(result),
errparams.errstring);
    return result;
  }
```

In this code snippet, the BYTE result of executing a particular driver function (<u>dscInit</u>() in this case) is stored and checked against the expected return value (DE\_NONE). Anytime a function does not complete successfully, an error code other than DE\_NONE will be generated, and the current API function will terminate. The function <u>dscGetErrorString()</u> provides a description of the error that occurred.

This page was last modified 00:16, 4 Feb 2004. Copyright (c) 2004 Diamond Systems. All Rights Reserved.

# ERRPARAMS

Universal Driver Documentation

Main Page || Table\_of\_Contents || Diamond Systems Website

Structure containing error code information resulting from a Universal Driver function call. An error code is generated as the return value by each driver function. A complete list of error codes and corresponding descriptive strings is on page 219.

## **Structure Definition**

typedef struct {

BYTE errcode; char\* errstring;

} ERRPARAMS;

## **Structure Members**

| Name      | Description                                                       |  |  |  |  |  |  |
|-----------|-------------------------------------------------------------------|--|--|--|--|--|--|
| errcode   | The error code representing the particular error                  |  |  |  |  |  |  |
| errstring | The string description corresponding to the error code in ErrCode |  |  |  |  |  |  |

*This page was last modified 23:56, 29 Jan 2004. Copyright (c) 2004 Diamond Systems. All Rights Reserved.* 

## **Example Programs**

Universal Driver Documentation Main Page || Table\_of\_Contents || Diamond Systems Website

#### **Table of contents**

<u>1 Types of Example Programs</u> <u>2 Demo Programs</u> <u>2.1 Compiling Demos on DOS</u> <u>2.2 Compiling Demos on Windows or WinCE</u> <u>2.3 Compiling Demos on Linux or QNX</u> <u>3 Utility Programs</u> <u>4 Source Code Examples</u>

### **Types of Example Programs**

Diamond Systems has prepared a number of example programs to demonstrate the use of our products and software. These examples are all available from our website as well as the product CD-ROM which is delivered with most product shipments.

### **Demo Programs**

Each board has its own set of example programs packaged as a zip file in the Demos folder of the product CD-ROM. These are also available on our website in the software section. These demos come with source code and build files for each supported operating system. Executable version of the demos are included for DOS as well. The demo programs are organized by the Universal Driver function they demostrate. You can run the program to see how the feature works, and then copy and paste the code into your own projects as as start to your own programming.

### **Compiling Demos on DOS**

A project file for each demo is included for Borland C++5.0. You can launch this program file to compile the demo using Borland. The demos are already compiled for DOS so you don't need to do this unless you'd like to make changes to the demo program. You must install the Universal Driver on your system before compiling the demo programs.

### **Compiling Demos on Windows or WinCE**

Project files for Microsoft Visual C++ 6.0 and Visual Embedded C++ 4.0 are included for each demo program. You can just click the project to launch Visual C++ and then build the demo to see it run. You must install the Universal Driver before compiling. The driver DLL and library file must be in your include path.

#### **Compiling Demos on Linux or QNX**

A Makefile is included at the root of each demo package which can be used to compile all the demos for either Linux or QNX. Just type "make" at the base directory of the demos where you see the Makefile and it will compile all the demos for that board. You must have installed the Universal Driver before compiling. The driver must be installed at /usr/local/dscud5 on Linux, or /opt/dscud5 on QNX for the Makefile to find the files it requires.

## **Utility Programs**

Utility programs with source code are available for checking or diagnosing various features on some boards.

## **Source Code Examples**

We also have written example source code which demonstrates how to program Diamond Systems without using the Universal Driver. This is for customers who are using an operating system which is not supported, or for whatever reason are writing their own low level driver software instead of using the Universal Driver. These example programs use simple inp() and outp() type direct I/O calls to program the boards. To make use of the source code you'll need to port them to your own platform and find the local eqivalent of those functions before compiling.

*This page was last modified 22:02, 20 Sep 2005. Copyright (c) 2004 Diamond Systems. All Rights Reserved.* 

## FALSE

Universal Driver Documentation <u>Main Page || Table\_of\_Contents || Diamond Systems Website</u> (BOOL)0

*This page was last modified 21:55, 29 Jan 2004. Copyright (c) 2004 Diamond Systems. All Rights Reserved.* 

# FLOAT

Universal Driver Documentation <u>Main Page || Table\_of\_Contents || Diamond Systems Website</u> float

*This page was last modified 21:54, 29 Jan 2004. Copyright (c) 2004 Diamond Systems. All Rights Reserved.* 

# **Garnet-MM**

Universal Driver Documentation Main Page || Table\_of\_Contents || Diamond Systems Website

### **Digital I/O**

**GMM-24:** 3 8-bit bidirectional ports (1 82C55 chip) **GMM-48:** 6 8-bit bidirectional ports (2 82C55 chips)

Digital I/O ports on Garnet-MM require direction to be set with <u>dscDIOSetConfig()</u> before use. One configuration byte is required for each 82C55 chip.

All DIO lines power-up in input mode and have readback capability.

DIO lines on this board do not have pull-up resistors.

### Interrupts

**GMM-24:** 1; source is digital I/O bit C0 of the 82C55 chip **GMM-48:** 2; sources are digital I/O bit C0 of each 82C55 chip Interrupt levels are configured with jumpers.

### **Garnet-MM Universal Driver Functions**

- <u>dscDIOSetBit(</u>)
- <u>dscDIOClearBit(</u>)
- <u>dscDI0InputBit(</u>)
- <u>dscDIOInputByte</u>()
- <u>dscDIOOutputBit(</u>)
- <u>dscDIOOutputByte()</u>
- <u>dscDIOSetConfig()</u>
- <u>dscSetUserInterruptFunction()</u>
- <u>dscClearUserInterruptFunction()</u>
- <u>dscUserInt()</u>

*This page was last modified 12:45, 12 Feb 2004. Copyright (c) 2004 Diamond Systems. All Rights Reserved.* 

# **General Driver Issues**

Universal Driver Documentation

Main Page || Table\_of\_Contents || Diamond Systems Website

This chapter describes general issues surrounding the use of Universal Driver. These include installing the driver, compiling programs with the driver, and recommended coding conventions.

*This page was last modified 00:04, 29 Jan 2004. Copyright (c) 2004 Diamond Systems. All Rights Reserved.* 

# **Hercules-EBX**

Universal Driver Documentation <u>Main Page</u> || <u>Table\_of\_Contents</u> || <u>Diamond Systems Website</u>

#### Table of contents

1 Analog Input 2 Analog Output 3 Digital I/O 4 Hercules-EBX Universal Driver Functions

### **Analog Input**

Max Input Channels: 32 (single-ended) or 16 (differential) A/D Resolution: 16 bits (1/65536 of full-scale) Data range: -32768 to +2767 for all voltrage ranges Input Ranges (Bipolar): ±10V, ±5V, ±2.5V, or ±1.25V Input Ranges (Unipolar): 0-10V, 0-5V, 0-2.5V or 0-1.25V Supported Conversion Triggers: Software, Internal Clock, or External TTL Signal Maximum Conversion Rate:

- Software Command: approx. 20,000 samples per second, depending on code and operating system
- Interrupt Routine w/FIFO: 250,000 samples per second

FIFO: 2048 samples with programmable threshold

This board supports the following programmable input ranges and resolutions:

| A/D Ranges                                           |   |   |   |   |      |       |  |  |
|------------------------------------------------------|---|---|---|---|------|-------|--|--|
| CodeRangeADBUG1G0Input<br>RangeResolution (1<br>LSB) |   |   |   |   |      |       |  |  |
| 0                                                    | 0 | 0 | 0 | 0 | ±10V | 153µV |  |  |
| 1                                                    | 0 | 0 | 0 | 1 | ±5V  | 76μV  |  |  |

| 2 | 0 | 0 | 1 | 0 | ±2.5V     | 38µV  |
|---|---|---|---|---|-----------|-------|
| 3 | 0 | 0 | 1 | 1 | ±1.25V    | 19µV  |
| 4 | 0 | 1 | 0 | 0 | 0 - 10V   | 153µV |
| 5 | 0 | 1 | 0 | 1 | 0 - 5V    | 76μV  |
| 6 | 0 | 1 | 1 | 0 | 0 - 2.5V  | 38µV  |
| 7 | 0 | 1 | 1 | 1 | 0 - 1.25V | 19µV  |

### **Analog Output**

Max Output Channels: 4 D/A Resolution: 12 bits (1/4096 of full-scale) Data range: 0 to 4095 for all voltage ranges Bipolar Output Ranges: ?10V Unipolar Output Ranges: 0-10V

### **Digital I/O**

**Max Ports:** 5, bi-directional, programmable in 8-bit groups, TTL-compatible Digital I/O ports on Hercules require direction to be set with <u>dscDIOSetConfig</u>() before use.

All DIO lines power-up in input mode and have readback capability. All DIO lines have 4.7K Ohm pull resistors that can be configured for all pull-up or all pull-down with a jumper.

### **Hercules-EBX Universal Driver Functions**

- dscADAutoCal()
- <u>dscADCalVerify()</u>
- <u>dscADSample()</u>
- dscADSampleInt()
- <u>dscADScan</u>()
- <u>dscADScanInt()</u>
- <u>dscADSetChannel</u>()
- <u>dscADSetSettings</u>()
- <u>dscCounterDirectSet()</u>

Hercules-EBX - Universal Driver Documentation

- <u>dscCounterRead()</u>
- <u>dscCounterSetRate()</u>
- <u>dscCounterSetRateSingle()</u>
- <u>dscDAAutoCal()</u>
- <u>dscDACalVerify()</u>
- <u>dscDAConvert(</u>)
- <u>dscDAConvertScan()</u>
- <u>dscDAConvertScanInt()</u>
- <u>dscDIOClearBit(</u>)
- <u>dscDIOInputBit(</u>)
- <u>dscDIOInputByte()</u>
- <u>dscDIOOutputBit(</u>)
- <u>dscDI00utputByte</u>()
- <u>dscDIOSetBit()</u>
- <u>dscDIOSetConfig()</u>
- <u>dscGetEEPROM()</u>
- <u>dscSetEEPROM()</u>
- <u>dscGetReferenceVoltages</u>()
- <u>dscSetReferenceVoltages</u>()
- <u>dscGetStatus</u>()
- <u>dscClearUserInterruptFunction()</u>
- <u>dscSetUserInterruptFunction()</u>
- <u>dscUserInt()</u>
- <u>dscPWMLoad()</u>
- <u>dscPWMConfig()</u>
- <u>dscPWMClear()</u>
- <u>dscPWMFunction()</u>
- <u>dscWatchdogDisable()</u>
- <u>dscWatchdogEnable()</u>
- <u>dscWatchdogTrigger()</u>

This page was last modified 12:57, 12 Feb 2004. Copyright (c) 2004 Diamond Systems. All Rights Reserved.

## **Instructions for After and Instead Type User Interrupts**

Universal Driver Documentation <u>Main Page || Table\_of\_Contents || Diamond Systems Website</u> The user must tell Universal Driver to run the user's function when interrupts occur, and select either "after" or "instead" operating mode: ....

DSCUSERINTFUNCTION dscuserintfunction; dscuserintfunction.func = (DSCUserInterruptFunction) MyUserInterruptFunction; dscuserintfunction.int\_mode = USER\_INT\_AFTER; // or dscuserintfunction.int\_mode = USER\_INT\_INSTEAD; dscSetUserInterruptFunction(boardhandle, &dscuserintfunction);

•••

Once <u>dscSetUserInterruptFunction</u>() is called, the driver will know to use the user's interrupt function for all subsequent interrupt operations on the specified board that are initiated by the currently running program.

Now, to make use of the user interrupt function, you must call one of the many driver functions that use interrupts (<u>dscADSampleInt</u>, <u>dscADScanInt</u>, <u>dscDAConvertScanInt</u>, <u>dscUserInt</u>, etc.)

The user interrupt function will run only when interrupts occur. If the interrupt function terminates (for example if <u>dscADSampleInt</u>() running in one-shot mode completes, or if <u>dscCancelOp</u>() is called), then the user interrupt function will stop running as well.

To disable the user's interrupt function, you have two options:

A. Call <u>dscSetUserInterruptFunction</u>() to cancel:

- Set dscuserint.func = NULL.
- Set dscuserint.int\_mode = DSC\_USER\_INT\_CANCEL.
- Call dscSetUserInterrupt() again.

The example code below illustrates these 3 steps:

•••

```
DSCUSERINTFUNCTION dscuserintfunction;
dscuserintfunction.func = NULL;
dscuserintfunction.int_mode = USER_INT_CANCEL;
dscSetUserInterruptFunction(boardhandle, &dscuserintfunction);
```

•••

-or-

```
B. Call dscClearUserInterruptFunction():
```

•••

dscClearUserInterruptFunction(boardhandle);

• • •

If you try to clear the user interrupt function (using either method) while an "instead" interrupt routine is actively running, you will receive an error and the function will not be cleared. You are only allowed to clear an "after" interrupt function while the routine is running.

When the user calls one of these interrupt enabling functions, the behavior of the user interrupt function is determined by the "int\_mode" parameter in the <u>DSCUSERINTFUNCTION</u> structure.

If USER\_INT\_AFTER is used, then the user's function will be called every time the standard kernel-mode interrupt routine breaks to user-mode, as described above.

If USER\_INT\_INSTEAD is used, then the user's function will completely bypass the kernel-mode routine. Instead, every interrupt request will directly call the user's interrupt function, and will not perform any internal board upkeep. For this reason, if the user is using "instead" user interrupt functions in an A/D interrupt mode, the user interrupt function must perform all necessary upkeep (reset the interrupt flipflop, checking/reseting overflow, reading data from the FIFO, etc.). This mode should only be used if you are extremely familiar with the board's operation and interrupt requirements.

This page was last modified 16:02, 12 Feb 2004. Copyright (c) 2004 Diamond Systems. All Rights Reserved.

# **Instructions for DOS**

Universal Driver Documentation

Main Page || Table\_of\_Contents || Diamond Systems Website

In order to install the driver under DOS, perform the following steps: Copy the DSCUD header file dscud.h from the include directory to any location on your hard drive. Copy the DSCUD 16-bit static library file dscudbcl.lib from the lib directory to any location on your hard drive.

If you later wish to remove the driver, you will only need to delete the files that you copied to the hard drive.

This page was last modified 00:05, 29 Jan 2004. Copyright (c) 2004 Diamond Systems. All Rights Reserved.

## **Instructions for Linux**

Universal Driver Documentation Main Page || Table\_of\_Contents || Diamond Systems Website

#### **Table of contents**

<u>1 What is Linux?</u>
<u>2 Supported Linux Versions</u>
<u>3 Instructions If You Don't Need Interrupt Features</u>
<u>4 Things To Do Before You Install</u>

<u>4.1 Download the Kernel Source</u>
<u>4.2 Prepare the Kernel Source For Use</u>

<u>5 Installing the Driver on your Development System</u>
<u>6 Compiling the Linux Kernel Module</u>
<u>7 Compiling With the Driver</u>
<u>8 Installing the Driver on your Embedded System</u>
<u>9 Troubleshooting Linux Driver Problems</u>

### What is Linux?

Linux is a kernel developed and distributed under an open source model. Distributions such as Redhat, SuSE, and Debian package this kernel with other software to provide a complete operating system. The Universal Driver works directly with the Linux kernel, so any distribution should work fine as long as they used a supported Linux kernel version.

### **Supported Linux Versions**

Linux kernel versions 2.2, 2.4, and 2.6 are supported.

## **Instructions If You Don't Need Interrupt Features**

Many of the instructions that follow relate to building and installing a Linux kernel module provided by Diamond Systems. This kernel module is required to support high speed processing of interrupts from the data acquisition boards. However, if you do not intend to use interrupts from the board, there is no need for you to install this kernel module. Examples of interrupt functions are <u>dscADSampleInt()</u> and <u>dscUserInt()</u>. Simple functions like <u>dscDAConvert()</u>, <u>dscADSample()</u>, and digital I/O operations do not require interrupts.

If you don't need interrupts, you can simply extract the driver files, link to the driver library with your program, and copy your executable to your embedded system. You don't need to run the install.sh or load.sh shell scripts, or create the /dev/dscud device, do anything with kernel source code, or create a kernel module.

## **Things To Do Before You Install**

The driver uses a Linux kernel module developed by Diamond Systems to handle interrupt processing. If you intend to use any interrupt related functions of the driver you will need this module. It is compiled during the installation procedures described below.

To build a Linux kernel module you must have the source code to the Linux kernel available on your system. Additionally, kernel modules are built for a specific version of the kernel, so if you build the module for one version and then attempt to load the module under another version, errors or unexpected results may occur.

The kernel version you select should be the version you will use on your embedded system. If you build a module for the version of Linux you are running on your desktop PC, this module will not run correctly on your embedded system unless it is running the exact same kernel version. Often this means that the driver will only load properly on one platform and not the other.

#### **Download the Kernel Source**

If your embedded system is using a standard version of the Linux kernel you can download the source from the kernel.org website. If it is a patched or custom kernel you will have to get the kernel source from the organization that provided the custom kernel.

Extract the kernel source on your development system so that it is available in /usr/src/linux. Below is an example of how this is normally done.

- \$ tar jxf kernel-source-2.4.19.tar.bz2
  \$ mv linux-2.4.19 /usr/src/linux-2.4.19
- \$ ln -s /usr/src/linux-2.4.19 /usr/src/linux

#### Prepare the Kernel Source For Use

The kernel source is not ready to be used for building kernel modules until it is configured. In some kernel configurations you must also begin the kernel compile process for it to include all the code required.

The first step is to configure the kernel. Run this command.

```
$ cd /usr/src/linux
```

\$ make menuconfig

You will be presented with a menu that lists many options. You should select the correct CPU type and disable Symmetric multi-processing support under "Processor Type and Features". Then go to "Loadable Module Support" and make sure that "Enable loadable module support" is enabled. Exit the menu making sure it saves the kernel configuration.

Run this command to finish setting up the kernel source.

\$ make depend

This kernel source is now ready to be used to build kernel modules.

### Installing the Driver on your Development System

The driver is available as a simple tar gzip'd archive. To install the driver in this format you just extract the archive and move the new driver folder to the correct location on your system. Here is an example.

```
$ tar zfx dscud-5.9.tar.gz
$ mv dscud5 /usr/local/
```

Once you have moved the directory, you must run an install script which will prepare the driver for use on your system. This will build a Linux kernel module which is required to use the interrupt related features of the driver. Here is an example.

```
$ cd /usr/local/dscud5
$ ./install.sh
$ ./load.sh
```

See the next section if you experience any problems with the install script.

### **Compiling the Linux Kernel Module**

You should run the install script to build the kernel module. Here is an example.

```
$ cd /usr/local/dscud5
$ ./install.sh
```

This will compile the dscudkp.c file using the Linux kernel source located in /usr/src/linux and build a loadable kernel module called dscudkp.o. This file will then be copied to /lib/modules/misc. When you run *load.sh* this module will be loaded into the kernel so that it can be used.

If you see an error complaining about "unresolved symbols" it means that the kernel you are running does not match the kernel source in /usr/src/linux, or the kernel has been configured differently, for example with or without SMP support.

### **Compiling With the Driver**

The driver is a library which you link with your application. Here is an example.

\$ gcc myapp.c -o myapp -I/usr/local/dscud5 -L/usr/local/dscud5 -lm pthread

### Installing the Driver on your Embedded System

If you are not using any interrupt related functions of the driver, you can simply copy your compiled program to the embedded system and run it without problems. However, if you need interrupt functions you'll need to setup the Linux kernel module on your embedded system. Follow these steps.

- 1. Copy the dscudkp.o file to /lib/modules/misc on your embedded system
- 2. Copy the load.sh script to /root/load.sh on your embedded system
- 3. Modify your system startup script to run /root/load.sh every time Linux boots.

On many systems there is an /etc/rc.sysinit or /etc/rc.local file which you can use to add custom bootup commands.

### **Troubleshooting Linux Driver Problems**

Here are some tips on troubleshooting problems on Linux.

- The driver must be run as the root user. If you would rather not do this to avoid potential security risks, you can use the setuid() call to switch to a different user after calling <u>dscInit()</u>. You should also change the file permissions for /dev/dscud so that your alternate user has read/write access to it.
- Check to make sure the /dev/dscud device exists. This device file is created by the load.sh script. It is required for communication with the dscudkp.o kernel module. If it does not exist, run the load.sh script provided with the driver to create it.
- Run the lsmod command to make sure the dscudkp kernel module is loaded. If it is not listed, either the load.sh script was not run, or an error occured. Run the load.sh script manually to check for errors.
- If the module loader complains of "unresolved symbols" this indicates that the module was built for a different version of Linux than you are running. Make sure that /usr/src/linux on the system where the driver was built matches the version of the kernel you are running on the target system.
- If the module loader complaints of "kernel-module version mismatch" this also indicates that the kernel source that was downloaded in /usr/src/linux on your development system does not match the version on the target system.
- If the install.sh script complaints of "missing or wrong headers" this indicates that the full kernel source was not found in /usr/src/linux. Make sure you followed the full process of preparing the kernel source for using including running "make depend".
- If the module loader complains "dscudkp.o will taint the kernel" you can disregard this message. This is the Linux community making you aware that you are loading a module provided by a 3rd party (in this case, Diamond Systems) and that they will want you to come to us instead of them for support with problems that come from this.

This page was last modified 22:18, 2 Aug 2005.

Instructions for Linux - Universal Driver Documentation

Copyright (c) 2004 Diamond Systems. All Rights Reserved.

## **Instructions for Solo Type User Interrupts**

#### Universal Driver Documentation

Main Page || Table\_of\_Contents || Diamond Systems Website

The "solo" type user interrupt does not call a standard driver interrupt function like <u>dscADSampleInt()</u>. Instead it has its own function named <u>dscUserInt()</u> that simply passes control to the user interrupt function when the interrupt occurs. This function may be triggered either by a counter/timer on the board or by an external signal, depending on the available features on the board.

The solo type user interrupt also uses its own data structure, <u>DSCUSERINT</u>, that provides interrupt and counter/timer configuration data for the board.

The <u>dscUserInt</u>() function does not call any kernel-mode routines or provide any extra monitoring features. The user is in charge of monitoring the interrupt and turning it off with <u>dscCancelOp</u>() when desired.

When using "Solo" mode user interrupts, the function <u>dscGetStatus</u>() does not function properly because it uses an internal operation counter that is not accessible by the user interrupt function.

To start the user interrupts, call <u>dscUserInt()</u> by passing in your <u>DSCUSERINT</u> structure and the handle to your user interrupt function.

**IMPORTANT:** <u>dscUserInt()</u> performs a hidden <u>dscSetUserInterruptFunction()</u> on the user's interrupt function with mode USER\_INT\_INSTEAD (see section on "after" and "instead" interrupts.) This means that any previous calls to <u>dscSetUserInterruptFunction()</u> will be invalidated.

The user interrupt function is not automatically uninstalled when <u>dscCancelOp</u>() is called. To uninstall the function, you must call <u>dscClearUserInterruptFunction()</u> before any subsequent interrupt operations.

# Example code for solo-type user interrupts driven by on-board counter/timer with driver-programmed sample rate on a DMM-32-AT:

```
void UserIntSample1()
{
    DSCUSERINT dscuserint;
    dscuserint.intsource = USER_INT_SOURCE_INTERNAL;
    dscuserint.rate = 100.0; // 100Hz rate
    dscuserint.clksource = 0; // use 10MHz on-board clock source
    dscuserint.counter = 0;
    dscUserInt(board, &dscuserint,
        (DSCUserInterruptFunction) MyUserInterruptFunction);
}
```

This will call MyUserInterruptFunction() at a rate of 100Hz.
Instructions for Solo Type User Interrupts - Universal Driver Documentation

Example code for solo-type user interrupts driven by on-board counter/timer with user-programmed sample rate on a DMM-32-AT:

```
void UserIntSample2()
{
    dscCounterDirectSet(...); // separate call to program counter 0
    DSCUSERINT dscuserint;
    dscuserint.intsource = USER_INT_SOURCE_INTERNAL;
    dscuserint.rate = 0.0; // 0 means don't program the counter here
    dscuserint.clksource = 0;
    dscuserint.counter = 0;
    dscuserInt(board, &dscuserint,
        (DSCUserInterruptFunction) MyUserInterruptFunction);
}
```

This will call MyUserInterruptFunction() at a rate determined by the <u>dscCounterDirectSet</u>() function call.

#### Example code for solo-type user interrupts driven by external signal on a DMM-32-AT:

```
void UserIntSample3()
{
    DSCUSERINT dscuserint;
    dscuserint.intsource = USER_INT_SOURCE_EXTERNAL;
    dscuserint.rate = 0.0; // not used since source is external
    dscuserint.clksource = 0; // not used since source is external
    dscuserint.counter = 0; // not used since source is external
    dscuserInt(board, &dscuserint,
    (DSCUserInterruptFunction) MyUserInterruptFunction);
}
```

This will call MyUserInterruptFunction() in response to an external TTL signal applied to the board's external trigger input.

To stop the user interrupts, you must cancel them with dscCancelOp():

```
void UserIntCancel()
{
          dscCancelOp(board);
}
```

```
This page was last modified 16:20, 12 Feb 2004.
Copyright (c) 2004 Diamond Systems. All Rights Reserved.
```

# **Instructions for Windows 95 and 98**

Universal Driver Documentation <u>Main Page || Table\_of\_Contents || Diamond Systems Website</u>

### Installation

- 1. Unzip the DSCUD archive file into its own directory, maintaining file path information.
- 2. Run **DSCUDInstall.exe**, located at the base of the directory tree.
- 3. Read the release information and check "I have read this very important information".
- 4. Click "Next".
- 5. If you want to copy the library files to a central location, you may enter that location here. Otherwise, select "Do not install developer files".
- 6. Click "Next".
- 7. At this point the system files will be installed and the installation will finish.
- 8. If you are running Windows 9x, you will have to reboot the computer to complete installation.

This will copy and install the system files (**dscudkp.vxd** and **windrvr.vxd**). You will be responsible for placing the library files (**dscud.dll**, **dscud.lib**, **dscud.h**) in their appropriate place for your compiler or program needs.

**NOTE:** Diamond Systems products are NOT plug and play and can not be managed through the Windows Device Manager. Access and management is done through direct I/O.

## Uninstallation

- 1. Run DSCUDUninstall.exe located in the DSCUD archive.
- 2. Click on the UnInstall button

This will clean all DSCUD system (.vxd) files. You will have to manually remove any copies of library files (dscud.dll, dscud.lib, dscud.h) that you may have made.

This page was last modified 18:17, 3 May 2004. Copyright (c) 2004 Diamond Systems. All Rights Reserved.

# **Instructions for Windows CE**

Universal Driver Documentation <u>Main Page || Table\_of\_Contents || Diamond Systems Website</u>

### **Table of contents**

<u>1 What is Windows CE?</u>
 <u>2 Supported Windows CE Version</u>
 <u>3 Installation</u>
 <u>3.1 Windows CE BSP Installation</u>
 <u>3.2 DSCUD for WinCE Development System Installation and Application Compilation</u>
 <u>4 DSCUD Demos</u>
 <u>5 DSCUD for WinCE Installation on Embedded System</u>
 <u>6 Important Notes on DSCUD for Windows CE</u>

## What is Windows CE?

Windows CE is an embedded operating system created by Microsoft. It targets embedded systems with limited physical space, both RAM and storage space, that require real-time performance.

Customers are allowed to customize the OS to only include features that are needed and write applications using API similar to those found on its desktop counterparts.

### **Supported Windows CE Version**

Diamond Systems provides a BSP and universal driver for Windows CE .NET version 4.2 and 5.0. For more inquires contact support@diamondsystems.com

### Installation

Download the "DSC WinCE BSP v1.0 for Athena/Hercules.zip" or "DSC WinCE 5.0 BSP" and DSCUD for WinCE zip files from <u>http://www.diamondsystems.com/support/software</u>. Users should unzip, install, and build the BSP first before attempting to install DSCUD for WinCE.

#### Windows CE BSP Installation

1. Unzip the "BSP zip file. The zip file will expand into its own directory, maintaining file path information.

2. Refer to the README and documentation in the directory for how to install and build a WinCE image.

### **DSCUD** for WinCE Development System Installation and Application Compilation

- 1. Unzip the DSCUD archive into its own directory maintaining file path information. There should be three subdirectories; dll, include, lib.
- 2. When compiling an application, include the library dscud.lib, found in the "lib" subdirectory, and dscud.h header file, found in the "include" subdirectory.

## **DSCUD Demos**

Diamond Systems provides example programs for all our products. Users can download the demos at <a href="http://www.diamondsystems.com/support/software">http://www.diamondsystems.com/support/software</a>. Users may need to modify the path of libraries and include files

## **DSCUD** for WinCE Installation on Embedded System

- 1. After the WinCE BSP has been installed and the image built, find ceddk.dll. The dll should be located in the same directory as the WinCE project. For example for WinCE 4.2 if my project is "myWinCE" the ceddk.dll would be located at *C:\WINCE420\PUBLIC\myWinCE\RelDir* \*VIACEPC\_PROSAVAGE-TWISTER\_BASED\_X86Release*. For WinCE 5.0 the file would be located at *C:\WINCE500\PBWorkspaces\myWinCE\RelDir\VIA\_Twister\_x86\_Release*
- 2. Copy ceddk.dll to the same directory as dscud.dll. DSCUD.dll is located in the "dll" subdirectory.
- 3. Load the WinCE image, build your application, and transfer your application to the WinCE image. For information on how to load the WinCE image, consult the BSP documentation.
- 4. Copy both dlls, dscud.dll and ceddk.dll, to the same directory as your application on the WinCE image.

This completes the installation.

# Important Notes on DSCUD for Windows CE

- 1. Zircon interrupt functionalities are not supported.
- 2. The dscud driver along with ceddk.dll must be in the same directory as the application running DSCUD API for the application to run properly.
- 3. With dscSetSystemPriority users can set the Interrupt Thread priority to the highest priority, 0.
- 4. Typically the jitter of the Interrupt Thread at highest priority is 5-10 microseconds if there is nothing else running in the background.
- 5. During worst case scenario with a lot of competition for CPU time the Interrupt Thread recorded 50-70 microsecond jitter when set to highest priority

This page was last modified 22:27, 2 Aug 2005. Copyright (c) 2004 Diamond Systems. All Rights Reserved.

# **Instructions for Windows NT, 2000, XP**

Universal Driver Documentation <u>Main Page || Table\_of\_Contents || Diamond Systems Website</u>

### Installation

- 1. Unzip the DSCUD archive file into its own directory, maintaining file path information.
- 2. Run **DSCUDInstall.exe**, located at the base of the directory tree.
- 3. Read the release information and check "I have read this very important information".
- 4. Click "Next".
- 5. If you want to copy the library files to a central location, you may enter that location here. Otherwise, select "Do not install developer files".
- 6. Click "Next".
- 7. At this point the system files will be installed and the installation will finish.
- 8. If you are running Windows NT/2K/XP, you *do not* have to reboot the computer to complete installation.

This will copy and install the system files (**dscudkp.sys** and **windrvr.sys**). You will be responsible for placing the library files (**dscud.dll**, **dscud.lib**, **dscud.h**) in their appropriate place for your compiler or program needs.

**NOTE:** Diamond Systems products are NOT plug and play and can not be managed through the Windows Device Manager. Access and management is done through direct I/O.

## Uninstallation

- 1. Run **DSCUDUninstall.exe** located in the DSCUD archive.
- 2. Click on the UnInstall button

This will clean all DSCUD system (.**sys**) files. You will have to manually remove any copies of library files (**dscud.dll**, **dscud.lib**, **dscud.h**) that you may have made.

This page was last modified 18:18, 3 May 2004. Copyright (c) 2004 Diamond Systems. All Rights Reserved.

# **Interrupt-Based AD Sample or Scan**

Universal Driver Documentation Main Page || Table\_of\_Contents || Diamond Systems Website

### Description

Interrupt-based analog input operations are necessary when conversions must be performed at high sampling rates. They differ in operation from standard A/D samples and scans in that they perform a preset number of conversions per function call, rather than taking a single sample or scan. There are a number of different options that can be set for interrupt-based operations; these are explained in the interrupt-based operations chapter.

The Universal Driver functions for A/D sample and scan operations are dscADSampleInt() and dscADScanInt().

#### **Step-By-Step Instructions**

Create and initialize an A/D settings structure (DSCADSETTINGS).

Call <u>dscADSetSettings</u> and pass it a pointer to this structure in order to setup the driver for A/D operations.

Create and initialize an analog I/O interrupts structure (DSCAIOINT).

Initialize the sample\_values buffer in the <u>DSCAIOINT</u> structure by allocating sufficient memory to store the results of the interrupt operations. The memory required is:

Memory = sizeof(WORD) \* num\_conversions

Call <u>dscADSampleInt</u> or <u>dscADScanInt</u> and pass it a pointer to the above-mentioned <u>DSCAIOINT</u>

structure to begin interrupt operation. The interrupt operations will now run in a separate system thread until either they reach the maximum number of conversions specified (one-shot mode only) or they are cancelled by a call to <u>dscCancelOp</u>.

#### **Example of Usage for Interrupt-Based A/D Sample or Scan**

DSCB dscb; DSCADSETTINGS dscadsettings; DSCAIOINT dscaioint;

. . .

. . .

```
/* Step 1 */
dscadsettings.current_channel = 0;
dscadsettings.gain = 0;
dscadsettings.range = 0;
dscadsettings.polarity = 0;
dscadsettings.load_cal = 0;
/* Step 2 */
if ((result = dscADSetSettings(dscb, &dscadsettings)) != DE_NONE)
        return result;
/* Step 3 */
dscaioint.num_conversions = 1024;
dscaioint.conversion rate = 10000;
dscaioint.cycle = FALSE;
dscaioint.internal_clock = TRUE;
dscaioint.low_channel = 0;
dscaioint.high channel = 3;
dscaioint.external_gate_enable = FALSE;
dscaioint.internal_clock_gate = FALSE;
dscaioint.fifo enab = TRUE;
dscaioint.fifo_depth = 256;
dscaioint.dump_threshold = 512;
/* Step 4 */
dscaioint.sample_values = (WORD*) malloc(sizeof(WORD) *
        dscaioint.num_conversions);
memset(dscaioint.sample_values, 0, sizeof(WORD) * dscaioint.num_conversions);
/* Step 5 */
if ((result = dscADScanInt(dscb, &dscaioint)) != DE_NONE)
                return result;
. . .
```

**NOTE:** Boards can only achieve interrupt rates that divide evenly into their onboard counters, so the driver will attempt to find the rate closest to that which you specified.

This page was last modified 19:40, 30 Jan 2004.

Interrupt-Based AD Sample or Scan - Universal Driver Documentation

Copyright (c) 2004 Diamond Systems. All Rights Reserved.

# **Interrupt-Based DA Conversion Scan**

Universal Driver Documentation Main Page || Table\_of\_Contents || Diamond Systems Website

#### Description

. . .

Interrupt-based analog output is useful for generating analog output values automatically at a specified rate, such as generating an analog waveform. It differs in operation from a single D/A conversion scan in that it generates output data continuously or for a specified number of samples each time the function is called. There are a number of different options that can be set for interrupt-based operations; these are explained in the interrupt-based operations chapter.

The Universal Driver function for performing interrupt-based D/A conversion scans is <u>dscDAConvertScanInt</u>().

#### **Step-By-Step Instructions**

Create and initialize an analog I/O interrupts structure (DSCAIOINT).

Set the entries of the sample\_values buffer in the <u>DSCAIOINT</u> structure to the desired output codes. You must have num\_conversion entries of size, WORD, in the buffer to ensure proper operation.

Call <u>dscDAConvertScanInt</u>() and pass it a pointer to the above-mentioned <u>DSCAIOINT</u> structure to begin interrupt operation. The interrupt operations will now run in a separate system thread until either they reach the maximum number of conversions specified (one-shot mode only) or they are cancelled by a call to <u>dscCancelOp</u>.

#### **Example of Usage for Interrupt-Based D/A Scan**

```
DSCB dscb;
DSCAIOINT dscaioint;
int i;
/* Step 1 */
dscaioint.num_conversions = 1024;
dscaioint.conversion_rate = 10000;
dscaioint.cycle = FALSE;
dscaioint.internal_clock = TRUE;
dscaioint.low_channel = 0;
dscaioint.low_channel = 3;
dscaioint.high_channel = 3;
dscaioint.external_gate_enable = FALSE;
/* Step 2 */
dscaioint.sample_values = (WORD*)malloc(sizeof(WORD) * dscaioint.num_conversions);
```

Interrupt-Based DA Conversion Scan - Universal Driver Documentation

• • •

This page was last modified 19:43, 30 Jan 2004. Copyright (c) 2004 Diamond Systems. All Rights Reserved.

# **Interrupt-Based Operations**

#### Universal Driver Documentation

### Main Page || Table\_of\_Contents || Diamond Systems Website

Interrupts are a means of running a piece of specialized code automatically in response to a hardware event. The hardware generates an interrupt request (IRQ) on the bus, which causes the processor to suspend its current task and run the special task. The special task is usually a routine to collect data from the board or to output data to the board. It can also include code to process the data. Interrupts offload timing and data transfer operations from the main program so it can concentrate on other tasks. The main program or programs can perform other tasks at the same time as the interrupts are occurring.

Interrupt-based sampling enables faster and more precise timing of I/O operations than is possible with standard single-operation function calls such as <u>dscADSample()</u>. It is essential when operations must be performed at high sample rates, since usually the main program cannot manage the operation itself with reliability or without taking up too much processor time.

The Universal Driver contains several built-in functions for collecting (A/D) or outputting (D/A) data with interrupts. It also provides a "user interrupt" mechanism that enables you to run your own code each time an interrupt occurs. When run in conjunction with the built-in interrupt functions, your own code can run after the standard interrupt routine runs or it can run instead of the standard interrupt routine. Many boards also support user interrupts that are unrelated to A/D or D/A operations. User interrupts are described fully in the next chapter.

Every built-in A/D and D/A interrupt operation follows the same basic procedure. First, a structure containing the various options and parameters for the interrupt operation (i.e. DSCAIOINT) must be created and initialized. Then, a buffer that will either hold resulting samples taken (A/D) or contains a set of output values (D/A) must be created. Finally, the interrupt function is called. The board will then start to generate interrupts, which are caught and handled by a separate system thread. Depending on the mode of operation, the interrupt operation will either terminate when the current number of transfers reaches the maximum number specified (one-shot mode) or else will reset the counter and continue to generate interrupts (recycle mode). Any interrupt operation may be terminated at any time by calling dscCancelOp().

**NOTE:** DSCUD 5.7 now supports multiple simultaneous interrupt operations. This allows you to:

A)Perform multiple different interrupt types on a single board, as long as this is physically supported by the board. For example, you can run A/D interrupts and D/A interrupts simultaneously on a single <u>Diamond-MM-32-AT</u>.

B)Perform simultaneous interrupt operations on different boards as long as they are on different IRQ levels. For example, you can run simultaneous A/D interrupts on two <u>Diamond-MM-32-AT</u> boards where board 1 is set to IRQ 5 and board 2 is set to IRQ 7.

C)Any combination of (A) and (B). For example you may run, all simultaneously, A/D and D/A interrupt operations on two <u>Diamond-MM-32-AT</u> boards, only if they each reside on different IRQs.

# You cannot perform simultaneous interrupt operations on two different boards that occupy the same IRQ level.

*This page was last modified 14:47, 12 Feb 2004. Copyright (c) 2004 Diamond Systems. All Rights Reserved.* 

# IR104

Universal Driver Documentation <u>Main Page || Table\_of\_Contents || Diamond Systems Website</u>

## Digital I/O

Max Input Ports: 20 lines (20 bits), optoisolated Max Output Ports: 20 lines (20 bits), type SPST (form A) relays

A 1 in each bit turns that relay on, and a 0 turns it off. All relays power up in the off position. The output ports have read back capability. The inputs and outputs are fixed direction and don't need configuration prior to use.

### Interrupts

Not supported on this board.

## **IR104** Universal Driver Functions

- <u>dscIR104SetRelay()</u>
- <u>dscIR104ClearRelay()</u>
- <u>dscIR104RelayInput(</u>)
- <u>dscIR1040ptoInput(</u>)

This page was last modified 12:53, 12 Feb 2004. Copyright (c) 2004 Diamond Systems. All Rights Reserved.

# LONG

Universal Driver Documentation <u>Main Page || Table\_of\_Contents || Diamond Systems Website</u> signed long

*This page was last modified 21:54, 29 Jan 2004. Copyright (c) 2004 Diamond Systems. All Rights Reserved.* 

# Main Page

Universal Driver Documentation <u>Main Page || Table\_of\_Contents || Diamond Systems Website</u>

# **Introduction to DSCUD 5.92**

Universal Driver is a software toolkit that provides a C language interface capability for Diamond Systems' I/O boards. It is provided free with all of Diamond Systems' hardware products and may also be downloaded free from <u>the Diamond Systems website</u> (*http://www.diamondsystems.com/*). It supports all the data acquisition features of Diamond Systems products, plus support for the watchdog timers on Diamond Systems CPU boards.

# **Download This Documentation**

You can download a recent version of this complete documentation for your user offline. It will unzip as a directory of web pages which you can view using your web browser. You will not need internet access to view these pages offline.

Download: DSCUD\_Manual.zip (347K)

You can also <u>download an older version of the documentation</u> (*http://files.diamondsystems.com/DSCUD/ DSCUD\_Manual\_5.91.zip*) in zip format. The zip file contains documentation in html files.

# **Supported Platforms**

- Windows 95 / 98 / NT / NT Embedded / 2000 / XP / XP Embedded
- Windows CE .NET 4.2 and 5.0
- Linux 2.2 2.6 kernels (any distribution)
- MS-DOS / ROM-DOS / FreeDOS

If you would like the driver ported to another platform contact Diamond Systems technical support. We are always evaluating other systems and your input will help us determine which platforms are in demand. You can also license our driver source code and port the driver yourself.

# **Target Audience**

Universal Driver software, and this manual, assume a familiarity with programming, the C language,

and the PC hardware platform. It is also assumed that the reader is familiar with the target operating system and related C development tools for your platform like Borland, Visual Studio, or the GCC compiler. You also need to understand the features and capabilities of the boards you are using. You should read the hardware manual for each board in your project to get a more complete understanding of it before attempting to write software for it.

# **Demo Programs and Utilities**

The Universal Driver software package includes example programs to help you understand the use of the driver functions and to use as a starting point for developing your own applications. Additional utility programs are provided for configuring serial port boards, reading out EEPROM data on autocalibrating boards, and demonstrating some boards' operation in Windows. Board functions supported by Universal Driver include the following: Analog input (A/D conversions) Analog output (D/A conversions) Digital I/O Counting, timing, and frequency/period measurement Interrupt-based A/D, D/A, and digital I/O User interrupts Autocalibration Note that Universal Driver does not support any serial port operations. On boards such as EMM-8M-XT that are listed as supported boards, only the digital I/O features are supported. In addition the utilities folder of the release disk contains some board configuration and test programs for the serial port boards.

# **Overview of Manual**

This manual contains information on the following subjects.

- Installing and using the driver on each supported operating system
- Detailed documentation on all API functions and data structures
- Task oriented guides on subjects like such as A/D interrupt operations, digital I/O
- Documentation on using watchdog timers

# **Getting Started**

To use Universal Driver, first install it according to the instructions in Chapter 2. The easiest way to get running quickly is to first run some example programs to verify that driver installation is correct and your board is installed and running properly. After that you can start to modify the example programs, and then move on to develop your own applications. In many cases you can cut and paste code from the examples into your own application. The examples have been designed to be generic whenever possible and to include as much explanation as possible, so that they can be easily understood and modified to suite your particular application.

# **Table of Contents**

Main Page - Universal Driver Documentation

Continue on to the <u>Table of Contents</u>.

This page was last modified 01:11, 24 Aug 2007. Copyright (c) 2004 Diamond Systems. All Rights Reserved.

# **Onyx-MM**

Universal Driver Documentation <u>Main Page || Table\_of\_Contents || Diamond Systems Website</u>

### Table of contents

1 Digital I/O 2 Interrupts 3 Counter/Timers 4 Onyx-MM Universal Driver Functions

# **Digital I/O**

6 8-bit bidirectional ports (2 82C55 chips)

Digital I/O ports on Onyx-MM require direction to be set with <u>dscDIOSetConfig</u>() before use. One configuration byte is required for each 82C55 chip.

All DIO lines power-up in input mode and have readback capability.

All DIO lines have 10K Ohm pull-up resistors.

## Interrupts

3 interrupts with programmable sources and jumper-configured IRQ levels

# **Counter/Timers**

3 16-bit counter/timers with programmable sources and cascading

Refer to the Onyx-MM user manual for detailed information on the counter and interrupt circuit features and configuration. Also refer to the user interrupt function descriptions in this manual for information on how to configure the counters and interrupts for your application.

# **Onyx-MM Universal Driver Functions**

<u>dscClearUserInterruptFunction()</u>

Onyx-MM - Universal Driver Documentation

- <u>dscCounterDirectSet()</u>
- <u>dscCounterRead</u>()
- <u>dscCounterSetRate()</u>
- dscCounterSetRateSingle()
- <u>dscDIOClearBit(</u>)
- <u>dscDIOInputBit(</u>)
- <u>dscDI0InputByte()</u>
- <u>dscDIOOutputBit(</u>)
- <u>dscDIOOutputByte()</u>
- dscDIOSetBit()
- <u>dscDIOSetConfig()</u>
- <u>dscSetUserInterruptFunction()</u>
- <u>dscUserInt()</u>

*This page was last modified 12:44, 12 Feb 2004. Copyright (c) 2004 Diamond Systems. All Rights Reserved.* 

# **Onyx-MM-DIO**

Universal Driver Documentation Main Page || Table\_of\_Contents || Diamond Systems Website

# Digital I/O

6 8-bit bidirectional ports (2 82C55 chips)

Digital I/O ports on Onyx-MM-DIO require direction to be set with <u>dscDIOSetConfig</u>() before use. One configuration byte is required for each 82C55 chip.

All DIO lines power-up in input mode and have readback capability.

All DIO lines have 10K Ohm pull-up resistors. Interrupts Not supported on this board.

## **Onyx-MM-DIO Universal Driver Functions**

- <u>dscDIOClearBit(</u>)
- <u>dscDIOInputBit(</u>)
- <u>dscDIOInputByte()</u>
- <u>dscDI00utputBit(</u>)
- <u>dscDI00utputByte()</u>
- <u>dscDIOSetBit(</u>)
- <u>dscDIOSetConfig()</u>

This page was last modified 12:44, 12 Feb 2004. Copyright (c) 2004 Diamond Systems. All Rights Reserved.

# **Opal-MM**

Universal Driver Documentation <u>Main Page || Table\_of\_Contents || Diamond Systems Website</u>

# Digital I/O

**Max Input Ports:** 8 lines (1 byte or 8 bits), optoisolated, inverting logic (high input = 0, low input = 1) **Max Output Ports:** 8 lines (1 byte or 8 bits), type SPDT (form C) relays

A 1 in each bit turns that relay on, and a 0 turns it off. All relays power up in the off (0) position.

The output ports do not have readback capability.

The inputs and outputs are fixed direction and do not need configuration prior to use.

## Interrupts

Not supported on this board.

## **Opal-MM Universal Driver Functions**

- <u>dscDIOClearBit()</u>
- dscDI0InputBit()
- <u>dscDI0InputByte</u>()
- <u>dscDIOOutputBit(</u>)
- <u>dscDI00utputByte()</u>
- <u>dscDIOSetBit(</u>)

This page was last modified 12:26, 12 Feb 2004. Copyright (c) 2004 Diamond Systems. All Rights Reserved.

# **Pearl-MM**

Universal Driver Documentation <u>Main Page || Table\_of\_Contents || Diamond Systems Website</u>

# Digital I/O

Max Ports: 16 lines (2 bytes or 16 bits), type SPDT (form C) relays

A 1 in each bit turns that relay on, and a 0 turns it off. All relays power up in the off (0) position.

The output ports do not have readback capability.

The outputs are fixed direction and do not require configuration prior to use.

### Interrupts

Not supported on this board.

## **Pearl-MM Universal Driver Functions**

- <u>dscDIOClearBit()</u>
- <u>dscDIOOutputBit(</u>)
- <u>dscDIOOutputByte</u>()
- <u>dscDIOSetBit(</u>)

This page was last modified 12:28, 12 Feb 2004. Copyright (c) 2004 Diamond Systems. All Rights Reserved.

# **Performing a DA Autocalibration**

Universal Driver Documentation <u>Main Page || Table\_of\_Contents || Diamond Systems Website</u>

### Description

On supported boards (-AT boards), the user may auto-calibrate the board's D/A circuit in software, rather than undergoing a tedious process of manual calibration.

Autocalibration is used for two purposes:

- Calibrate the fixed D/A ranges, such as 0-5V or 0-10V
- Calibrate the programmable range, e.g. 0-1V or 0-4.096V

Autocalibration utilizes an autodetect feature to determine the jumper configuration of the D/A circuit, and then calibrates the circuit for the detected range.

**NOTE:** Performing a D/A autocalibration causes significant fluctuations in the D/A outputs. The fluctuations will either be from mid-scale to full-scale or from zero-scale to full-scale, depending on the board and the range. Be sure these fluctuations will not have adverse effects on any devices connected to the board before performing D/A autocalibration. Otherwise, disconnect the devices from the D/A outputs before performing D/A autocalibration.

## **Step-By-Step Instructions**

Create and initialize a D/A auto-calibration settings structure (DSCDACALPARAMS).

Call <u>dscDAAutoCal</u>() and pass it a pointer to this structure in order to calibrate the D/A circuit on the board.

**NOTE:** Performing a D/A auto-calibration takes about 2-5 seconds depending on the board and the mode.

## **Example of Usage for D/A Autocalibration**

```
...
DSCB dscb;
DSCDACALPARAMS dscdacalparams;
```

```
Performing a DA Autocalibration - Universal Driver Documentation
```

```
BYTE result;
...
/* Step 1 - set the programmable D/A range to 4.096V
(jumpers on board are set for programmable range) */
dscdacalparams.da_range = 4.096;
/* Step 2 */
if ((result = dscDAAutoCal(dscb, &dscdacalparams)) != DE_NONE)
return result;
...
```

This page was last modified 14:53, 12 Feb 2004. Copyright (c) 2004 Diamond Systems. All Rights Reserved.

# **Performing a DA Conversion**

Universal Driver Documentation <u>Main Page || Table\_of\_Contents || Diamond Systems Website</u>

# Description

When you perform a D/A conversion, you are essentially taking a digital value and converting it to a voltage value that you send out to the specified analog output. This output code can be translated to an output voltage using one of the equations described in the hardware manual.

The Universal Driver function for performing a D/A conversion is <u>dscDAConvert</u>().

# **Step-By-Step Instructions**

Call <u>dscDAConvert</u>() and pass it <u>BYTE</u> and <u>DSCDACODE</u> values for the channel and output code - this will generate a D/A conversion on the selected channel that will output the new voltage that you set with the output code.

**NOTE:** Once you generate a D/A conversion on a specific output channel, that channel will continue to maintain the specified voltage until another conversion is done on the same channel or the board is reset or powered down.

# **Example of Usage for D/A Conversion**

```
...
DSCB dscb;<br>
BYTE channel;<br>
DSCDACODE output_code;
...
/* Step 1 */
channel = 0;<br>
output_code = 4095;<br>
if ((result = dscDAConvert(dscb, channel, output_code)) != DE_NONE)
```

Performing a DA Conversion - Universal Driver Documentation

return result;

•••

This page was last modified 00:50, 30 Jan 2004. Copyright (c) 2004 Diamond Systems. All Rights Reserved.

# **Performing a DA Conversion Scan**

Universal Driver Documentation <u>Main Page</u> || <u>Table\_of\_Contents</u> || <u>Diamond Systems Website</u>

## Description

A D/A scan conversion is similar to a D/A conversion except that it performs several conversions on a multiple, specified output channels with each function call.

The Universal Driver function for performing a D/A conversion scan is <u>dscDAConvertScan</u>().

## **Step-By-Step Instructions**

Create and initialize an array of D/A scan conversion settings structures (DSCDACS).

Call  $\underline{dscDAConvertScan}()$  and pass it a pointer to your scan structure array - this will generate a D/A conversion for each channel you set to enable.

**NOTE:** You must remember to initialize enough entries in your DSCDACS array to cover the number of conversions to be performed. If you do not, you will experience segmentation faults and invalid page faults.

## Example of Usage for D/A Conversion Scan

```
#define NUM_DA_CHANNELS 4
DSCB dscb;
DSCDACS dscdacs;
int i;
...
/* Step 1 */
dscdacs.output_codes = (DSCDACODE*)malloc(sizeof(DSCDACODE) * NUM_DA_CHANNELS);
for (i = 0; i < NUM_DA_CHANNELS; i++)
{
        dscdacs.channel_enable[i] = TRUE;
        dscdacs.output_codes[i] = 4095;
}
/* Step 2 */</pre>
```

*This page was last modified 00:51, 30 Jan 2004. Copyright (c) 2004 Diamond Systems. All Rights Reserved.* 

# **Performing an AD Autocalibration**

Universal Driver Documentation Main Page || Table\_of\_Contents || Diamond Systems Website

### Description

On supported boards (-AT boards), the user may auto-calibrate the board's A/D circuit in software, rather than undergoing a tedious process of manual calibration. Each A/D range has its own set of calibration settings for maximum accuracy. This function enables you to calibrate a single range or all ranges. To calibrate a single range, specify the range in the function call. To calibrate all ranges, specify 255 for the range.

#### **Step-By-Step Instructions**

Create and initialize an A/D auto-calibration settings structure (DSCADCALPARAMS).

Select the A/D range to calibrate. For an individual range, select 0-15. For all ranges, select 255.

Select the booot range. This is the range whose calibration settings will be recalled upon power-up.

Call dscADAutoCal () and pass it a pointer to this structure in order to calibrate the A/D circuit on the board for the selected range(s).

**NOTE:** Performing an A/D auto-calibration will take about 1-3 seconds per range, depending on the board type and the range.

#### Example of Usage for A/D Autocalibration

This page was last modified 19:59, 30 Jan 2004.

Performing an AD Autocalibration - Universal Driver Documentation

Copyright (c) 2004 Diamond Systems. All Rights Reserved.

# **Performing an AD Conversion**

Universal Driver Documentation <u>Main Page || Table\_of\_Contents || Diamond Systems Website</u>

### Description

When you perform an A/D conversion, you are getting a digital reading of an analog voltage signal applied to one of the A/D board's analog input channels. The A/D board uses a device called an analog-to-digital (A/D) converter to convert the real-world analog signal (temperature, pressure, tank level, speed, etc.) into a digital value that the digital computer electronics can handle. This digital value can be translated back to the input voltage using the conversion formulas provided in the board's user manual.

Typically the digital value, or the underlying voltage, is then converted to engineering units, such as temperature or speed, using the appropriate conversion formula for the device or sensor that generated the original voltage signal. These conversion formulas are provided by the manufacturer of the device or sensor. Both conversions (digital to volts and volts to engineering units) can be combined into a single formula if desired.

The Universal Driver function name for A/D conversions is <u>dscADSample()</u>.

## **Step-By-Step Instructions**

Create and initialize an A/D settings structure (DSCADSETTINGS).

Call <u>dscADSetSettings</u>() and pass it a pointer to this structure in order to setup the driver for A/D operations.

Call <u>dscADSample()</u> and pass it a pointer to your sample variable (<u>DSCSAMPLE</u>) - this will generate an A/D conversion and the result will be stored in your sample variable.

## **Example of Usage for**

## dscADSample()

•••

DSCB dscb;

Performing an AD Conversion - Universal Driver Documentation

```
DSCADSETTINGS dscadsettings;
DSCSAMPLE dscsample;
. . .
/* Step 1 */
dscadsettings.current_channel = 0;
dscadsettings.gain = 0;
dscadsettings.range = 0;
dscadsettings.polarity = 0;
dscadsettings.load_cal = 0;
/* Step 2 */
if ((result = dscADSetSettings(dscb, &dscadsettings)) != DE_NONE)
    return result;
/* Step 3 */
if ((result = dscADSample(dscb, &dscsample)) != DE_NONE)
    return result;
. . .
```

This page was last modified 19:33, 30 Jan 2004. Copyright (c) 2004 Diamond Systems. All Rights Reserved.

# **Performing an AD Scan**

Universal Driver Documentation <u>Main Page</u> || <u>Table\_of\_Contents</u> || <u>Diamond Systems Website</u>

### Description

An A/D scan is similar to an A/D sample except that it performs several conversions on a specified range of input channels with each function call. The Universal Driver function for performing an A/D scan is  $\underline{dscADScan}()$ .

### **Step-By-Step Instructions**

Create and initialize an A/D settings structure (DSCADSETTINGS).

Call <u>dscADSetSettings</u>() and pass it a pointer to this structure in order to setup the driver for A/D operations.

Create and initialize an A/D scan structure (DSCADSCAN).

Create and initialize a sample buffer of type <u>DSCSAMPLE</u>\*.

Call dscADScan() and pass it a pointer to your scan structure - this will generate an A/D conversion for each channel in your scan range and the results will be stored in the sample\_values element of your <u>DSCADSCAN</u> structure.

**NOTE:** You must always remember to allocate enough memory for your sample buffer (in this case, the WORD\* sample\_values). The driver assumes that your application has allocated at least the amount of memory given in the following formula:

Memory = sizeof(WORD) \* ( high\_channel - low\_channel + 1 )

### Example of Usage for A/D Scan

```
...
DSCB dscb;
DSCADSETTINGS dscadsettings;
DSCADSCAN dscadscan;
/* Step 1 */
dscadsettings.current_channel = 0;
dscadsettings.gain = 0;
dscadsettings.range = 0;
dscadsettings.polarity = 0;
dscadsettings.load_cal = 0;
```

```
/* Step 2 */
if ((result = dscADSetSettings(dscb, &dscadsettings)) != DE_NONE)
            return result;
/* Step 3 */
dscadscan.low_channel = 0;
dscadscan.high_channel = 3;
/* Step 4 */
dscadscan.sample_values = (DSCSAMPLE*)malloc(sizeof(DSCSAMPLE) *
 (dscadscan.high_channel - dscadscan.low_channel + 1));
memset(dscadscan.sample_values, 0, sizeof(DSCSAMPLE) *
 (dscadscan.high_channel - dscadscan.low_channel + 1));
/* Step 5 */
if ((result = dscADScan(dscb, &dscadscan, dscadscan.sample_values)) != DE_NONE)
            return result;
....
```

This page was last modified 15:48, 12 Feb 2004. Copyright (c) 2004 Diamond Systems. All Rights Reserved.

# **Performing Digital IO Operations**

Universal Driver Documentation <u>Main Page || Table\_of\_Contents || Diamond Systems Website</u>

### Description

The driver supports four types of direct digital I/O operations: input bit, input byte, output bit, and output byte. Digital I/O is fairly straightforward - to perform digital input, you provide a pointer to the storage variable and indicate the port number and bit number if relevant. To perform digital output, you provide the output value and the output port and bit number, if relevant.

The four Universal Driver functions described here are <u>dscDIOInputByte()</u>, <u>dscDIOInputBit()</u>, <u>dscDIOOutputByte()</u>, <u>dscDIOOutputBit()</u>, <u>dscDIOOutputBit()</u>, and <u>dscDIOClearBit()</u>.

### **Step-By-Step Instructions**

If you are performing digital input, create and initialize a pointer to hold the returned value of type <u>BYTE</u>\*.

Some boards have digital I/O ports with fixed directions, while others have ports with programmable directions. Make sure the port is set to the required direction, input or output. Use function <u>dscDIOSetConfig()</u> to set the direction if necessary.

Call the selected digital I/O function. Pass it a <u>BYTE</u> port value, and either a pointer to or a constant <u>BYTE</u> digital value. If you are performing bit operations, then you will also need to pass in a <u>BYTE</u> value telling the driver which particular bit (0-7) of the DIO port you wish to operate on.

#### **Example of Usage for Digital I/O Operations**

```
DSCB dscb;
BYTE port, bit;
BYTE digital_value; // the value ranges from 0 to 255
/* 1. input bit - read bit 3 of port 0 (port 0 is in input mode) */
port = 0;
bit = 3;
if ((result = dscDIOInputBit(dscb, port, bit, &digital_value)) != DE_NONE)
return result;
/* 2. input byte - read all 8 bits of port 0 (port 0 is in input mode) */
port = 0;
```
Performing Digital IO Operations - Universal Driver Documentation

```
if ((result = dscDIOInputByte(dscb, port, &digital_value)) != DE_NONE)
    return result;
/* 3. output bit - 3 examples (assumes port 2 is in output mode) */
port = 2;
bit = 7;
/* 3a. dscDIOOutputBit(), set bit 7 of port 2 to 1, leave other bits alone */
if ((result = dscDIOOutputBit(dscb, port, bit, 1)) != DE_NONE)
    return result;
/* 3b. dscDIOSetBit(), set bit 7 of port 2 to 1, leave other bits alone */
if ((result = dscDIOSetBit(dscb, port, bit)) != DE_NONE)
    return result;
/* 3c. dscDIOClearBit(), set bit 7 of port 2 to 0, leave other bits alone */
if ((result = dscDIOClearBit(dscb, port, bit)) != DE_NONE)
    return result;
/* 4. output byte - set port 2 to "01010101" (port 2 is in output mode) */
port = 2;
if ((result = dscDIOOutputByte(dscb, port, 0x55)) != DE_NONE)
    return result;
. . .
```

This page was last modified 14:54, 12 Feb 2004. Copyright (c) 2004 Diamond Systems. All Rights Reserved.

## Poseidon

Universal Driver Documentation Main Page || Table\_of\_Contents || Diamond Systems Website

#### **Table of contents**

<u>1 Overview</u> <u>2 Analog Input</u> <u>3 Analog Output</u> <u>4 Digital I/O</u> <u>5 DSCUD API Notes</u> <u>6 Poseidon Universal Driver</u> <u>Functions</u>

#### Overview

Poseidon's DAQ circuit is compatible with DMM32X-AT.

### **Analog Input**

Max Input Channels: 32 (single-ended), 24 (16/8 single-ended/differential), or 16 (differential) A/D Resolution: 16 bits (1/65536 of full-scale) Data range: -32768 to +32767 for all voltage ranges Input Ranges (Bipolar): ±10V, ±5V, ±2.5V, ±1.25V, or ±0.625V Input Ranges (Unipolar): 0-10V, 0-5V, 0-2.5V, or 0-1.25V Supported Conversion Triggers: Software, Internal Clock, or External TTL Signal Maximum Conversion Rate (Software Command): system-dependent, up to 100,000 per second Maximum Conversion Rate (Interrupt Routine w/FIFO): 250,000 samples per second FIFO: 1024 samples (2048 upon request) with programmable threshold

|      | A/D Ranges |      |    |    |             |                       |
|------|------------|------|----|----|-------------|-----------------------|
| Code | Range      | ADBU | G1 | G0 | Input Range | Resolution (1<br>LSB) |
| 0    | 0          | 0    | 0  | 0  | ±5V         | 153µV                 |

This board supports the following programmable input ranges and resolutions:

| 1  | 0 | 0 | 0 | 1 | ±2.5V              | 76μV  |
|----|---|---|---|---|--------------------|-------|
| 2  | 0 | 0 | 1 | 0 | ±1.25V             | 38µV  |
| 3  | 0 | 0 | 1 | 1 | ±0.625V            | 19µV  |
| 4  | 0 | 1 | 0 | 0 | Invalid<br>Setting | -     |
| 5  | 0 | 1 | 0 | 1 | Invalid<br>Setting | -     |
| 6  | 0 | 1 | 1 | 0 | Invalid<br>Setting | -     |
| 7  | 0 | 1 | 1 | 1 | Invalid<br>Setting | -     |
| 8  | 1 | 0 | 0 | 0 | ±10V               | 305µV |
| 9  | 1 | 0 | 0 | 1 | ±5V                | 153µV |
| 10 | 1 | 0 | 1 | 0 | ±2.5V              | 76μV  |
| 11 | 1 | 0 | 1 | 1 | ±1.25V             | 38µV  |
| 12 | 1 | 1 | 0 | 0 | 0 - 10V            | 153µV |
| 13 | 1 | 1 | 0 | 1 | 0 - 5V             | 76μV  |
| 14 | 1 | 1 | 1 | 0 | 0 - 2.5V           | 38µV  |
| 15 | 1 | 1 | 1 | 1 | 0 - 1.25V          | 19µV  |

NOTE: Ranges 9 through 11 are identical to ranges 0 through 2.

#### **Analog Output**

Max Output Channels: 4 D/A Resolution: 12 bits (1/4096 of full-scale) Data range: 0 to 4095 for all voltage ranges Output Ranges (Bipolar): ±5V, ±10V, or programmable Output Ranges (Unipolar): 0-5V, 0-10V, or programmable

### Digital I/O

Max Ports: 3 (bi-directional, programmable in 8-bit groups, TTL-compatible) similar to 82C55

Digital I/O ports on Posedion require direction to be set with <u>dscDIOSetConfig()</u> before use.

All DIO lines power-up in input mode and have readback capability.

All DIO lines have pull resistors that can be configured for all pull-up or all pull-down with a jumper on JP9.

#### **DSCUD** API Notes

For these functions Poseidon has the following restrictions

#### dscADSampleInt, dscADScanInt

1. FIFO threshold (dscaioint.fifo\_depth) must be a multiple of the number of channels

2. Num\_conversions (dscaioint.num\_conversions) must be a multiple of fifo threshold

3. FIFO threshold (dscaioint.fifo\_depth) must be an even number between 0 to 1022 (or 0 to 2046 for 2048 size FIFO)

#### **Poseidon Universal Driver Functions**

- <u>dscADAutoCal()</u>
- <u>dscADCalVerify()</u>
- <u>dscADSample()</u>
- <u>dscADSampleInt()</u>
- <u>dscADScan(</u>)
- <u>dscADScanInt()</u>
- <u>dscADSetChannel</u>()
- <u>dscADSetSettings()</u>
- dscCounterDirectSet()
- <u>dscCounterRead</u>()
- <u>dscCounterSetRate()</u>
- <u>dscCounterSetRateSingle()</u>
- <u>dscDAAutoCal()</u>
- <u>dscDACalVerify()</u>

Poseidon - Universal Driver Documentation

- <u>dscDAConvert()</u>
- <u>dscDAConvertScan</u>()
- <u>dscDAConvertScanInt()</u>
- <u>dscDIOClearBit(</u>)
- <u>dscDIOInputBit(</u>)
- <u>dscDI0InputByte()</u>
- <u>dscDIOOutputBit()</u>
- <u>dscDIOOutputByte()</u>
- <u>dscDIOSetBit(</u>)
- <u>dscDIOSetConfig()</u>
- <u>dscGetEEPROM</u>()
- <u>dscSetEEPROM</u>()
- <u>dscGetReferenceVoltages</u>()
- <u>dscSetReferenceVoltages</u>()
- <u>dscGetStatus</u>()
- <u>dscClearUserInterruptFunction()</u>
- <u>dscSetUserInterruptFunction()</u>
- <u>dscUserInt()</u>
- <u>dscEnhancedFeaturesEnble()</u>
- <u>dscAACCommand()</u>
- <u>dscAACGetStatus()</u>
- <u>dscWGCommand</u>()
- <u>dscWGConfigSet()</u>
- <u>dscWGBufferSet(</u>)

This page was last modified 01:27, 24 Aug 2007. Copyright (c) 2004 Diamond Systems. All Rights Reserved.

### Prometheus

Universal Driver Documentation <u>Main Page || Table\_of\_Contents || Diamond Systems Website</u>

#### Table of contents

1 Analog Input 2 Analog Output 3 Digital I/O 4 Prometheus Universal Driver Functions

#### **Analog Input**

Max Input Channels: 16 (single-ended) or 8 (differential) A/D Resolution: 16 bits (1/65536 of full-scale) Data range: -32768 to +32767 for all voltrage ranges Input Ranges (Bipolar): ±10V, ±5V, ±2.5V, or ±1.25V Input Ranges (Unipolar): 0-8.3V, 0-5V, or 0-2.5V Supported Conversion Triggers: Software, Internal Clock, or External TTL Signal Maximum Conversion Rate:

- Software Command: approx. 20,000 samples per second, depending on code and operating system
- Interrupt Routine w/FIFO: 100,000 samples per second

FIFO: 48 samples with programmable threshold

This board supports the following programmable input ranges and resolutions:

|      | A/D Ranges |      |    |    |             |                       |
|------|------------|------|----|----|-------------|-----------------------|
| Code | Range      | ADBU | G1 | G0 | Input Range | Resolution (1<br>LSB) |
| 0    | 0          | 0    | 0  | 0  | ±10V        | 305µV                 |
| 1    | 0          | 0    | 0  | 1  | ±5V         | 153µV                 |

| 2  | 0 | 0 | 1 | 0 | ±2.5V              | 76μV  |
|----|---|---|---|---|--------------------|-------|
| 3  | 0 | 0 | 1 | 1 | ±1.25V             | 38µV  |
| 4  | 0 | 1 | 0 | 0 | Invalid<br>Setting | -     |
| 5  | 0 | 1 | 0 | 1 | Invalid<br>Setting | -     |
| 6  | 0 | 1 | 1 | 0 | Invalid<br>Setting | -     |
| 7  | 0 | 1 | 1 | 1 | Invalid<br>Setting | -     |
| 8  | 1 | 0 | 0 | 0 | ±10V               | 305µV |
| 9  | 1 | 0 | 0 | 1 | ±5V                | 153µV |
| 10 | 1 | 0 | 1 | 0 | ±2.5V              | 76μV  |
| 11 | 1 | 0 | 1 | 1 | ±1.25V             | 38µV  |
| 12 | 1 | 1 | 0 | 0 | Invalid<br>Setting | -     |
| 13 | 1 | 1 | 0 | 1 | 0 - 8.3V           | 153µV |
| 14 | 1 | 1 | 1 | 0 | 0 - 5V             | 76μV  |
| 15 | 1 | 1 | 1 | 1 | 0 - 2.5V           | 38µV  |

**NOTE:** Ranges 9 through 11 are identical to ranges 0 through 2.

#### **Analog Output**

**Max Output Channels:** 4

D/A Resolution: 12 bits (1/4096 of full-scale) Data range: 0 to 4095 for all voltage ranges Bipolar Output Ranges: ±10V Unipolar Output Ranges: 0-10V Prometheus - Universal Driver Documentation

### Digital I/O

**Max Ports:** 3, bi-directional, programmable in 8-bit groups, TTL-compatible, similar to 82C55 Digital I/ O ports on Prometheus require direction to be set with <u>dscDIOSetConfig</u>() before use.

All DIO lines power-up in input mode and have readback capability.

All DIO lines have 4.7K Ohm pull resistors that can be configured for all pull-up or all pull-down with a jumper.

#### **Prometheus Universal Driver Functions**

- dscADSample()
- <u>dscADSampleInt()</u>
- <u>dscADScan</u>()
- <u>dscADScanInt()</u>
- <u>dscADSetChannel()</u>
- <u>dscADSetSettings</u>()
- <u>dscDAConvert()</u>
- <u>dscDAConvertScan()</u>
- <u>dscDAConvertScanInt</u>()
- <u>dscCounterDirectSet()</u>
- <u>dscCounterRead()</u>
- <u>dscCounterSetRate</u>()
- <u>dscCounterSetRateSingle()</u>
- <u>dscDI0InputBit(</u>)
- <u>dscDI0InputByte()</u>
- <u>dscDIOOutputBit(</u>)
- <u>dscDI00utputByte</u>()
- <u>dscDIOSetBit(</u>)
- <u>dscDIOSetConfig()</u>
- <u>dscSetUserInterruptFunction</u>()
- <u>dscClearUserInterruptFunction()</u>
- <u>dscUserInt()</u>
- <u>dscWatchdogDisable()</u>
- <u>dscWatchdogEnable()</u>
- <u>dscWatchdogTrigger()</u>

This page was last modified 19:40, 10 Apr 2006. Copyright (c) 2004 Diamond Systems. All Rights Reserved.

## **QMM Macros**

Universal Driver Documentation Main Page || Table\_of\_Contents || Diamond Systems Website

```
/* OMM counter group */
/* Group 1 means chip 1 and counters 1-5 */
/* Group 2 means chip 2 and counters 6-10 */
#define OMM COUNTER GROUP 1
                                1
#define QMM COUNTER GROUP 2
                                2
/* QMM fout and counter source selection */
#define QMM_SOURCE_E1_TC_NM1
                                0
#define QMM_SOURCE_SRC1
                                1
#define QMM SOURCE SRC2
                                2
#define QMM_SOURCE_SRC3
                                3
#define QMM_SOURCE_SRC4
                                4
#define QMM_SOURCE_SRC5
                                5
#define QMM_SOURCE_GATE1
                                6
#define QMM SOURCE GATE2
                                7
#define OMM SOURCE GATE3
                                8
#define QMM_SOURCE_GATE4
                                9
#define QMM_SOURCE_GATE5
                                10
#define QMM_SOURCE_F1_4MHZ
                                11
#define QMM_SOURCE_F2_400KHZ
                                12
#define OMM SOURCE F3 40KHZ
                                13
#define QMM_SOURCE_F4_4KHZ
                                14
#define QMM_SOURCE_F5_400HZ
                                15
/* QMM time of day mode */
#define QMM TOD DISABLED
                                0
#define QMM_TOD_DIVIDE_BY_5
                                1
#define QMM TOD DIVIDE BY 6
                                2
#define QMM_TOD_DIVIDE_BY_10
                                3
/* QMM gating control */
#define QMM_NO_GATING
                       0
#define QMM_ACTIVE_HIGH_TC_NM1_1
#define OMM ACTIVE HIGH LEVEL GATE NP1 2
#define OMM ACTIVE HIGH LEVEL GATE NM1 3
```

QMM Macros - Universal Driver Documentation

| #define  | QMM_ACTIVE_HIGH_LEVEL_GATE_N    | 4      |
|----------|---------------------------------|--------|
| #define  | QMM_ACTIVE_LOW_LEVEL_GATE_N     | 5      |
| #define  | QMM_ACTIVE_HIGH_EDGE_GATE_N     | б      |
| #define  | QMM_ACTIVE_LOW_EDGE_GATE_N      | 7      |
|          |                                 |        |
| /* QMM c | output control */               |        |
| #define  | QMM_INACTIVE_OUTPUT_LOW         | 0      |
| #define  | QMM_ACTIVE_HIGH_PULSE_ON_TC     | 1      |
| #define  | QMM_TOGGLE_ON_TC 2              |        |
| #define  | QMM_INACTIVE_OUTPUT_HIGH        | 4      |
| #define  | QMM_ACTIVE_LOW_PULSE_ON_TC      | 5      |
|          |                                 |        |
| /* QMM c | counter actions */              |        |
| #define  | QMM_ACTION_NONE 0               |        |
| #define  | QMM_ACTION_ARM 1                |        |
| #define  | QMM_ACTION_LOAD 2               |        |
| #define  | QMM_ACTION_LOAD_AND_ARM         | 3      |
| #define  | QMM_ACTION_DISARM_AND_SAVE      | 4      |
| #define  | QMM_ACTION_SAVE 5               |        |
| #define  | QMM_ACTION_DISARM 6             |        |
|          |                                 |        |
| /* QMM s | special counter actions */      |        |
| #define  | QMM_SPECIAL_CLEAR_TOGGLE_OUTPUT | -<br>- |
| #define  | QMM_SPECIAL_SET_TOGGLE_OUTPUT   | 1      |
| #define  | QMM_SPECIAL_STEP_COUNTER        | 2      |
| #define  | QMM_SPECIAL_PROGRAM_ALARM       | 3      |
|          |                                 |        |
| /* QMM f | Trequency intervals */          |        |
| #define  | QMM_INTERVAL_1MS_1KHZ 0         |        |
| #define  | QMM_INTERVAL_10MS_100HZ         | 1      |
| #define  | QMM_INTERVAL_100MS_10HZ         | 2      |
| #define  | QMM_INTERVAL_1S_1HZ 3           |        |
| #define  | QMM_INTERVAL_10S_01HZ 4         |        |
|          |                                 |        |

This page was last modified 01:49, 30 Jan 2004. Copyright (c) 2004 Diamond Systems. All Rights Reserved. 0

# Quartz-MM

Universal Driver Documentation <u>Main Page || Table\_of\_Contents || Diamond Systems Website</u>

#### **Quartz-MM Universal Driver Functions**

- <u>dscDIOClearBit()</u>
- <u>dscDIOInputBit(</u>)
- <u>dscDIOInputByte()</u>
- <u>dscDIOOutputBit(</u>)
- <u>dscDIOOutputByte()</u>
- dscDIOSetBit()
- <u>dscQMMCounterControl()</u>
- <u>dscQMMMeasureFrequency()</u>
- <u>dscQMMMeasurePeriod</u>()
- <u>dscQMMPulseWidthModulation()</u>
- <u>dscQMMReadHoldRegister()</u>
- <u>dscQMMSetCMR()</u>
- <u>dscQMMSetHoldRegister()</u>
- <u>dscQMMSetLoadRegister()</u>
- <u>dscQMMSetMMR()</u>
- <u>dscQMMSingleCounterControl</u>()
- <u>dscQMMSpecialCounterFunction()</u>

This page was last modified 12:51, 12 Feb 2004. Copyright (c) 2004 Diamond Systems. All Rights Reserved.

### **Raw Board**

Universal Driver Documentation

Main Page || Table\_of\_Contents || Diamond Systems Website

This board type was added to allow for using Univeral Driver direct I/O and interrupt functions without interacting with a Diamond Systems DAQ hardware.

In the case of direct I/O, the <u>dscRegisterRead()</u> and <u>dscRegisterWrite()</u> functions can be used to interact with arbitrary I/O ranges. In Windows this is only allowed if I/O permission has been granted by the operating system for those ranges. Calling <u>dscInitBoard()</u> with a board type of DSC\_RAW and the address of that range of arbitrary I/O memory will grant your software access to that memory.

In the case of interrupts, setting a user interrupt function and calling <u>dscUserInt()</u> on a DSC\_RAW board will register an interrupt handler on the requested IRQ. Your routine will be called whenever an interrupt occurs. This is useful for easily adding your own interrupt driven features.

This page was last modified 00:14, 17 Mar 2004. Copyright (c) 2004 Diamond Systems. All Rights Reserved.

# **Ruby-MM**

Universal Driver Documentation <u>Main Page</u> || <u>Table\_of\_Contents</u> || <u>Diamond Systems Website</u>

#### Table of contents

<u>1 Analog Input</u> <u>2 Analog Output</u> <u>3 Digital I/O</u> <u>4 Ruby-MM Universal Driver</u> <u>Functions</u>

#### **Analog Input**

Not supported by this board.

### **Analog Output**

Max Output Channels (RMM-4-XT): 4 Max Output Channels (RMM-8-XT): 8 D/A Resolution: 12 bits (1/4096 of full-scale) Data Range: 0 to 4095 Output Ranges (Bipolar): ±10V, ±5V, or ±2.5V (per each bank of 4 channels via jumper) Output Ranges (Unipolar): 0-10V, 0-5V, or 0-2.5V (per each bank of 4 channels via jumper)

The 2.5V ranges are user-adjustable to any voltage between 0V and 2.5V with a potentiometer.

### **Digital I/O**

Max Ports: 3 (bi-directional, programmable in 8-bit groups, TTL-compatible) based on 82C55

Digital I/O ports on Ruby-MM require direction to be set with <u>dscDIOSetConfig</u>() before use.

All DIO lines power-up in input mode and have readback capability.

All DIO lines have 10K Ohm pull-up resistors.

Ruby-MM - Universal Driver Documentation

### **Ruby-MM Universal Driver Functions**

- dscDAConvert()
- <u>dscDAConvertScan</u>()
- <u>dscDIOClearBit(</u>)
- <u>dscDI0InputBit(</u>)
- <u>dscDI0InputByte</u>()
- <u>dscDIOOutputBit(</u>)
- <u>dscDIOOutputByte</u>()
- <u>dscDIOSetBit(</u>)
- <u>dscDIOSetConfig()</u>

*This page was last modified 12:47, 12 Feb 2004. Copyright (c) 2004 Diamond Systems. All Rights Reserved.* 

## Ruby-MM-1612

Universal Driver Documentation <u>Main Page || Table\_of\_Contents || Diamond Systems Website</u>

#### Table of contents

1 Analog Input 2 Analog Output 3 Digital I/O 4 Ruby-MM-1612 Universal Driver Functions

#### **Analog Input**

Not supported by this board.

### **Analog Output**

Max Output Channels: 16 D/A Resolution: 12 bits (1/4096 of full-scale) Data Range: 0 to 4095 Output Ranges (Bipolar): ±10V, ±5V, or ±2.5V (per each bank of 8 channels via jumper) Output Ranges (Unipolar): 0-10V, 0-5V, or 0-2.5V (per each bank of 8 channels via jumper)

#### **Digital I/O**

Max Ports: 3 (bi-directional, programmable in 8-bit groups, TTL-compatible) based on 82C55

Digital I/O ports on Ruby-MM-1612 require direction to be set with <u>dscDIOSetConfig()</u> before use.

All DIO lines power-up in input mode and have readback capability.

All DIO lines have 10K Ohm pull-up resistors.

### **Ruby-MM-1612 Universal Driver Functions**

Ruby-MM-1612 - Universal Driver Documentation

- <u>dscDAConvert()</u>
- <u>dscDAConvertScan</u>()
- <u>dscDIOClearBit(</u>)
- <u>dscDIOInputBit(</u>)
- <u>dscDIOInputByte</u>()
- <u>dscDIOOutputBit</u>()
- <u>dscDI00utputByte()</u>
- dscDIOSetBit()
- <u>dscDIOSetConfig()</u>

This page was last modified 12:47, 12 Feb 2004. Copyright (c) 2004 Diamond Systems. All Rights Reserved.

## Ruby-MM-416

Universal Driver Documentation <u>Main Page || Table\_of\_Contents || Diamond Systems Website</u>

#### Table of contents

1 Analog Input 2 Analog Output 3 Digital I/O 4 Ruby-MM-416 Universal Driver Functions

#### **Analog Input**

Not supported by this board.

#### **Analog Output**

Max Output Channels: 4 D/A Resolution: 16 bits (1/65536 of full-scale) Data Range: -32768 to +32767 Output Ranges (Bipolar): ±10V or ±5V (per channel via jumper) Output Ranges (Unipolar): 0-10V (per channel via jumper)

#### Digital I/O

Max Ports: 3 (bi-directional, programmable in 8-bit groups, TTL-compatible) based on 82C55

Digital I/O ports on Ruby-MM-416 require direction to be set with <u>dscDIOSetConfig</u>() before use.

All DIO lines power-up in input mode and have readback capability.

All DIO lines have 10K Ohm pull-up resistors.

#### **Ruby-MM-416 Universal Driver Functions**

<u>dscDAConvert()</u>

Ruby-MM-416 - Universal Driver Documentation

- <u>dscDAConvertScan()</u>
- <u>dscDIOClearBit(</u>)
- <u>dscDIOInputBit(</u>)
- <u>dscDIOInputByte()</u>
- <u>dscDIOOutputBit(</u>)
- <u>dscDIOOutputByte()</u>
- dscDIOSetBit()
- dscDIOSetConfig()

This page was last modified 12:47, 12 Feb 2004. Copyright (c) 2004 Diamond Systems. All Rights Reserved.

### **SBYTE**

Universal Driver Documentation <u>Main Page || Table\_of\_Contents || Diamond Systems Website</u> signed char

*This page was last modified 21:53, 29 Jan 2004. Copyright (c) 2004 Diamond Systems. All Rights Reserved.* 

## **SDWORD**

Universal Driver Documentation

<u>Main Page || Table\_of\_Contents || Diamond Systems Website</u> signed long

*This page was last modified 21:54, 29 Jan 2004. Copyright (c) 2004 Diamond Systems. All Rights Reserved.* 

## Solo Mode

Universal Driver Documentation

Main Page || Table\_of\_Contents || Diamond Systems Website

- 1. Create a user interrupt function with type void and a void\* parameter.
- 2. For counter/timer-based interrupts, you may program the counter/timer yourself using <u>dscCounterDirectSet()</u>, or you may pass in the rate parameter to <u>dscUserInt()</u>.
- 3. Call <u>dscUserInt</u>() to install the function and initiate the interrupt operation.
- 4. When done, call <u>dscCancelOp</u>() to terminate the interrupt operation.
- 5. To uninstall the user interrupt function, call <u>dscSetUserInterruptFunction()</u> with Clear mode, or call <u>dscClearUserInterruptFunction()</u>.

This page was last modified 23:15, 6 Feb 2004. Copyright (c) 2004 Diamond Systems. All Rights Reserved.

# Struct DSCADSCAN

Universal Driver Documentation Main Page || Table\_of\_Contents || Diamond Systems Website

### **Structure Definition**

typedef struct {

BYTE low\_channel; BYTE high\_channel; DSCSAMPLE\* sample\_values; BYTE gain;

} DSCADSCAN;

### **Structure Members**

| Name          | Description                                                                                                    |
|---------------|----------------------------------------------------------------------------------------------------|
| low_channel   | The starting channel in the scan range on which to perform A/D conversions                                              |
| high_channel  | The ending channel in the scan range on which to perform A/D conversions; must be greater than or equal to low_channel. |
| sample_values | Pointer to a buffer to hold the results of the A/D conversions                                                          |
| gain          | Gain setting for A/D conversions; valid settings are GAIN_1, GAIN_2, GAIN_4, or GAIN_8                                  |

This page was last modified 15:44, 12 Feb 2004. Copyright (c) 2004 Diamond Systems. All Rights Reserved.

# Struct DSCEMMDIORESETINT

Universal Driver Documentation <u>Main Page || Table\_of\_Contents || Diamond Systems Website</u> Structure used to reset EMM-DIO user interrupts and edge detection activity.

### **Structure Definition**

typedef struct {

BOOL use\_lock\_port; BOOL lock\_port[6]; BYTE edge\_detect\_clear[3];

#### } DSCEMMDIORESETINT;

### **Structure Members**

| Name                 | Description                                                                                                    |
|----------------------|----------------------------------------------------------------------------------------------------|
| use_lock_port        | 0 = ignore lock_port values below; 1 = use lock_port values below                                                                                                    |
| lock_port[6]         | Values for the port lock control bits. A 1 for any port prevents that port's output registers from being changed, while a 0 pemits them to be changed. See the Emerald-MM-DIO user manual for more details. |
| edge_detect_clear[3] | A 1 for any port will clear that port's edge detect registers; a 0 will leave the edge detect registers unchanged.                                                                                          |

This page was last modified 15:45, 12 Feb 2004. Copyright (c) 2004 Diamond Systems. All Rights Reserved.

# **Struct DSCUSERINT**

Universal Driver Documentation <u>Main Page || Table\_of\_Contents || Diamond Systems Website</u> Structure containing configuration data for user interrupt operation.

### **Structure Definition**

typedef struct {

BYTE intsource; FLOAT rate; BYTE clksource; BYTE counter; DWORD int\_type; DSCUserInterruptFunction func;

} DSCUSERINT;

### **Structure Members**

| Name      | Description                                                                                                    |
|-----------|----------------------------------------------------------------------------------------------------|
| intsource | This field indicates the source of the interrupts. You may select<br>USER_INT_SOURCE_INTERNAL to use an on-board counter/timer, or<br>USER_INT_SOURCE_EXTERNAL to use an external clock. Refer to each board's user<br>manual for details on the options for counter/timer and external clock.                                                                                                    |
| rate      | Required only when intsource = USER_INT_SOURCE_INTERNAL. If you select a non-<br>zero value, the on-board counter/timer will be programmed to generate interrupts at this<br>rate. If this value is set to 0 then the dscUserInt function will not program the board's<br>counter/timer with a new value, and will assume that the counter has been preprogrammed.<br>This is useful if you want to control the counter/timer rate yourself. |
| counter   | If you choose intsource = USER_INT_SOURCE_INTERNAL, you must specify which on-<br>board counter you will be using to generate the interrupts. Each board has different valid<br>options for clksource.                                                                                                    |
| clksource | Selects the source of the clock that drives the on-boardcounter-timer when intsource = USER_INT_SOURCE_INTERNAL. On Diamond-MM-32: 0 = internal 10MHz, 1 = internal 10kHz, 2 = external. On all other boards: 0 = internal, 1 = external.                                                                                                    |

| int_type | Returns the interrupt type that the driver attached the interrupt handler to. This depends on which board you are using, but will generally be INT_TYPE_DIO or INT_TYPE_COUNTER. |
|----------|----------------------------------------------------------------------------------------------------|
| func     | This is a reference pointer to the user interrupt function that was attached to the interrupt.<br>This is usually passed in as a parameter to the <u>dscUserInt()</u> function.  |

This page was last modified 16:18, 12 Feb 2004. Copyright (c) 2004 Diamond Systems. All Rights Reserved.

# **Struct DSCUSERINTFUNCTION**

Universal Driver Documentation <u>Main Page || Table\_of\_Contents</u> || <u>Diamond Systems Website</u> Structure containing information about the user interrupt function and execution time.

### **Structure Definition**

```
typedef struct {
   DSCUserInterruptFunction func;
   BYTE int_mode;
   DWORD int_type;
 DSCUSERINTFUNCTION;
typedef void (*DSCUserInterruptFunction) (void* parameter);
// int_mode: user interrupt execution time choices
#define USER_INT_CANCEL
                            0
#define USER_INT_AFTER
                            1
#define USER_INT_INSTEAD
                            2
// int_type: which interrupt type to attach to
#define INT_TYPE_AD
                           0x01
#define INT_TYPE_DA
                           0x02
#define INT_TYPE_DIOIN
                           0 \times 04
#define INT_TYPE_USER
                           0x08
#define INT_TYPE_COUNTER
                           0x10
#define INT_TYPE_DIOOUT
                           0x20
#define INT_TYPE_OPTO
                           0x40
```

### **Structure Members**

| Name     | Description                                                                                                    |
|----------|----------------------------------------------------------------------------------------------------|
| func     | Pointer to user interrupt function of type DSCUserInterruptFunction                                                                 |
| int_mode | Selects the execution time for the user interrupt function. Select from the choices in the list above. There is no "before" option. |

file:///C//Documents%20and%20Settings/dfastenau/Desktop/dscud/manual\_Struct\_DSCUSERINTFUNCTION.html (1 of 2) [5/21/2008 4:30:20 PM]

| int_type | Selects the interrupt type to attach this function to (e.g. A/D interrupts, D/A interrupts, DIO |
|----------|-------------------------------------------------------------------------------------------------|
|          | interrupts, etc.)                                                                               |

This page was last modified 15:43, 12 Feb 2004. Copyright (c) 2004 Diamond Systems. All Rights Reserved.

## **SWORD**

Universal Driver Documentation <u>Main Page || Table\_of\_Contents || Diamond Systems Website</u> signed short

*This page was last modified 21:53, 29 Jan 2004. Copyright (c) 2004 Diamond Systems. All Rights Reserved.* 

# **Table of Contents**

Universal Driver Documentation Main Page || Table\_of\_Contents || Diamond Systems Website

- 1. Main Page
- 2. General Driver Issues
  - 1. Instructions for DOS
  - 2. Instructions for Windows 95 and 98
  - 3. Instructions for Windows NT, 2000, XP
  - 4. Instructions for Windows CE
  - 5. Instructions for Linux
  - 6. Calling Universal Driver API Functions
  - 7. Error Trapping
- 3. Common Task Reference
  - 1. Performing an AD Conversion
  - 2. Performing an AD Scan
  - 3. Interrupt-Based AD Sample or Scan
  - 4. <u>Performing a DA Conversion</u>
  - 5. Performing a DA Conversion Scan
  - 6. Interrupt-Based DA Conversion Scan
  - 7. Performing Digital IO Operations
  - 8. Checking Interrupt Operation Status
  - 9. Performing an AD Autocalibration
  - 10. Performing a DA Autocalibration
  - 11. AD Calibration Verification
  - 12. DA Calibration Verification
- 4. Interrupt-Based Operations
  - 1. AD Interrupt Operations
    - 1. <u>Dump Threshold</u>
  - 2. DA Interrupt Operations
- 5. AD Interrupt Mode Reference
- 6. User Interrupts
  - 1. User Interrupt Types
  - 2. <u>The User Interrupt Function Interface</u>
  - 3. Create a User Interrupt Function
  - 4. Instructions for After and Instead Type User Interrupts

Table of Contents - Universal Driver Documentation

- 5. Instructions for Solo Type User Interrupts
  - 1. After or Instead Modes
  - 2. <u>Solo Mode</u>
- 6. Board-Specific Information for Solo Type User Interrupts
- 7. <u>Watchdog Timer</u>
  - 1. Watchdog Timer API
    - 1. Definitions of Constants
    - 2. Watchdog Timer Functions
  - 2. Application Instructions
- 8. DSCUD Function Reference
- 9. Data Type Reference
- 10. Board Reference
  - 1. Board Function Lists
  - 2. Analog IO Ranges
  - 3. Detailed Board Information
- 11. Example Programs
- 12. Error Codes
- 13. Board Macros

This page was last modified 01:20, 24 Aug 2007. Copyright (c) 2004 Diamond Systems. All Rights Reserved.

### **The User Interrupt Function Interface**

Universal Driver Documentation

Main Page || Table\_of\_Contents || Diamond Systems Website

These are the lines from DSCUD.H that provide the interface to user interrupt functions. For complete details see the function descriptions and the datatype descriptions.

```
// User Interrupt Modes
#define USER_INT_CANCEL
                           0
#define USER_INT_AFTER
                           1
#define USER_INT_INSTEAD
                           2
// User Interrupt Sources
#define USER_INT_SOURCE_INTERNAL
                                   0
#define USER_INT_SOURCE_EXTERNAL
                                   1
// Type Definitions
typedef void (*DSCUserInterruptFunction) (void* parameter);
// Structures
// The following structure is used by all type of user interrupts
typedef struct
{
        DSCUserInterruptFunction func;
        BYTE int_mode;
} DSCUSERINTFUNCTION;
// The following structure is used only by the solo type user interrupts
typedef struct
{
        BYTE intsource;
        FLOAT rate;
        BYTE clksource;
        BYTE counter;
        DWORD int_type;
        DSCUserInterruptFunction func;
} DSCUSERINT;
```

// Function Prototypes

BYTE DSCUDAPICALL dscSetUserInterruptFunction(DSCB board, DSCUSERINTFUNCTION \* dscuserintfunction);

BYTE DSCUDAPICALL dscClearUserInterruptFunction(DSCB board);

BYTE DSCUDAPICALL dscUserInt(DSCB board, DSCUSERINT\* dscuserint, DSCUserInterruptFunction func);

*This page was last modified 19:06, 3 Feb 2004. Copyright (c) 2004 Diamond Systems. All Rights Reserved.* 

## TRUE

Universal Driver Documentation <u>Main Page || Table\_of\_Contents || Diamond Systems Website</u> (BOOL)1

*This page was last modified 21:55, 29 Jan 2004. Copyright (c) 2004 Diamond Systems. All Rights Reserved.* 

# **User Interrupt Types**

Universal Driver Documentation <u>Main Page || Table\_of\_Contents || Diamond Systems Website</u>

#### Table of contents

<u>1 The "After" Type</u> <u>2 The "Instead" Type</u> <u>3 The "Solo" Type</u> <u>4 Why is there no "Before"</u> <u>type?</u>

#### The "After" Type

The user's function will be called every time the standard kernel-mode interrupt routine breaks to usermode. This is convenient for those programs that want to add additional functionality to the interrupt routine. The break to user-mode occurs when a) the sample buffer has been filled or b) the selected dump threshold has been reached. The user's function does not need to manage any hardware interrupt details on the board, since all operation upkeep is performed in the kernel-mode code.

# Note that this means that the user interrupt function is not called on every sample or on every interrupt.

- If you want your function to be called on every interrupt, set the dump threshold equal to the FIFO size.
- If you want your function to be called on every sample (or every scan), set the FIFO size to 1 (or the scan size) or disable the FIFO, and also set the dump threshold to 0.

#### The "Instead" Type

The user's function is called \*instead of\* the standard kernel routine. This method completely bypasses the routines inside of the dscudkp.sys/.vxd kernel code. When an interrupt is generated by the board, the kernel routine will immediately break out and call the user's function.

This means that the user defined function is responsible for everything that the standard interrupt function does, including (if necessary): resetting the interrupt flipflop on the board, removing A/D data from the FIFO, putting the data in a user-accessible buffer, checking for FIFO overflow, and

determining if interrupts should be terminated. If you do not want to perform these functions yourself, consider the "Solo" type below.

### The "Solo" Type

This interrupt is generated by either a counter/timer on the board or an external signal, depending on the available features on the board. When the interrupt is generated, it does not trigger any other functionality on the board (i.e. no A/D conversion).

This interrupt type is used typically when the user needs to call a background function at regular intervals, but does not desire A/D samples to be generated or processed.

#### Why is there no "Before" type?

Diamond Systems' Universal Driver uses a driver toolkit called WinDriver to handle interrupt operations on several operating systems. WinDriver runs interrupt functions in a Kernel mode separate from the application, where the user interrupt function resides. When an interrupt is generated, control transfers to the kernel code. With the structure of WinDriver, it is not possible to run non-kernel code before kernel code. There is no way to have the kernel interrupt routine "break out" of itself, run a user-mode function, and then "break in" to the kernel again. Therefore the user interrupt function must run after the kernel code containing the main interrupt function is finished.

This page was last modified 19:04, 3 Feb 2004. Copyright (c) 2004 Diamond Systems. All Rights Reserved.
# **User Interrupts**

Universal Driver Documentation

Main Page || Table\_of\_Contents || Diamond Systems Website

The User Interrupt feature of the Universal Driver enables you to run your own code when a hardware interrupt is generated by an I/O board. This is useful for applications that require special operations to be performed in conjunction with the interrupt or applications where you want to run your code at regular fixed intervals. Universal Driver includes example programs for each board with user interrupt capability to illustrate how to use this feature.

This page was last modified 00:19, 29 Jan 2004. Copyright (c) 2004 Diamond Systems. All Rights Reserved.

# Virtual Test Board

Universal Driver Documentation

Main Page || Table\_of\_Contents || Diamond Systems Website

This board type causes the driver to emulate the behavior of a typical data acquisition board. This is useful for writing or testing software without access to real hardware.

#### **Table of contents**

<u>1 Operation</u> <u>1.1 Analog Input</u> <u>1.2 Analog</u> <u>Output</u> <u>1.3 Digital I/O</u>

## Operation

### **Analog Input**

**Note:** The virtual test board acknowledges true voltages. Input modes (set using <u>dscADSetSettings</u>) are identical to the <u>Diamond-MM-16-AT</u>.

**Vin 0-3** emulate a triangle wave, peak-to-peak 20V (-10V to 10V) with a period of 6 seconds. Each input is 0.75 seconds out of phase with the previous channel.

**Vin 4-7** are mapped (looped back) to the 4 analog output channels. Vin4 <-> Vout0, Vin5 <-> Vout1, etc. The analog output is fixed at +/-10V.

Vin 8 returns -7.5V.

Vin 9 returns -2.5V.

Vin 10 returns 2.5V.

Vin 11 returns 7.5V.

**Vin 12-15** are based on the first four output bits of DIO 0. If the bit is high, the Vin returns 5V. If low, the Vin returns -5V.

Virtual Test Board - Universal Driver Documentation

Vin 16 returns 10mV.

Vin 17 returns -10mV.

Vin 18-31 return random values on each read.

## **Analog Output**

**Vout 0-3** emulate 12-bit output in +/-10V mode, so you may pass in 0-4095 as output values.

## **Digital I/O**

The test board DIO emulates an 82C55 chip, with 3 ports of 8 bits (A, B, CL[4], CH[4]). A is looped back to B, CL is looped back to CH.

The test board does not support <u>dscDIOSetConfig</u>. A is always considered an output, B is always an input, CL is output and CH input.

This page was last modified 01:15, 17 Mar 2004. Copyright (c) 2004 Diamond Systems. All Rights Reserved.

# Watchdog Timer

Universal Driver Documentation <u>Main Page || Table\_of\_Contents || Diamond Systems Website</u>

# **Prometheus Watchdog Timer**

The Watchdog timer circuit on the <u>Prometheus</u> CPU module provides a means for protecting the CPU and the system in which it is installed against software crashes or hangups. Once the watchdog timer counters are loaded and the circuit is armed, the circuit must be either disarmed or retriggered before time runs out - otherwise a hard reset occurs. In normal operation either an internal software retrigger or a hardware retrigger from an external device will continuously retrigger the watchdog timer so that it never resets the system. The circuit can be programmed to drive several interrupt signals (NMI, SCI, SMI) and an external warning signal Watchdog Output (WDO) before reset occurs.

The watchdog timer circuit contains two counters. Counter 1 (WD1) is triggered by the input signal Watchdog In (WDI) or a software trigger. This timer is driven by a 32.768KHz clock and contains a 16-bit divisor. The maximum time delay for counter 1 is 65535 / 32.768KHz = 2 seconds. When WD1 times out, it does several things:

- 1. It generates signal WDO, visible to external devices
- 2. It triggers counter 2 (WD2)
- 3. It also can be programmed to generate any combination of 4 hardware signals:
  - NMI Non-maskable interrupt
  - SCI System controller interrupt
  - o SMI System management interrupt
  - RESET Hardware reset

To prevent counter 1 from timing out, either the watchdog timer must be disabled or it must be retriggered. The retrigger may always be performed by a software retrigger command. It may also be performed by an external signal using the input signal WDI (not to be confused with the name of the counter WD1) when hardware retriggering is enabled.

Counter 2 (WD2) is also driven by the 32.768KHz clock, but it contains an 8-bit divisor. Its maximum delay is 255 / 32.768KHz = 7.8 milliseconds. When counter 2 times out, it generates an unconditional hardware reset. Once counter 2 begins counting, the only way to prevent it from timing out and generating a hardware reset is to disable the watchdog timer circuit. Counter 2 is provided to give the external device time to respond to the WDO signal and perform any necessary tasks before the system resets.

## **Hercules-EBX Watchdog Timer**

The Watchdog timer circuit on the <u>Hercules-EBX</u> CPU module provides a means for protecting the CPU and the system in which it is installed against software crashes or hangups. Once the watchdog timer counters are loaded and the circuit is armed, the circuit must be either disarmed or retriggered before time runs out - otherwise a hard reset occurs. In normal operation either an internal software retrigger or a hardware retrigger from an external device will continuously retrigger the watchdog timer so that it never resets the system. The circuit can be programmed to drive the NMI interrupt signal and an external warning signal Watchdog Output (WDO) before reset occurs.

The watchdog timer circuit contains two counters. Counter 1 (WD1) is triggered by the input signal Watchdog In (WDI) or a software trigger. This timer is driven by a 10KHz clock and contains a 16-bit divisor. The maximum time delay for counter 1 is 65535 / 10KHz = 6.5535 seconds. When WD1 times out, it does several things:

- 1. It generates signal WDO, visible to external devices
- 2. It triggers counter 2 (WD2)
- 3. It also can be programmed to generate any combination of 2 hardware signals:
  - o NMI Non-maskable interrupt
  - RESET Hardware reset

To prevent counter 1 from timing out, either the watchdog timer must be disabled or it must be retriggered. The retrigger may always be performed by a software retrigger command. It may also be performed by an external signal using the input signal WDI (not to be confused with the name of the counter WD1) when hardware retriggering is enabled.

Counter 2 (WD2) is also driven by the 10KHz clock, but it contains an 8-bit divisor. Its maximum delay is 255 / 10KHz = 25.5 milliseconds. When counter 2 times out, it generates an unconditional hardware reset. Once counter 2 begins counting, the only way to prevent it from timing out and generating a hardware reset is to disable the watchdog timer circuit. Counter 2 is provided to give the external device time to respond to the WDO signal and perform any necessary tasks before the system resets.

*This page was last modified 11:56, 13 Feb 2004. Copyright (c) 2004 Diamond Systems. All Rights Reserved.* 

# Watchdog Timer API

Universal Driver Documentation

<u>Main Page || Table\_of\_Contents || Diamond Systems Website</u> The following code in DSCUD.H pertains to the watchdog timer features:

| //Config | guration | options  | for   | Prometheus | Watchdog |
|----------|----------|----------|-------|------------|----------|
| #define  | PROM_WD_ | TRIGGER_ | SCI   |            | 0x01     |
| #define  | PROM_WD_ | TRIGGER_ | NMI   |            | 0x02     |
| #define  | PROM_WD_ | TRIGGER_ | SMI   |            | 0x04     |
| #define  | PROM_WD_ | TRIGGER_ | _RESE | T          | 0x08     |
| #define  | PROM_WD_ | WDI_ASSE | ERT_F | ALLING_EDG | E 0x10   |
| #define  | PROM_WD_ | WDO_TRIC | GERE  | D_EARLY    | 0x20     |
| #define  | PROM_WD_ | ENABLE_W | NDI_A | ASSERTION  | 0x40     |

| //Configuration options            | for Hercules Watchdog |
|------------------------------------|-----------------------|
| #define HERC_WD_TRIGGER            | _NMI 0x10             |
| #define HERC_WD_TRIIGER            | _RST 0x08             |
| <pre>#define HERC_WD_WDI_ASS</pre> | ERT_FALLING_EDGE 0x02 |
| #define HERC_WD_WDO_TRI            | GGERED_EARLY 0x04     |
| <pre>#define HERC_WD_ENABLE_</pre> | WDI_ASSERTION 0x01    |

// SDWORD options below is any bitwise OR ( | ) combination of the above constants

//Functions
BYTE DSCUDAPICALL dscWatchdogEnable(DSCB board, WORD wd1, BYTE wd2, SDWORD options);
BYTE DSCUDAPICALL dscWatchdogDisable(DSCB board);
BYTE DSCUDAPICALL dscWatchdogTrigger(DSCB board);

This page was last modified 10:21, 13 Feb 2004. Copyright (c) 2004 Diamond Systems. All Rights Reserved.

# **Watchdog Timer Functions**

#### Universal Driver Documentation

Main Page || Table\_of\_Contents || Diamond Systems Website

An overview of the watchdog timer functions is provided here. Full details of the functions are given in the <u>DSCUD Function Reference</u>.

#### dscWatchdogEnable(DSCB board, WORD wd1, BYTE wd2, SDWORD options)

This function loads the watchdog counters to the specified values and configures the general behavior of watchdog counter 1, and arms the watchdog timer circuit.

#### dscWatchdogDisable(DSCB board)

This function disables the watchdog timer circuit on the specified board. A previously enabled but subsequently disabled watchdog timer may be re-enabled using the existing configuration by a subsequent call to dscWatchdogTrigger().

#### dscWatchdogTrigger(DSCB board)

This function retriggers the watchdog timer circuit, causing both counters WD1 and WD2 to be reloaded with their initial values. After a call to dscWatchdogTrigger(), the application has the amount of time specified in WD2 before it must call the function again.

If the watchdog timer has been disabled with a call to dscWatchdogDisable(), than this function will reenable the watchdog timer. It uses the existing watchdog configuration from the last <u>dscWatchdogEnable()</u> call, so any calls to <u>dscWatchdogTrigger()</u> before <u>dscWatchdogEnable()</u> will have undefined results.

In a typical application, <u>dscWatchdogTrigger()</u> is used in a continuous loop to keep retriggering the watchdog timer circuit as evidence that the system is running properly. If the loop ever crashes, or otherwise fails to call <u>dscWatchdogTrigger()</u> in time, the system will reset. The system is configured to automatically restart the application software when it reboots. This way the amount of down time due to a software failure is minimized.

This page was last modified 14:55, 12 Feb 2004. Copyright (c) 2004 Diamond Systems. All Rights Reserved.

# WORD

Universal Driver Documentation <u>Main Page || Table\_of\_Contents || Diamond Systems Website</u> unsigned short

*This page was last modified 21:53, 29 Jan 2004. Copyright (c) 2004 Diamond Systems. All Rights Reserved.* 

# **Zircon-MM**

Universal Driver Documentation <u>Main Page || Table\_of\_Contents || Diamond Systems Website</u>

#### **Table of contents**

1 Zircon-MM-LC, Zircon-MM-DX Analog Input 2 Analog Output (-A versions only) 3 Digital I/O 4 Zircon-MM Universal Driver Functions

## Zircon-MM-LC, Zircon-MM-DX Analog Input

Max Input Channels: 8 (single-ended) A/D Resolution: 8 bits (1/256 of full-scale) Input Ranges (Bipolar, -DX version only): ±5V, ±2.5V, or ±1.25V Input Ranges (Unipolar, both versions): 0-5V, 0-2.5V, or 0-1.25V Data Ranges (Bipolar, -DX version only): -128 to +127 Data Ranges (Unipolar, both versions): 0 to 255 Supported Conversion Triggers: Software, Internal Clock, or External TTL Signal Maximum Conversion Rate (software or interrupt routine): 40,000 (approx.) samples per second

This board does not support programmable input ranges and resolutions. To change these settings, you must adjust the hardware jumpers on the board.

### Analog Output (-A versions only)

Max Output Channels: 1 D/A Resolution: 8 bits (1/256 of full-scale) Output Ranges (Bipolar, -DX version only): ±2.5V or ±1.25V Output Ranges (Unipolar, both versions): 0-2.5V or 0-1.25V Data Ranges (Bipolar, -DX version only): -128 to +127 Data Ranges (Unipolar, both versions): 0 to 255

## Digital I/O

Max Ports: 3 (bi-directional, programmable in 4- or 8-bit groups, TTL-compatible) based on 82C55

Digital I/O ports on Zircon-MM require direction to be set with <u>dscDIOSetConfig()</u> before use.

All DIO lines power-up in input mode and have readback capability.

All DIO lines have 10K Ohm pull-up resistors.

### **Zircon-MM Universal Driver Functions**

- dscADSample()
- dscADSampleInt()
- <u>dscADScan</u>()
- <u>dscADSetChannel</u>()
- <u>dscADSetSettings()</u>
- <u>dscCounterDirectSet()</u>
- <u>dscCounterRead(</u>)
- <u>dscCounterSetRate()</u>
- <u>dscDAConvert()</u>
- <u>dscDAConvertScanInt()</u>
- <u>dscDIOClearBit(</u>)
- <u>dscDIOInputBit(</u>)
- <u>dscDIOInputByte</u>()
- <u>dscDIOOutputBit(</u>)
- <u>dscDI00utputByte</u>()
- <u>dscDIOSetBit(</u>)
- <u>dscDIOSetConfig()</u>

*This page was last modified 12:47, 12 Feb 2004. Copyright (c) 2004 Diamond Systems. All Rights Reserved.*